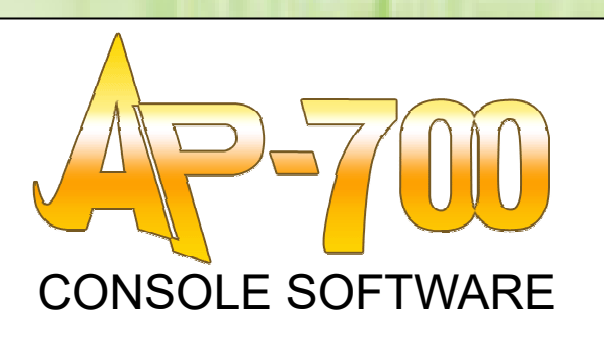

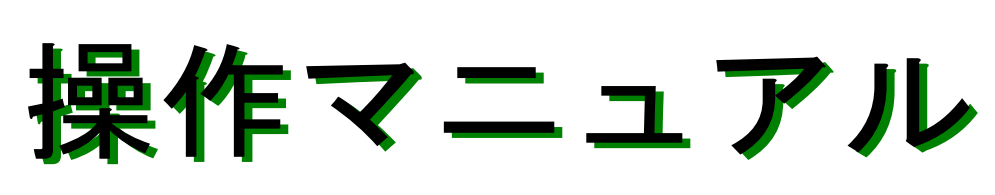

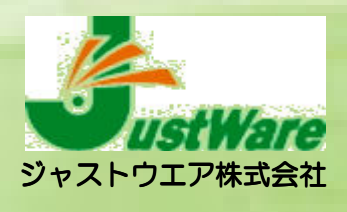

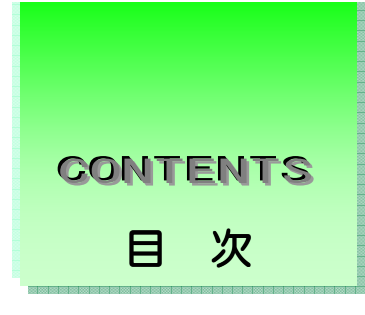

# AP-700 コンソールソフト

| AP-700 コンソールソフトとは                          |
|--------------------------------------------|
| 画面の構成・・・・・2                                |
| 発行メニュー・・・・・・3                              |
| 操作方法(一般)・・・・・・・・・・・・・・・・・・・・・・・・・・・・・・3    |
| データの入力、変更方法・・・・・・・・・・・・・・・・・・・・・・・・・8      |
| 管理メニュー・・・・・・・・・・・・・・・・・・・・・・・・・・・・・・・・・・10 |
| ファイル管理・・・・・・・・・・・・・・・・・・・・・・・・・・・・・・・・・・11 |
| システム設定・・・・・・・・・・・・・・・・・・・・・・・・・・・・・・・12    |
| 日付時刻設定・・・・・・・・・・・・・・・・・・・・・・・・・・・・・・・・・    |

# 第 2 部 フォーマット作成

| フォーマット作成とは・・・・・・16                                 |
|----------------------------------------------------|
| 機 能 • • • • • • • • • • • • • • • • • •            |
| <b>画面の構成</b> ······18                              |
| アイテムの種類とその設定方法・・・・・・・・・・・・・・・・20                   |
| アイテムの分割・・・・・・21                                    |
| 属 性 • • • • • • • • • • • • • • • • • •            |
| アイテムの設定モード・・・・・・・・・・・・・・・・・・・・・・・・・・・・・22          |
| アイテム設定ボタン・・・・・・・・・・・・・・・・・・・・・・・・・・・・23            |
| <b>フォーマットの作成 Part1</b> ······30                    |
| ラベルサイズの設定・・・・・・・・・・・・・・・・・・・・・・・・・・・・30            |
| データベースの設定・・・・・・・・・・・・・・・・・・・・・・・・・・・・31            |
| 罫線・枠の設定・・・・・・・・・・・・・・・・・・・・・・・・・・・・・32             |
| 文字列の設定(固定)・・・・・・・・・・・・・・・・・・・・・・・・・・・・33           |
| 文字列の設定(入力)・・・・・・・・・・・・・・・・・・・・・・・・・・・・・・34         |
| 連番の設定・・・・・・・・                                      |
| バーコードの設定・・・・・・・・・・・・・・・・・・・・・・・・・・・・・・・・・・・・       |
| 図形の設定・・・・・・・38                                     |
| 日付と時刻の設定・・・・・・・・・・・・・・・・・・・・・・・・・・・・・・・・・・・・       |
| 関数の設定・・・・・・・・・・・・・・・・・・・・・・・・・・・・・・・・・・・・          |
| フォーマットの保存・・・・・・・・・・・・・・・・・・・・・・・・・・・・・43           |
| フォーマットの作成 Part2·····44                             |
| 計算結果を印字させたい場合・・・・・・・・・・・・・・・・・・・・・・・・45            |
| 賞味期限を印字させる場合 1・・・・・・・・・・・・・・・・・・・・・・・・・・・・・・・・・・・・ |
| 賞味期限を印字させる場合 2・・・・・・・・・・・・・・・・・・・・・・・・・・・・・・48     |

| 長い文字列を分割して印字する場合・・・・・・・・・・・・・・・・・              | 49 |
|------------------------------------------------|----|
| 図形の設定(データベースに登録されている場合)・・・・・・・・・・              | 51 |
| 金額を集計したい場合・・・・・・・・・・・・・・・・・・・・・・・・・・・・・・・・・・・・ | 52 |
| ラベル発行時の履歴を取りたい場合・・・・・・・・・・・・・・・・・・・・・          | 53 |
| データベースから他のデータベースを参照する場合・・・・・・・・・               | 54 |
| 4 つ以上のデータベースからデータを入力したい場合・・・・・・                | 58 |

# 第 3 部 データベース管理

| <b>データベースとは</b> ······65                 |
|------------------------------------------|
| <b>画面の構成</b> ······66                    |
| データベースの設定方法・・・・・・・・・・・・・・・・・・・・・・68      |
| <b>リスト画面の操作方法</b> ······72               |
| 画面のスクロール・・・・・・・・・・・・・・・・・・・・・・・・・・・・・72  |
| グループの選択・・・・・73                           |
| アイテムとデータ項目の追加と変更・・・・・・・・・・・・・・・・73       |
| データの入力と変更・・・・・・・・・・・・・・・・・・・・・・・・・・・・・   |
| ファイル名参照入力・・・・・・・・・・・・・・・・・・・・・・・・・・・・・74 |
| データ項目の移動・・・・・・・・・・・・・・・・・・・・・・・・・・・・・74  |
| テキストファイルに書出す・読込む・・・・・・・・・・・75            |
| テキスト区切りの設定・・・・・・・・・・・・・・・・・・・・・・・・・75    |
| テキストファイルに書出す・・・・・・・・・・・・・・・・・・・・・・・・・.76 |
| テキストファイルを読込む・・・・・・・・・・・・・・・・・・・・・・       |
| 「データベース優先発行」用データベースの設定方法・・・・・・78         |
| <b>外部データベースのアクセス方法</b> ······80          |
| ODBC のデータソース名を登録する方法・・・・・・・・・・・・・80      |
| 「データベース管理」で外部データベースを読込む場合・・・・・・82        |
| 外部データベースリンクの設定・・・・・・・・・・・・・・・・・・・・・・     |

# 第 4 部 バッチデータ管理

| バッチデータ管理につい  | ハて・・・       |           | • • • • • • • | <br>       |
|--------------|-------------|-----------|---------------|------------|
| 画面の構成・・・・・   | • • • • • • | • • • • • | ••••          | <br>       |
| 操作方法・その他設定・  |             | • • • • • | ••••          | <br>       |
| データ項目に関する情   | i報・・・       | ••••      |               | <br>       |
| 初期設定・・・・・・・・ |             | ••••      | •••••         | <br>       |
| 発行時表示状態の設定   | •••••       | • • • • • | ••••          | <br>90     |
| 列順移動・・・・・・   |             |           |               | <br>••••91 |

## 第**5**部 **履歴データ管理**

| <b>履歴データ管理・・・・・・・・・・・・・・・・・・・・・・・・・・・・・</b> 93 |
|------------------------------------------------|
| 履歴構造ファイルの作成・・・・・・・・・・・・・・・・・・・・・・・・・・・         |
| 履歴データの照会・・・・・・・・・・・・・・・・・・・・・・・・・・・・・・94       |
| データ集計画面と分析について・・・・・・・・・・・・・・・・・・・・・・・・.95      |
| 履歴データ集計の操作方法・・・・・・・・・・・・・・・・・・・・・・・95          |
| 集計範囲の設定・・・・・・・・・・・・・・・・・・・・・・・・・・・・・・・95       |
| 並び替え・・・・・                                      |
| 明細合計表示・・・・・・・・・・・・・・・・・・・・・・・・・・・・・・・・・        |

# はじめに

この度は、アプリケーションソフト「AP-700 コンソールソフト」をお買い上げ頂きありがとう ございます。このソフトは、Windows 98 SE/ME/ NT、Windows 2000 及び Windows XP に対応した汎用ラベル発行システムです。本書では、「AP-700 コンソールソフト」の導入や各 プログラムの使い方について説明しています。ソフトの機能、操作、設定方法をご理解いただくた めに、ご使用前には必ず本書をよくお読みください。本書が皆様のお役に立つことを願っておりま す。

ご注意:

- 1. このソフトウェアに重大な瑕疵が発見された場合は、無償で交換します。
- 2. このソフトウェア及びマニュアルを運用した結果の影響については、一切責任を負いか ねますので、ご了承下さい。
- 3. このソフトウェアの仕様、及びマニュアルに記載されている事柄は、将来予告なしに変 更することがあります。
- 4. このソフトウェアを利用するには、IDキーが必要です。

パッケージの内容

「AP-700 コンソールソフト」のパッケージの内容は以下の通りですので、ご確認下さい。

- ・「AP-700 コンソールソフト」セットアップ CD-ROM1 枚
- ・USB-ID キー1 個
- ・操作マニュアル1冊
- ・タッチペン1本

動作環境

- ・対応機種:DOS/V PC(デスクトップパソコンとノートパソコン)
- ・CPU:Pentium 100MHz以上
- · OS : Windows 98 SE, ME, NT, 2000, XP
- ・メモリ:64MB以上
- ・ディスプレイ:Windows 対応のカラーディスプレイ(解像度 800×600 以上 推奨)
- ・ドライブ: USB インターフェース、LAN ポート、CD-ROM ドライブ各1基以上
- ・ハードディスク:空き容量100MB以上
- ・マウス:Windows 対応マウス
- ・日本語 FEP: Windows 対応の日本語変換システム

はじめに-1

# 「AP-700 コンソールソフト」のセットアップ CD-ROM をCD-ROM ドライブに セットします。

1. Windows 98 SE/ME/NT/2000/XP を起動します。

※ その他のプログラムを起動している場合は予め全て

終了させてください。

セットアップ (Windows98 SE/ME/NT/2000/XP)

- 「スタート」ボタンをクリックし、「ファイル名を指定して実行」をクリックします。例えば CD-ROM ドライブが Eの場合、名前に「e:¥setup」と入力し、「OK」ボタンをクリックします。
- 4. 言語を選択し、「次へ」ボタンをクリックします。(図 −1)
- 5. 「インストール先のディレクトリ名」を入力します。 デフォルトは「c:¥AP-700」になります。(図-2)
- 「次へ」ボタンをクリックすると、インストールが始ま ります。(図-3、図-4)

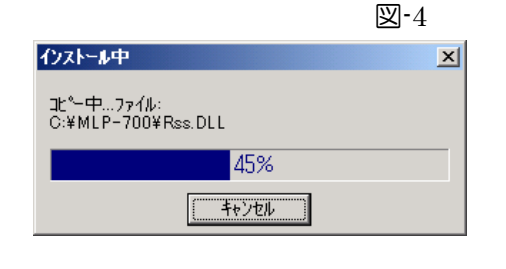

 インストールが終了したら、「完了」ボタンをクリック します。(図-5)

自動的にパソコンを再起動します。

「スタート」→「プログラム」の中に「AP-700」のメ ニューが登録され、その中に「アンインストール」、「フ ォーマット作成」「データベース管理」、「AP-700」、 「バッチデータ管理」、「履歴データ管理」の6つのメニ ューが登録されます。

はじめに-2

## はじめに

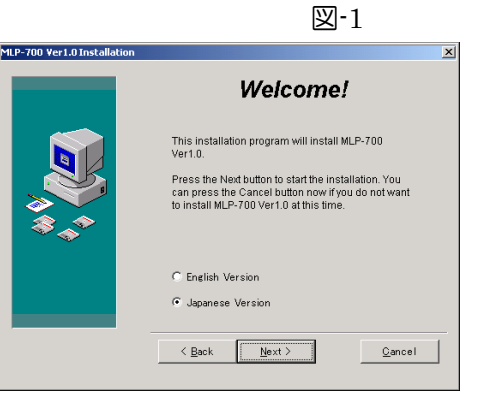

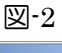

#### 

図-3

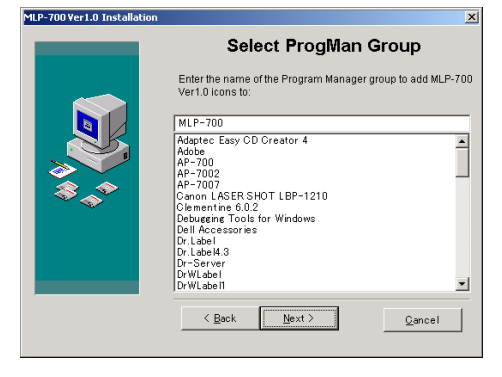

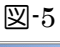

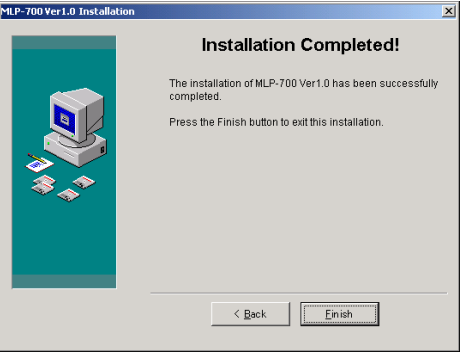

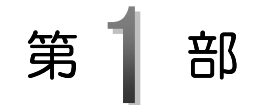

# AP-700 コンソールソフト

AP-700コンソールソフトは、汎用性あるラベルを作成するためにラベルのデザイン、データベースの管理、および自動ラベラーにおける設定・制御を行います。

ここでは「AP-700コンソールソフト」の機能とその構成について説明 します。

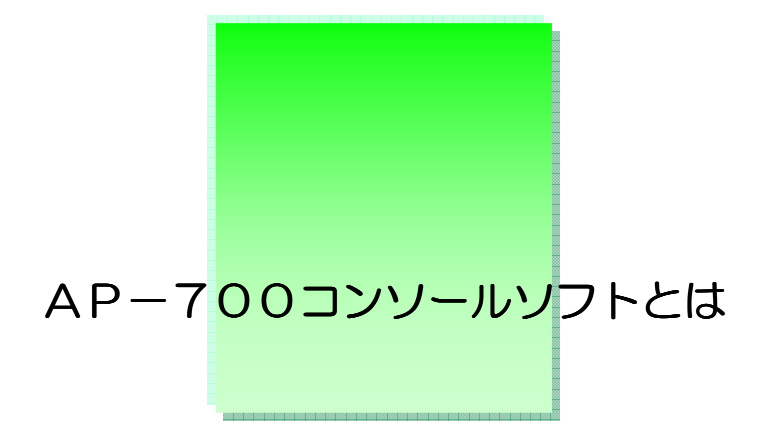

近来、IT技術の進展に伴い、より高性能で効率の良いラベリングシステムが求められるようになりました。ラベル発行の高速化、自動化が推進される中で、「AP-700コンソール ソフト」は様々な要望に対応する汎用ラベルの発行が行え、且つ自動ラベラー「AP-700」 を効率よく管理・制御するために作られたソフトウェアです。 主な機能は次の通りです。

- ◆ 多様性のあるラベルデザインの作成・発行ができる。
- ◆ 同時に最大3つの異なるラベルの発行と貼付ができる。
- ◆ ラベル作成に必要なデータを保存するデータベースを簡単に作成・管理できる。
- ◆ ラベル発行後の実績データの管理と集計ができる。
- ◆ 自動ラベラーにおけるプリンタ、自動貼付機、コンベア、センサーなどを一括で設定・ 制御できる。

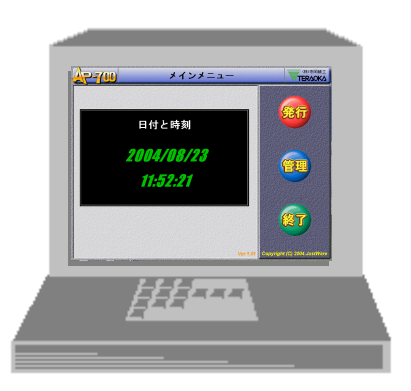

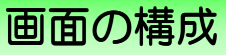

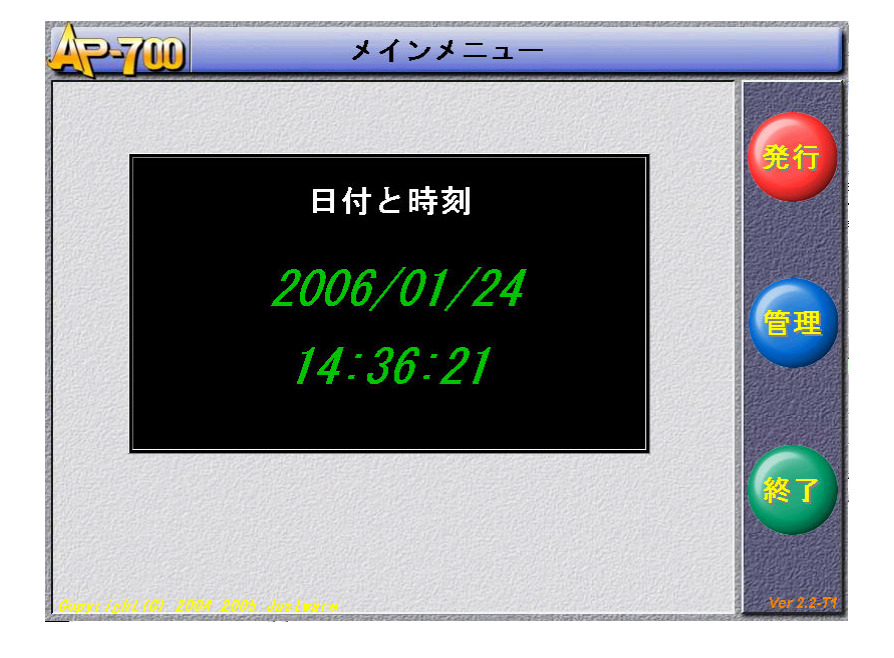

AP-700コンソールソフトを起動すると以下の画面が表示されます。

以下の3つのメニューに別れてそれぞれの操作を行います。

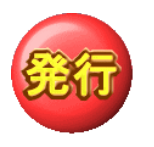

<u>ラベル発行作業を行います</u>。 作成されているフォーマットや、データベース、バッチファイルを 呼び出してラベルの発行と貼付を行います。

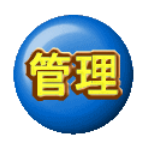

<u>ラベル作成に関わるデータの管理を行います</u>。 フォーマット作成、データベース管理、履歴データ管理、バッチデータ管理 ファイル管理、システム設定、日付時刻の設定など

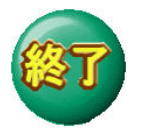

AP-700 コンソールソフトを終了します。

※ 全ての操作はタッチパネルとテンキー入力で行われます。

<u>第1部 AP-700コンソールソフト/発行メニュー</u>

# 発行メニュー

登録されているフォーマット、データベースを開きラベルの発行・貼付を行います。

ラベル発行前に・・・

ラベル発行をするには、前もって必要なフォーマットとデータベースを作成しておかなければな りません。本書では前後してしまいますが、後ほどフォーマットとデータベースの作成の仕方を 記載していますので、ご使用前には必ずよくお読み頂きますようお願い致します。

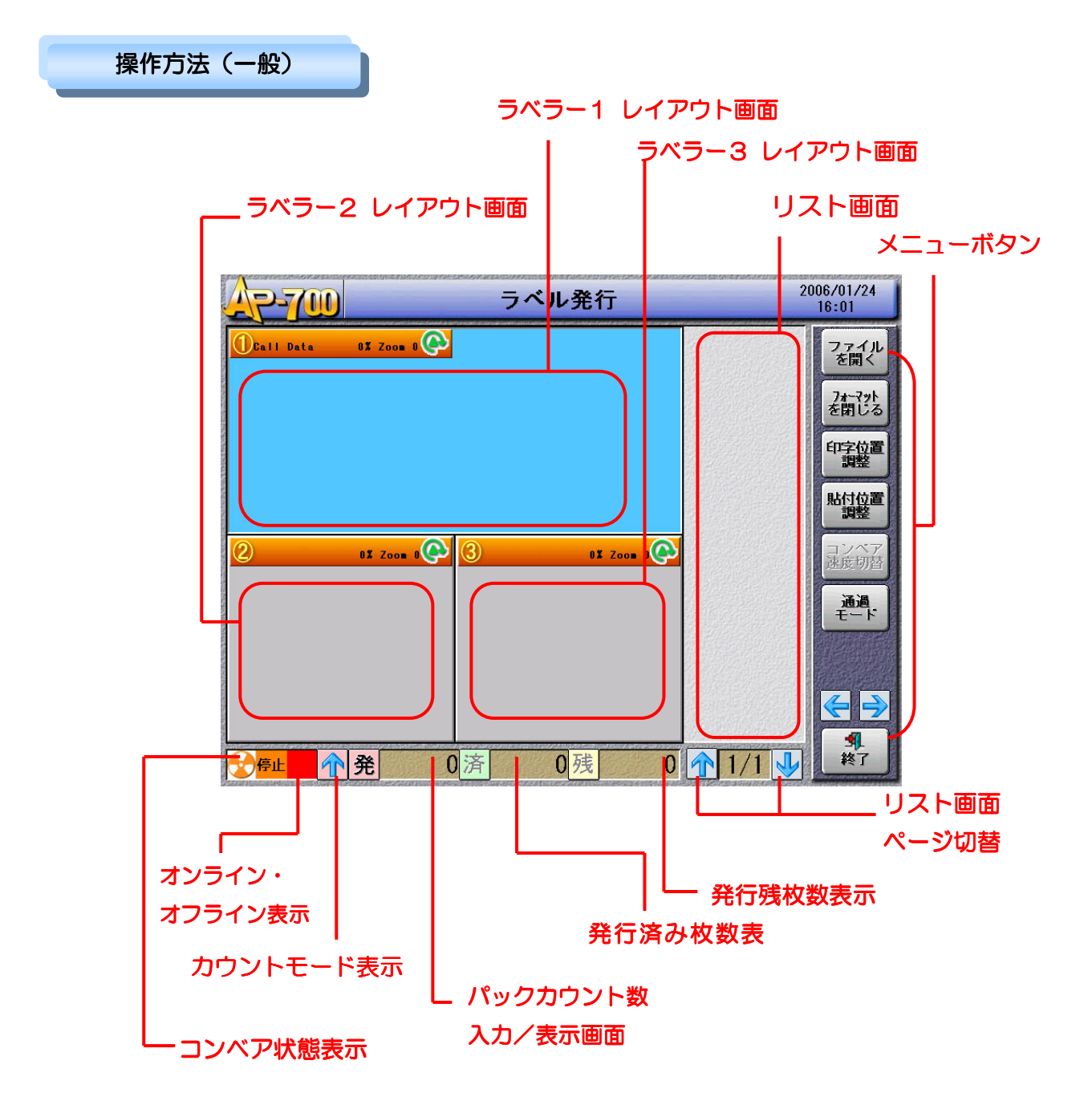

## ◇ レイアウト画面/リスト画面◇

ラベルフォーマットが合っているのか、印字内容が正しいか、データ入力漏れが無いかなど、ラ ベルを発行する前に確認できるのがレイアウト画面です。画面は接続するラベラーの台数に合わ せて分割されます。レイアウト画面には固定アイテム以外にも、データベースから呼び出したデ ータやキーボードから入力したデータ、連番の初期値や日付と時刻、参照/合成属性を持つアイ テムの処理結果も表示されます。リスト画面は入力属性のデータの一覧を表示します。データの 入力、変更をここで行います。データ名称にはデータの入力源、データ名が表示されます。リス ト画面には(図-1)のアイコンが表示されます。

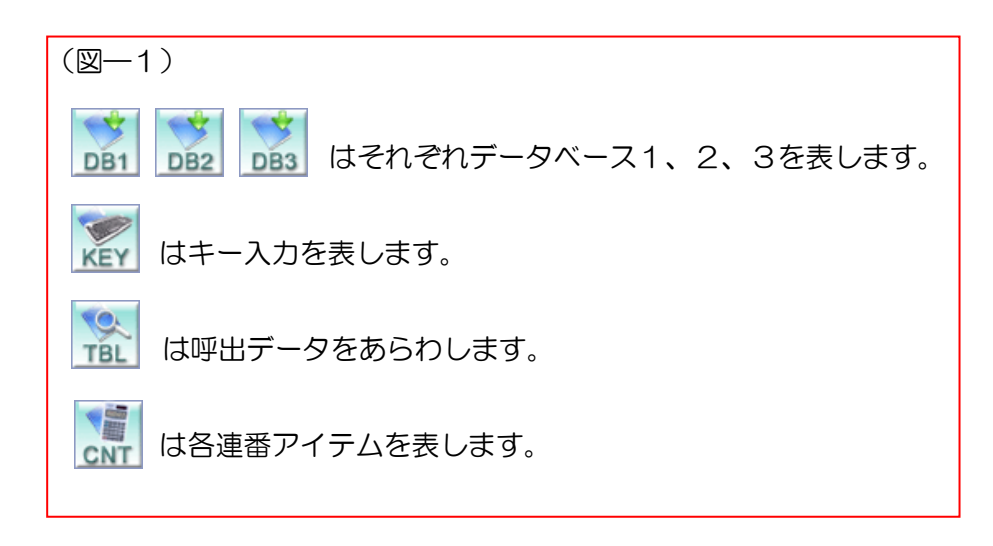

## ◇ リスト画面ページ切替◇

呼び出されたフォーマットに設定されている、入力属性のデータ名称、データ値の一覧のページ 数が表示されます。多いときは、 のボタンでページを切替えます。また「画面切替」 キーで画面切替が行え、リスト画面の拡大表示ができます。(P9の図―4参照)

## ◇ パックカウント数入力・表示画面◇

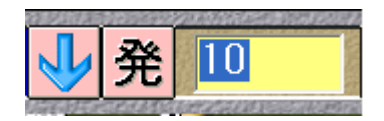

⑦ の部分をタッチすると入力ウィンドウが開き、発行するラベルの数(パック数)を入力します。枚数を設定した場合、カウントモード表示は
しと表示され、ラベルの発行が進むごとにカウントダウンモード)

また、枚数を設定しない場合は かと表示され、ラベルの発行が進むと共にカウントされて発行 枚数を表示します。(カウントアップモード)

**済**は発行済み枚数を表示します。 残は残りの発行枚数を表示します。

## ◇ <u>コンベア状態表示</u>◇

発行現在のコンベアの作動状態を表示します。 右図の3通りで表示されます。また運転中の時は、 の右横にコンベア速度(1、2、3、4、5) が表示されます。

## ◇ <u>オンライン・オフライン表示</u>

ラベル発行が可能な状態の場合は「ON LINE」、 出来ない場合は「OFF LINE」と表示されます。

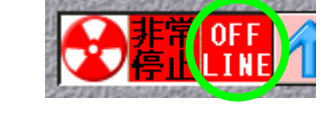

・・停止(オレンジ)

・・運転中(みどり回転)

・非常停止(赤点滅)

*◇ <u>メニューボタン</u>◇* 

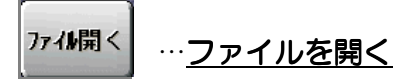

ファイルを呼び出すラベラーレイアウト画面を タッチ選択し、「ファイルを開く」ボタンを押す と右の図のようにレイアウト画面から、ファイル 選択画面に変わります。

<sup>データン・ス</sup>を選択するとデータベースのみの一覧 が表示されます。データベース優先発行の場合に

| ファイル選択                      |          |                      |
|-----------------------------|----------|----------------------|
| 771#/^*X c:¥ap-700¥samples¥ |          | <del>7'-91'-</del> 7 |
| No.ファイル名称                   |          |                      |
| 001 Bread.dbs               | <u> </u> | 74-741               |
| 002 Category.dbs            |          |                      |
| 003 Company.dbs             |          |                      |
| 004 DB3.dbs                 |          | バッチ                  |
| 005 Discount.dbs            |          | 2 CEASONEND          |
| 006 Dish.dbs                |          |                      |
| 007 Drink.dbs               |          |                      |
| 008 Format.dbs              |          |                      |
| 009 Fruit.dbs               |          |                      |
| 010 Goods.dbs               |          |                      |
| 011 GoodsDB.dbs             |          |                      |
| 012 GoodsDB2.dbs            |          |                      |
| 013 GoodsDB3.dbs            |          |                      |
| 014 Manufacturer.dbs        |          | 2                    |
| 015 Meat.dbs                |          | 開く                   |
| 016 Proccessor.dbs          |          | C.F.P.M.C.H.M.F.     |
| 017 Sandwich.dbs            |          | 1                    |
| 018 Seller.dbs              |          | 戻る                   |

選択します。(データベース優先発行の方法は、「第3部 データベース管理」を参照下さい。)

74-37 を選択するとフォーマットの一覧が表示されます。フォーマット優先発行の場合に 選択します。

パッチを選択するとバッチファイルの一覧が表示されます。バッチ発行の場合に選択します。

ファイルを選択し、 <br/>
「ボタンを押すと、画面が切り替わり、ロードしたファイルの対応<br/>
フォーマットがレイアウト画面に表示されます。(図-2)

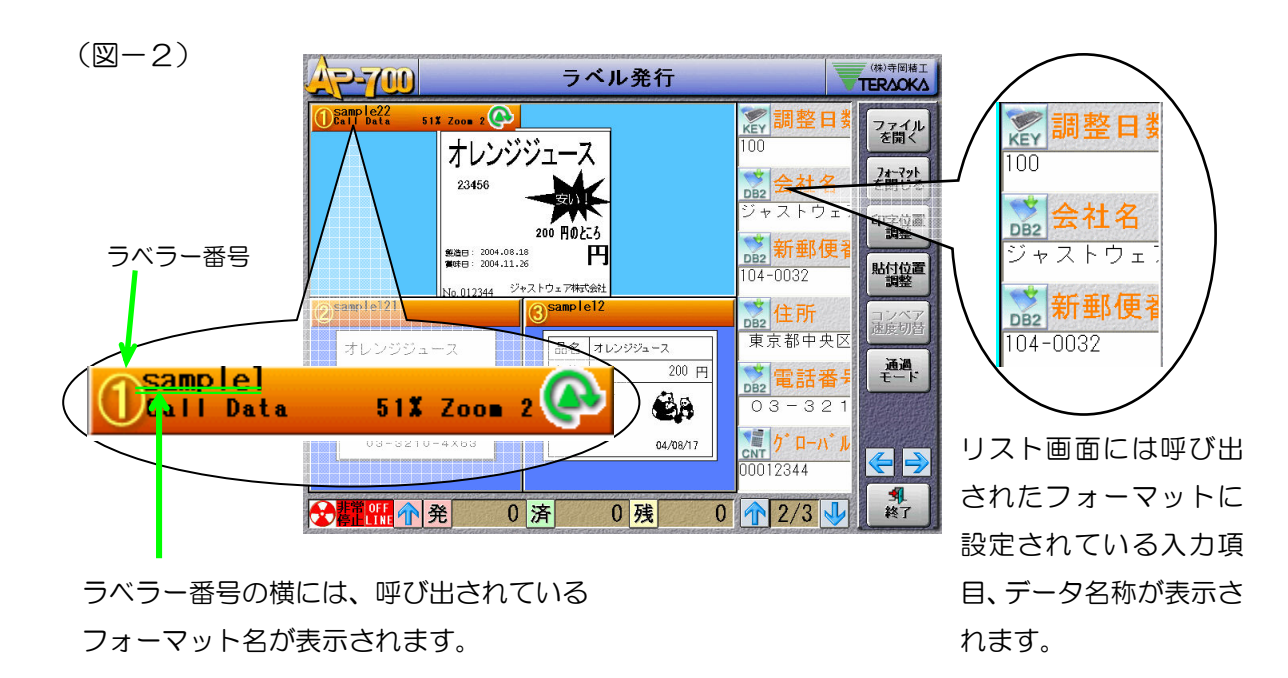

第1部 AP-700コンソールソフト/発行メニュー

## フォーマット を閉じる …<u>フォーマットを閉じる</u>

レイアウト画面に開かれているフォーマットを閉じます。複数のラベラーに接続され、複数のフ ォーマットを開いている場合は、閉じたいフォーマットを選択して(背景が水色に変わります) 「フォーマットを閉じる」ボタンを押します。

| 印字位置                         | 印字位置調整        |             |  |  |
|------------------------------|---------------|-------------|--|--|
|                              | 第一ラベラー 第二ラベラー | 第三ラベラー      |  |  |
| ラベル停止位置の位置調整、印字左・右位置の設定を     | ラベル停止位置の調整位置  | 印字位置左右調整    |  |  |
| 行います。                        | 0<br>F » F    | 0           |  |  |
| 最初に調整を行うラベラーを選択します。          |               |             |  |  |
| _ + 」は押すごとに+・ーに( _ も 」は左・右に) |               | 「石」「初期」」」送信 |  |  |
| 切り替わります。                     |               |             |  |  |
|                              |               |             |  |  |

📧 で入力した数値を設定します。 🐲 で設定値がクリアされます。

ラベラー別、フォーマット別で設定するので、次回の発行で同じラベラーで同じフォーマットを 開くと、前回設定した値が呼び出されます。

テスト発行するには、テスト発行したいラベラーレイアウト画面を選択し(背景が水色になります)、 (発行)キーボタンを押します。

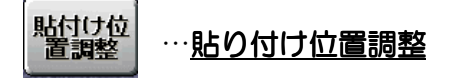

ラベル貼り付け位置の調整を設定します。 ボタンを押すとA-1の調整画面が表示されます。この 画面では、5mm単位で貼り付け位置の調整が行えま す。A-1の「詳細」ボタンを押すと、A-2の詳細設定 画面が表示されます。 まず、調整したいラベラーを選択します。

次に「+/ー」を選択し、数値を入力後、「送信」を 押して設定します。「初期」で設定がクリアされます。 ラベラー別、フォーマット別、データベースアイテム 別で設定するので、次回の発行時、同じラベラーで同 じフォーマット、データベースアイテムが呼び出され ると、前回の設定値が呼び出されます。 テスト発行するには、テスト発行したいラベラー

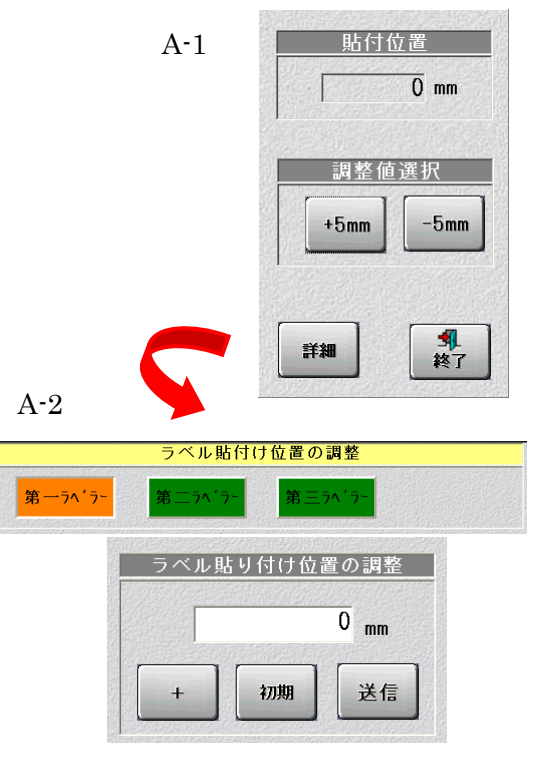

レイアウト画面を選択し(背景の色が変わります)、【発行】キーボタンを押します。

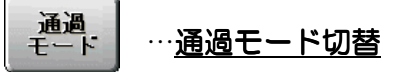

通過モードの切り替えをします。押してボタンの色がオレンジになると「通過モード」に切り替わります。通過モードではコンベア上で商品が通っても、ラベルは発行されません。

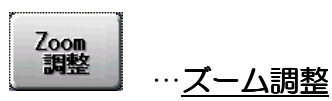

レイアウト画面に開かれているフォーマットの拡大表示をします。ファイルを呼び出して一番最初に表示されるサイズは「Zoom1」とフォーマット名称の横に表示され、自動調整でレイアウト画面に合ったサイズで表示されます。このときのサイズを基準に、「Zoom 調整」ボタンを押すごとに「Zoom2(2倍)→Zoom3(3倍)→始めのサイズ」の表示を繰り返します。

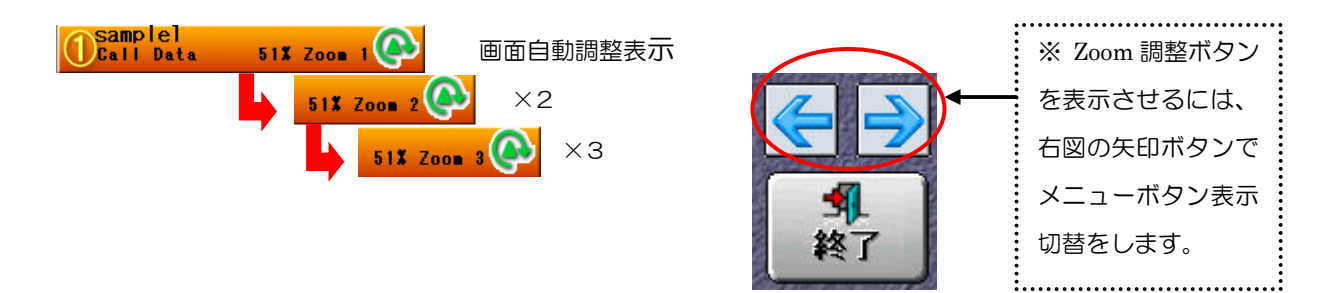

## データの入力、変更方法

リスト画面で入力、変更したい「データ名」の下の白い表示行をタッチするか、「データ名」左側のアイコン(P5 図―1参照)をタッチすると入力ウィンドウが開かれます。入力を取り消したい場合は〈**消**〉キーを押します。入力を確定したい場合、「実行」キー押すか、アイコンをもうー度タッチします。但し、DB1、2,3と呼出データの場合、アイコンをタッチするとデータの一覧が表示され、データの選択になります。データの変更は白いバーをタッチします。

AP-700での入力操作はタッチパネル操作のほかに、キー操作(図-3)で行います。

(図-3)

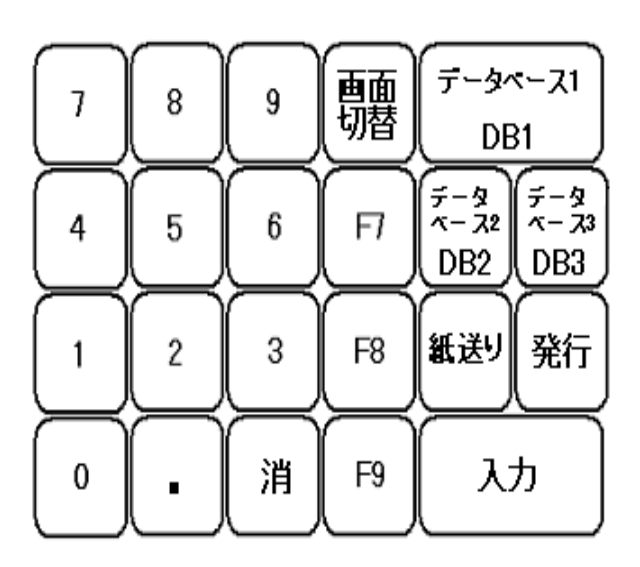

●【データベース1】、【データベース2】、【デ ータベース3】はそれぞれ設定されている1 番~3番目のデータベースアイテム一覧を表 示させます。また、先に呼出コードを入力し てキー【DB1】、【DB2】、【DB3】を押 して、又は画面上のアイコン【DB1】、【D B2】、【DB3】をタッチすると、データベ ースからアイテムを呼び出し、レイアウト画 面上のフォーマットに表示します。

- 【画面切替】はリスト画面の拡張⇔縮小 表示をします。(図―4)
- 【紙送り】はラベルの紙送りを行います。
- 【発行】はラベルのテスト発行を行います。

| 2-700                          | ラベル発行                        |                                                                                                    |                |  |  |  |
|--------------------------------|------------------------------|----------------------------------------------------------------------------------------------------|----------------|--|--|--|
|                                |                              | <mark>) 開 日名</mark> オレンジジュ・                                                                                                    | ファイル<br>を開く    |  |  |  |
| 23456                          |                              | 💓 J A N I                                                                                                    | フォーマット<br>を閉じる |  |  |  |
| 劉造曰: 2004                      | 200 用0达5<br>-08-28 180 円     | 12.10 - 12.10 - 12.10 | 印字位置調整         |  |  |  |
| Sample121                      | .11.26<br>ジャストウェア特式会社        | 23456                                                                                                    | 貼付位置調整         |  |  |  |
| オレンジジュース                       | 品名 オレンジジュース                  | 123456                                                                                                    | 速度切替           |  |  |  |
| ジャストウェア株式会社<br>104-0032        | 価格 200 円<br>No. 00123456 🙀 🕰 | <u>。</u> 価格<br>200                                                                                                    | <del>1-5</del> |  |  |  |
| 東京都中央区八丁堰〇-ム-ロ<br>03-3210-4×63 | 04/08/18                     | <mark>変値引き</mark> 客                                                                                                    | € →            |  |  |  |
|                                |                              |                                                                                                    | <b>乳</b><br>終了 |  |  |  |

(図-4)

 $\Leftrightarrow$ 

| AP-700                                 | ラベル発行                 |                                                                                             |
|----------------------------------------|-----------------------|---------------------------------------------------------------------------------------------|
| <mark>読品名</mark><br>オレンジジュース           | ■ 調整日数<br>100         | ファイル<br>を開く                                                                                 |
| JAN - F                                | ☆ 会社名                 | フォーマット<br>を閉じる                                                                              |
| <u>•</u> •• ± □ ¬ ↓*                   | ジャストウェア株式会社           | 印字位置調整                                                                                      |
| 23456                                  | DB2 利型役借亏<br>104-0032 | 貼付位置調整                                                                                      |
| <mark>り、ローハ、ル連番No.1</mark><br>123456   |                       | □<br>□<br>□<br>□<br>□<br>□<br>□<br>□<br>□<br>□<br>□<br>□<br>□<br>□<br>□<br>□<br>□<br>□<br>□ |
| ■●●●●●●●●●●●●●●●●●●●●●●●●●●●●●●●●●●●●● | 電話番号                  | 通過<br>モード                                                                                   |
| 200<br>💌 値리 총額                         | 03-3210-4×63          |                                                                                             |
| 20                                     | 00123456              |                                                                                             |
| <mark>₹</mark> 着着 (11 m → 発 0          | 済 0残 0 1/3            | 人 終了                                                                                        |

## ◇ データの検索によりアイテムを選択する方法◇

フォーマットにデータベースが設定されている場合、【DB1】、【DB2】、【DB3】キーでそれ ぞれ対応するデータベースが表示されます。検索したいデータを「検索データ入力」の欄に記入 して、「\*\*\*」ボタンを押すと、セレクトバーは検索するデータと一致するアイテムに移動します。 一致するものが無い場合「データが見つかりません」のエラーメッセージが表示されます。又、 一致するアイテムが複数ある場合、リストの一番上のアイテムからセレクトバーが移動します。 \*^ ボタンを続けて押すと検索を続けます。 <u>第1部 AP-700コンソールソフト/管理メニュー</u>

# 管理メニュー

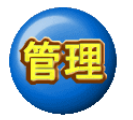

メニューには以下の項目があります。

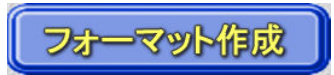

フォーマットの作成・編集を行います。 (詳しくは P.14 からの「弟2部 フォーマット作成」を参照ください)。

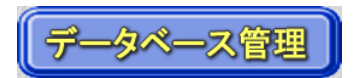

データベースの作成・編集を行います。 (詳しくは P.64 からの「第3部 データベース管理」を参照ください)。

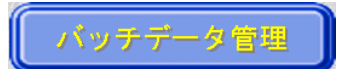

バッチファイルの作成・編集を行います。 (詳しくは P.86 からの「第4部 データベース管理」を参照ください)。

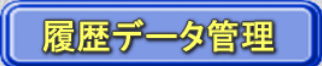

発行履歴データベースの作成・管理を行います。 (詳しくは P.92 からの「第5部 履歴データ管理」を参照ください)。

# ファイル管理

フォーマット、データベース及び図形、バッチファイルなどの AP-700 コンソールソフトで使用するすべてのファイルをメモリディスクへの出力、または取込みを行います。【図-A】を使って説明します。

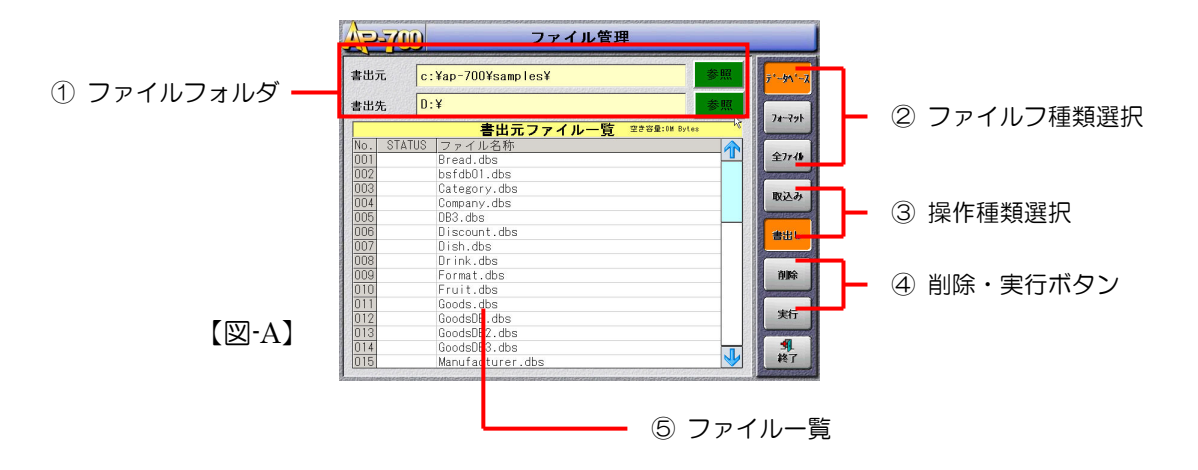

① ファイルフォルダ

ファイルの書出し、取込みを行うフォルダを指定します。 「参照」ボタンを押すと選択画面(図-B)が表示される ので、Wクリックでフォルダを選択していきます。最後に 「設定」ボタンを押すと、全画面に戻り、フォルダパスが 入力されます。上段はAP-700のデフォルトフォルダを 指定します。下段にメモリディスクなどのファイルの書出 し先、取込み先を指定します。③の操作種類により、「書 出元」・「書出先」/「取込元」・「取込先」の表示が変 わります。 【図-B】

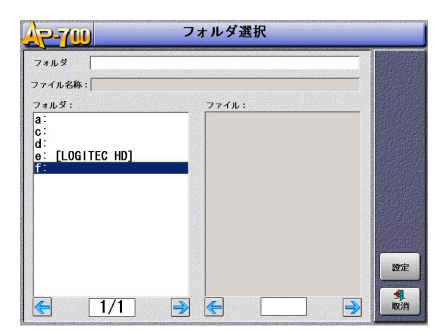

## ② ファイル種類選択

ファイル一覧(⑤)に表示するファイル種類を選択します。 「データベース」・・・データベースファイル(.DBS)のみ表示 「フォーマット」・・・フォーマットファイル(.FMT)のみ表示 「全ファイル」・・・AP-700で使用する全てのファイルを表示

#### ③ 操作種類選択

「取込み」・「書出し」の操作種類を選択します。 それぞれ、「~元」から「~先」へのデータ移動となります。

④「削除」・「実行」ボタン

「削除」・・・ファイルー覧で選択したファイルを削除します。 「実行」・・・ファイルー覧で選択したファイルを指定した操作種類で移動を実行します。

#### ⑤ ファイル一覧

ここで表示されるファイル一覧は「書出元」、「取込元」のファイルです。 表示するファイル種類は(②)で選択した種類で変わります。 ファイルを選択すると、「STATUS」に「予約」と表示されます。 実行後、正常に移動すると「成功」、失敗すると「失敗」と表示されます。

## システム設定

#### <u>自動ロードするファイルのパスと名称</u>

ラベル発行メニュー起動時に自動でロードするファイル(データベース)を設定します。ロードしない場合は、「しない」を選択します。

## ・ 履歴設定ファイルのパスと名称

AP-700コンソールソフトでの履歴フ ァイルは、1つの履歴構造ファイル(拡張 子.HST)で管理します。その履歴構造ファ イルを設定します。(履歴構造ファイルについ ては第4部 履歴データ管理を参照下さい。) こ の設定が正しくないと、発行が出来ません。

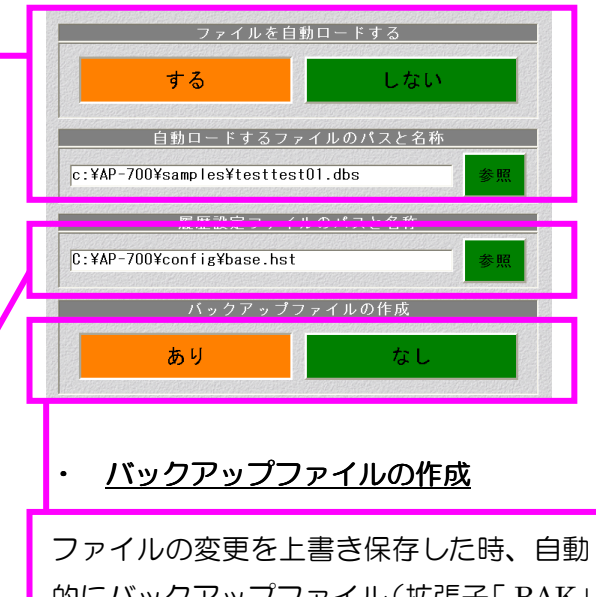

的にバックアップファイル(拡張子「.BAK」 のファイル)を作成するか、しないかを設 定します。

## 第1部 AP-700コンソールソフト/管理メニュー

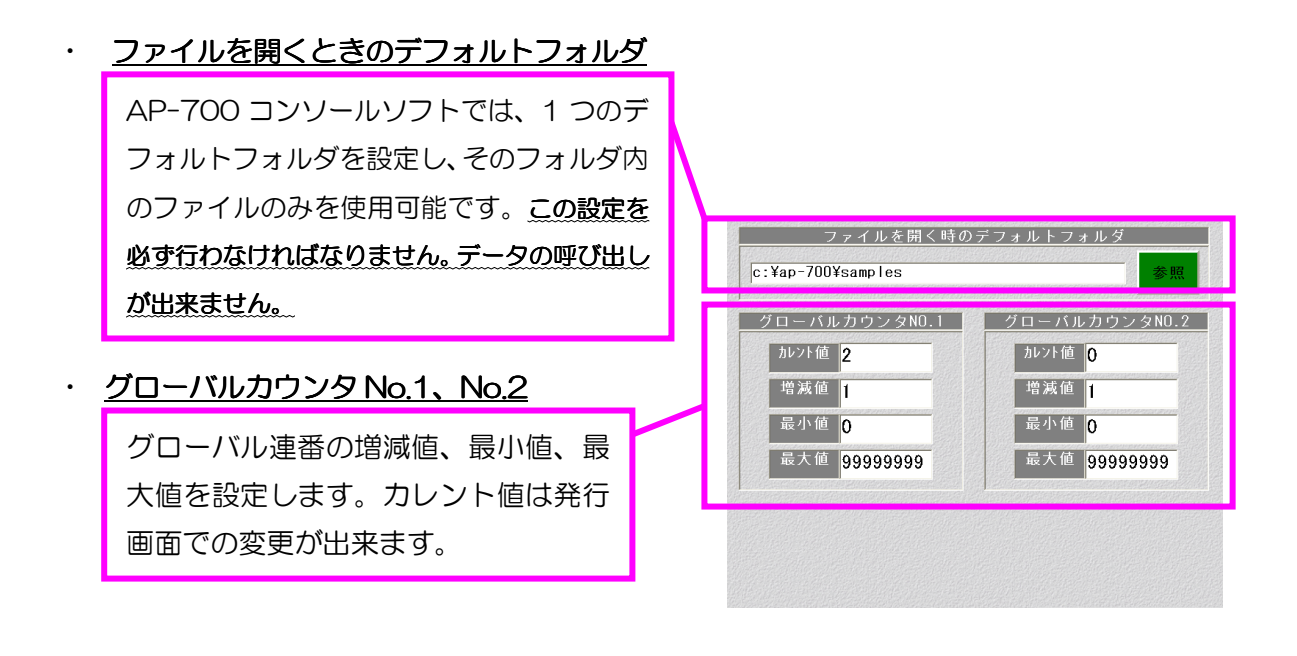

日付時刻設定

日付・時刻の設定を行います。調整する箇所を選択して、矢印で増減させ調整します。

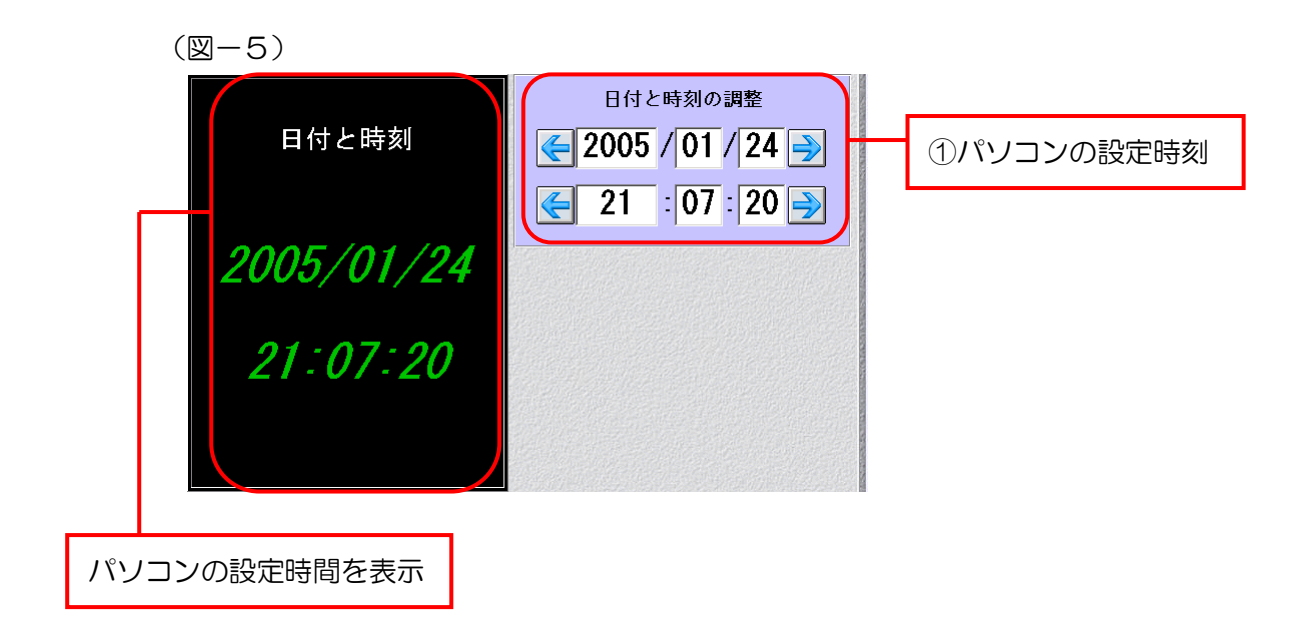

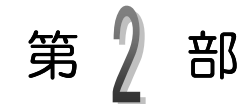

# フォーマット作成

ラベルを発行する前に、まずフォーマットを作成しなければなりません。 カラーのイラスト・ロゴの挿入、多彩なフォントでアウトラインもかけ られ、自由にフォーマット編集が出来ます。

ここでは、実際にフォーマット作成して、いろいろな機能について紹介していきます。

フォーマット作成とは

フォーマットとは、ラベルに何を(内容)、どの様に(方式)印字するか、 また印字内容がどの様に変わるか(属性)を決めるものです。 フォーマットとは、ラベル発行時に必要な制御情報を全て含めるので、ラベルを 発行する前にまずフォーマットを作成しなければなりません。 属性の情報をフォーマットに取り入れることで、ラベルを発行する際、自由で 柔軟性のある異なる内容のラベルを発行することができます。

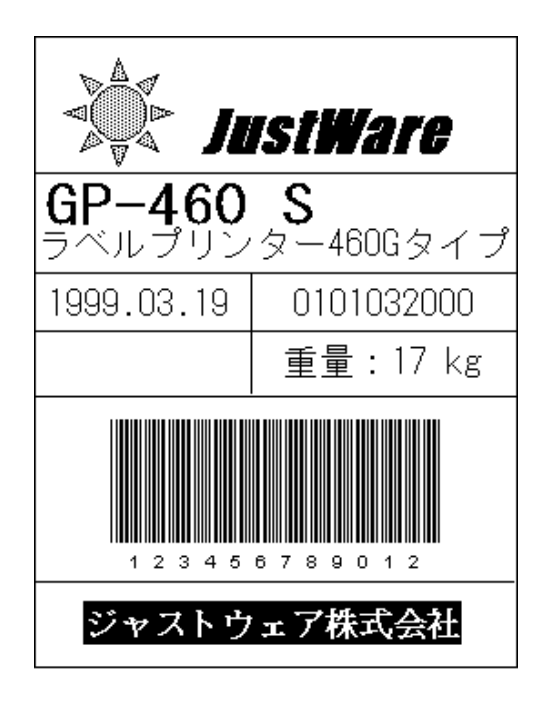

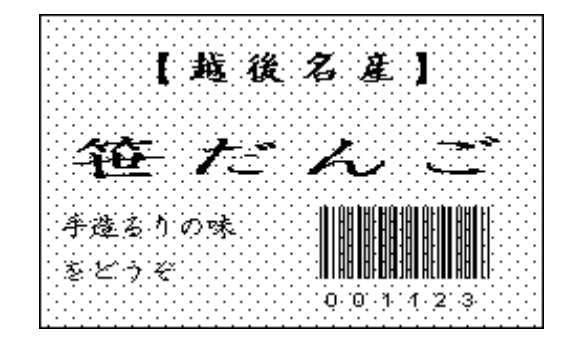

| 品番                                  | あいうえおあい              | うえお     | ,        |  |  |
|-------------------------------------|----------------------|---------|----------|--|--|
| 略名                                  | ABCDEFGHIJKLMNOPQRST | 収 支     | Α        |  |  |
| 予定数                                 | 12345678             | 数 量     | 12       |  |  |
| 出庫支給日                               | 1999年03月24日          | ピッキングNO | 12345678 |  |  |
| 相手先                                 | 12                   | 親品番     |          |  |  |
| 1 2 3 4 5 6 7 8 9 0 1 2 3 4 5 6 7 8 |                      |         |          |  |  |

## 機能

【AP-700 フォーマット作成】は、ラベル発行時の汎用性や柔軟性、自動性を実現する 為に、以下に示す様々な機能を提供しています。これらの機能を組み合わせる事によって、 ユーザーの独特なニーズを満たすラベル発行が可能です。

「入力機能」 ラベル発行の時キーボードから入力する事や、データベースファイルか らデータを呼び出して印字する事ができます。 あるアイテムが、他のアイテムを参照し、その参照されたアイテムの 「参照機能」 データをコピーして印字する事ができます。 「合成機能」 幾つかのアイテムのデータを組み合わせて印字する事ができます。 事前に作成した図形や、ロゴ、特殊記号などをラベルに印字する事がで 「図形機能」 きます。 「連番機能」 3種類の連番をサポートします。 ①グローバル連番・・・全てのフォーマットやデータベースの アイテムが、共通して使う連番。 ②フォーマット連番···各フォーマットがそれぞれ独自に持つ連番。 別のフォーマットに影響されません。 ③データベース連番…データベースにある各アイテムが独自に持つ連番。 「演算機能」 2つのアイテムのデータを演算して、演算の結果をラベルに印字する事 ができます。 「集計機能」 あるアイテムのデータを集計して、集計の結果をラベルに印字する事が できます。 「日付時刻機能」 日付と時刻を自動的にラベルに印字する事ができ、印字の形式を自由に 設定する事ができます。 「有効期限」 有効期限を指定すれば、期限になる日付や時刻を自動的に計算して、印 字する事ができます。例: 3日間と設定すれば、3日後の日付が印字 されます。 「履歴記憶機能」 必要に応じて、ラベルに印字したデータの履歴を残す事ができます。 「バーコード機能」 現在よく使われているバーコードをラベルに印字する事ができます。 「データベース機能」 1つのフォーマットに、3つのデータベースファイルからデータを呼び 出して印字する事ができます。 「サブラベル機能」 複数のフォーマットで使用される共通するアイテムパターンをサブラ ベル(子ラベル)として1つのフォーマットにまとめて保存し、別の フォーマット内に取り込むことができます。フォーマット作成の効率を 上げます。 「条件参照機能」 1つのフォーマット内で条件を設定し、発行時その条件により異なるア イテムを参照し印字内容を変更することができます。

画面の構成

次は【図2-1】を基に、画面の構成に関する説明をしていきます。

## 【図2-1】

| -システム                        | ムボタン                          | ツール                                | /×                                     |                                                                                    | 座標表示窓                                                                                      |        |
|------------------------------|-------------------------------|------------------------------------|----------------------------------------|------------------------------------------------------------------------------------|--------------------------------------------------------------------------------------------|--------|
| 5                            | マイトリレバー                       |                                    |                                        | <u>ት</u>                                                                           |                                                                                            |        |
| <b>は</b> MLP-700 フォー         | ₹71-11<br>771-1155 - [C:¥AP-1 | コー/ \ー<br>700¥Samples¥sample1.fmt] |                                        | レーラ                                                                                | ×                                                                                          | 1      |
| (1)ファイル (2)編集<br>Arial       | (3)位置と回転 (4<br>▼ 9 ▼ )        | )設定 (5)表示とバヤンブ (6)7イラ              | . (Z)?~ル (8) ∰ (9)∿ル7°<br><b>C (2)</b> | <u>                                     </u>                                       | <b>?</b> 53.9 : 14.8                                                                       |        |
| ABC       <sup>mm (0</sup> , |                               |                                    |                                        | ● 番号 種類 展<br>● 001 枠線 固<br>● 002 斜線 固                                              | <u>離生</u> その他<br>記定 (2.0,2.0)-(61.1,42.3)<br>記定 (2.0,11.0)-(61.0,11.0)                     |        |
|                              | Sample                        | ABCDEFGH                           |                                        | <ul> <li>2 003 斜線</li> <li>2 004 斜線</li> <li>2 005 文字</li> <li>2 006 文字</li> </ul> | 定 (2.0,20.0)-(61.0,20.0)<br>定 (14.0,2.0)-(14.0,20.1)<br>定 (Sample)<br>定 (Price)            |        |
|                              | Price                         |                                    | BCD                                    | 0007 女子 国<br>008 文子 国<br>009 文字 入<br>010 文字 入<br>010 文字 入                          | 近距 (No.)<br>近距 (Yen)<br>力 (DB1, Name)<br>力 (DB1, Price)                                    | ーセレクト枠 |
| ★ 100 F.                     | No. 12                        | 345678                             | 2005.09                                | CO11 連番 自<br>O12 連番 自<br>O13 関数 参<br>O14 バー 合                                      | 目前 (フォーマット連番No.1)<br>目前 (データベースNo.1連番)<br>時間 (No.010,左側にゼロを挿入<br>完成 (No.012+013+000+000+   | セレクトバー |
|                              | 12345                         | 6789012                            | .~                                     | ♀014 //- 2<br>♀015 図形 道<br>♀016 日時 自<br>★*** ***** **                              | 35、(105012+015+005+000+000+<br>〕定 (C:¥AP-700¥5amples¥FJ0<br>前 (2005.09.29)<br>★★★★★★★★★★★★ |        |
|                              | L                             | 1                                  |                                        |                                                                                    |                                                                                            |        |
|                              |                               | 作成モード:j                            | )<br>自加 表示:メイン・ラヘ <sup>°</sup>         | <b>∢ </b><br>μ ζ <sup>*</sup> −4: 7                                                | ♪<br>70% アイテム数: 16                                                                         |        |
|                              | - 垂直ルーう                       | 5                                  | レイアウト画面                                |                                                                                    | — 水平スクロール<br>スト画面                                                                          | レバー    |
| L PA                         | イテム設定ボ                        | جر لي <sub>کک</sub>                | ータスバー                                  | Leve                                                                               | -9                                                                                         |        |

<u>座標表示窓</u>: レイアウト画面にマウスポインタがある時に、 座標が表示されます。セレクト枠<sup>\*1</sup>をドラッグする時は、枠 の左上角の座標が表示されます。単位はmm(ミリメートル) です。

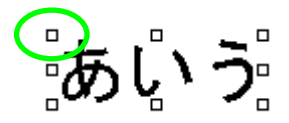

<sup>\*1</sup> レイアウト画面で選択されているアイテムを示します。

<u>ズーム表示窓</u>:ズームを設定します。直接値を入力するか一覧か ら選択して設定します。この値はフォーマット保存時に記憶され るので、ラベル発行においてフォーマットを利用する際、自動的 にこの値でフォーマットを開きます。

アイテム設定ボタン: アイテム設定ボタンをクリックすると、マウスポインタの形が変わります。右の図は[罫線と枠]アイテムをクリックしてから、レイアウト画面に移動したところです。レイアウト画面に移動してからクリックすると設定画面が開かれ、位置が自動的に設定されます。詳しい説明は[ヘルプ]メニューの[目次]→「アイテム種類とその設定方法」をご参照下さい。

リスト画面:設定したアイテムの属性、印字内容・方法などの情報を表示する画面です。右の図の がセレクトバーです。 リスト画面からアイテムを選択、削除したり、バッファー<sup>※2</sup>にコ ピーしたりする事ができます。詳しい説明は[ヘルプ]メニューの[目次]→「リスト画面における操作方法」をご参照下さい。

<u>レイアウト画面</u>: ラベルデザインを表示する画面です。デザインの確認やアイテムを設定したり、移動・コピー・削除する事もできます。詳しい説明は[ヘルプ]メニューの[目次]→
[レイアウト画面における操作方法]をご参照下さい。

セパレータ: レイアウト画面とリスト画面の境界線です。セパレータ をドラッグすると、レイアウト画面とリスト画面のウィンドウサイズ の表示比率を変える事ができます。この表示比率は記憶されるので、 次回プログラムを起動したときは、同じ比率で画面を表示します。

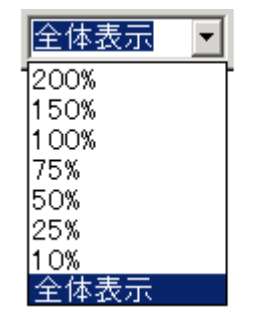

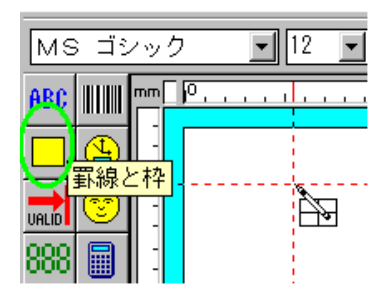

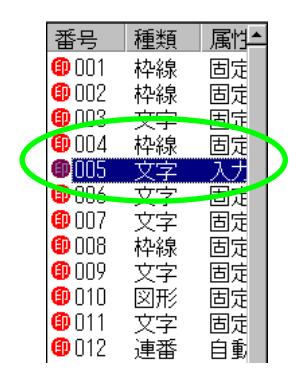

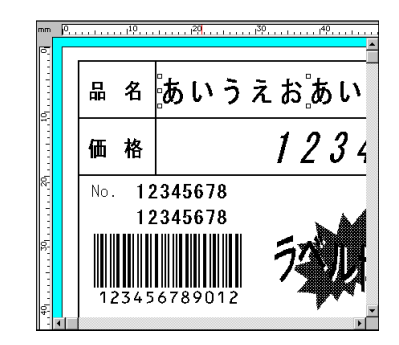

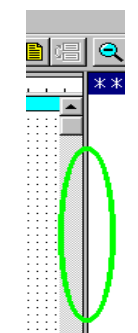

※2 一時的にデータを保存する記憶装置

## アイテムの種類とその設定方法

フォーマット(ラベル)を構成するとは、ラベルの中にあるそれぞれ異なる内容や方式、また属 性に対し、アイテムと呼ばれる「文字列」、「罫線と枠」、「バーコード」等(下の図 ①~⑭ 参照) を使って設定する事です。

下の図は、①~⑭ のアイテムで分割し、設定されています。その横には名称と属性を示しています。

## 【図2-2】

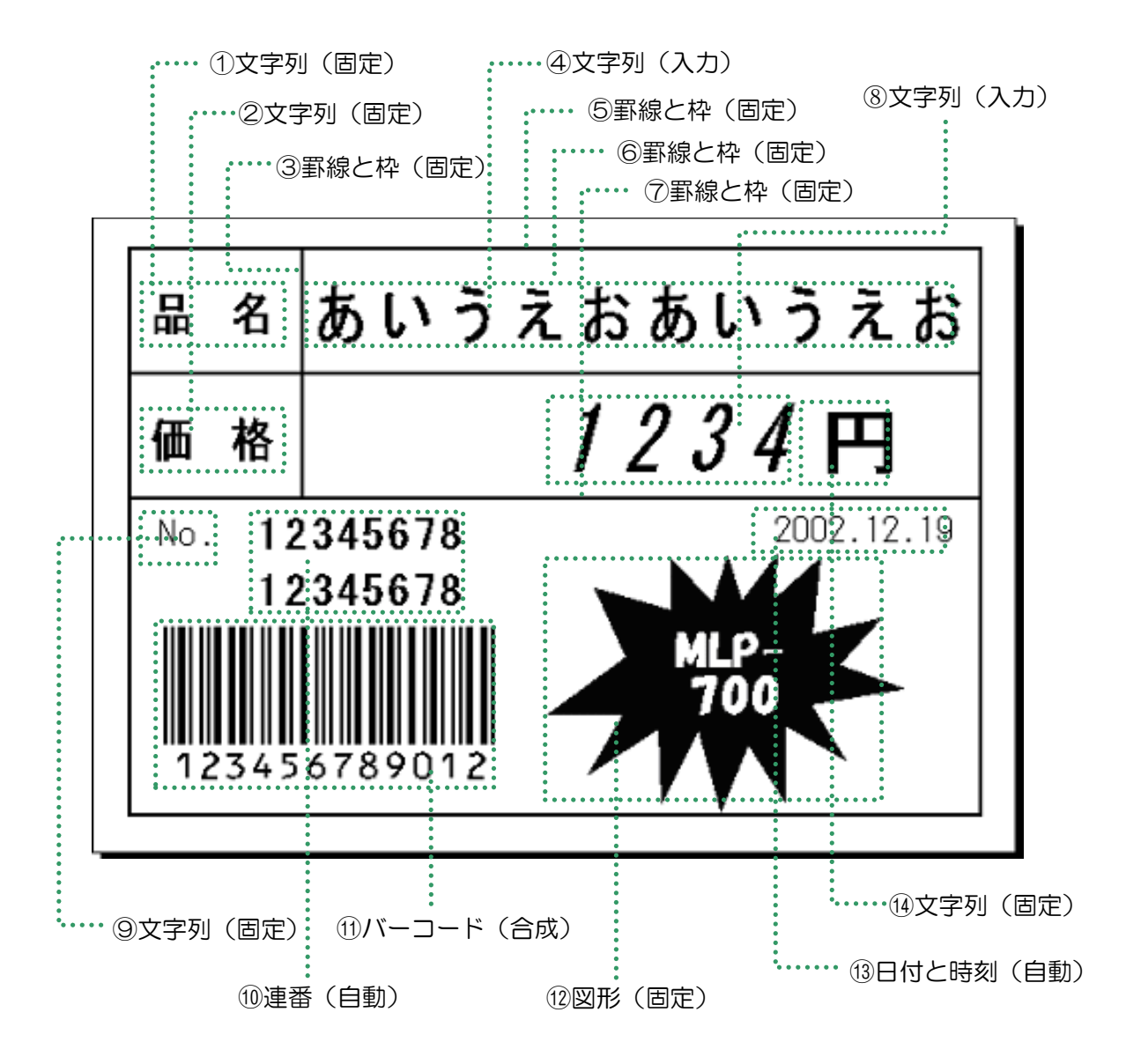

## アイテムの分割

フォーマット作成とは、先にもご説明しましたが、アイテムを設定する事です。 重要なのは、どの様にラベルのデザインを印字エリア(アイテムを表示、設定できるエリア) に分割するかと言う事です。分割の主な基準は次のようになります。

- どのアイテムを使って表現するか、種類別に分割します。
   例:「文字列」「バーコード」「図形」「日付」等
- 同じアイテムでも属性別に分割します。
   例:【図2-2】の① と④ は同じ文字列ですが、「固定」と「入力」で分割します。
   属性については追って説明します。
- 同じアイテム・同じ属性でも印字の内容(項目)によって分割します。
   例:【図2-2】の④と⑧には、同じデータベース(「商品 DB.dbs」ファイル)から取り出して印字させる設定になっていますが、取出す項目が「品名」と「価格」では違う為、分割します。
- 4. 印字方式によって分割します。
   例:同じ固定の文字列でも、印字位置やフォントの大きさ、印字角度等の違いによって分割します。
- 特殊処理によって分割します。
   例:あるアイテムの演算結果や、関数処理によって、別のアイテムの設定が必要な 場合に分割します。

属性

属性には「固定」「入力」「参照」「合成」の4つが有ります。

- 「固定」 常に変わらないものに設定します。(文字、テキスト、タイトルなど)
- 「入力」 ラベル発行の時キーボードから入力する場合、又は登録されている データベースファイルからデータを呼び出し入力する場合などに設定します。

「参照」 入力設定したアイテムを2ヶ所印字する場合、又は他のアイテムの一部分 だけコピーして印字する場合に設定します。

「合成」 いくつかのアイテムを組合せて印字する場合に設定します。

## アイテムの設定モード

アイテムを設定する順番は、とても重要になります。これは、ラベルを発行する時にフォー マットに設定した順番で順次処理をする為です。

新しいアイテムの設定には、「追加モード」と「挿入モード」の2つの設定モードが有ります。 「追加モード」は、設定した新しいアイテムがアイテムリスト(リスト画面)の最後に追加されます。「挿入モード」では、選択したアイテムの前に挿入されます。

「追加モード」と「挿入モード」の切換は、 メニューバーの「(<u>2</u>)編集」から、 「(<u>C</u>)追加/挿入切換」をクリックする方法と、

ツールバーの「追加/挿入切換」 ボタンをクリックする方法があります。

| 屋 ラベル博士・フォーマット作成 |         |                 |                 |             |      |
|------------------|---------|-----------------|-----------------|-------------|------|
| <u>(1</u> )77    | мı      | ②編集             | ③位置と回転          | ④設定         | ⑤表示  |
| мз               | P       | (4)元)<br>(8)や)  | 戻す<br><u>直す</u> |             |      |
| ABC              |         | ②追加             | D∕挿入切換          | Insert      |      |
|                  | <u></u> | 7 <del>(7</del> | 之前116全          | - Ct+l+Dale | te . |

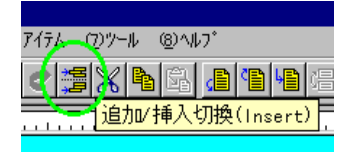

アイテム設定ボタン

## ABC <u>文字列</u>

最もよく使われるのがこの「文字列」アイテムです。ラベルに印字されるテキストやタイトル、 文字や文章など、ほとんどは「文字列」によって設定されます。

# |||||| <u>バーコード</u>

ラベルにバーコードを印字したい場合、このアイテムを選択します。「AP-700 フォーマット 作成」が標準でサポートするバーコードの種類は15種類あります。

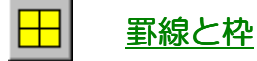

ラベルに罫線(縦線、横線)、枠(長方形)を書きたい場合、ラベルのエリアを塗りつぶしたい場合に設定します。

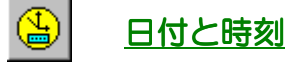

ラベル発行時に、自動でリアルタイムの日付と時刻を印字する事ができます。

## Internet in <u>有効期限</u>

ラベル発行時に、指定した有効期限によってリアルタイムに期限切れの日付と時刻がラベルに自動印字する事ができます。過去(マイナス)や将来の有効期限の指定も可能です。

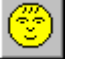

## 図形

ラベルに図面、写真、ロゴ、マーク、特殊記号などの図形を印字したい場合、このアイテムを設定します。現在「AP-700フォーマット作成」は、ビットマップ形式(拡張子.bmp)、ジフ形式(拡張子.gif)、ジェイペグ形式(拡張子.jpeg)の図形ファイルをサポートしています。他の形式による図形ファイルの場合は、上記ファイルに変換して下さい。

# 888 <u>連番</u>

ラベルに連番やカウンター、シークエンス番号、等間隔増減データなどを自動に印字させたい場合このアイテムを設定します。連番には3種類あり、外部グローバル連番とフォーマット連番は2つ、データベース連番は3つ提供します。

### 第2部 フォーマット作成/アイテムの種類とその設定方法

外部グローバル連番 → 全てのフォーマットやデータベースのアイテムが共通して使う連番。 例えば、フォーマット①で連番 10 番までラベル発行した場合、フォーマット②の連番初期値は 11 番になります。グローバル連番の初期値や増減幅、上下限の設定は、プログラムの「ラベル 発行」で行えます。連番は指定された範囲内で循環します。つまり最大値に到達すると最小値に 戻ります。

フォーマット連番 → 各フォーマットがそれぞれ独自 の連番を持ち、別のフォーマットには影響されません。 フォーマット連番の初期値や増減幅、上下限の設定は、 メニューの「(<u>4</u>)設定」→「(<u>C</u>)フォーマット連番設定…」 で行えます。

| フォーマット連番の設定                                                 | ×                                                     |
|-------------------------------------------------------------|-------------------------------------------------------|
| フォーマット連番No.1<br>初期値: <b>2</b><br>増減幅: 0<br>最小値: 0<br>最大値: 0 | フォーマット 連番No.2<br>初期値: 0<br>増減幅: 0<br>最小値: 0<br>最大値: 0 |
| 設定                                                          | 取消 ヘルフ*                                               |

**データベース連番 →** データベースの中にある連番。

データベースの各アイテム連番が独立している為、互いに影響されずアイテムごとに連番を管理 する事が容易になります。例えば、各アイテムに付き何枚のラベルを発行したか知りたい場合、 各アイテムの連番を調べるといいでしょう。

# ■ <u>演算データ</u>

ラベル発行の処理上で2つのアイテムを演算する必要がある場合に、このアイテムを設定します。 例えば、値段(重量×単価)、割引額(定価×割引率)、売り値(標準価格-割引金額)、発行枚数 (総数量÷個口数)、伸び率(当日売上÷前日売上)など四則(+-×÷)やA÷Bの余り、Aの B乗などの6つの演算方法を標準に提供します。

# <u> 条計データ</u>

ラベル発行において、あるデータの合計を計算する事があります。例えば、今日一日でラベルを 何枚発行したか、各商品がいくつ生産したか、肉の総重量はどのくらいか、今日の売上がいくら か、などを集計する場合があります。このようにデータを集計したい場合にこのアイテムを設定 します。集計値をラベルごとに印字しても、まとめて集計ラベル(「挿入ラベル」をご参照下さい。) に印字してもいいです。ラベル発行時、集計値を自由にクリアする事ができます。

## <u> 発行枚数</u>

ラベル発行時に入力した発行枚数をラベルに印字したい場合に、このアイテムを設定します。 ここでの注意は、単位個数が1でない場合、ラベル発行時に入力した発行枚数が総数量になる

事です。総数量ではなく実際に発行されるラベル枚数を 印字したい場合は、「実際に発行されるラベル枚数を取る」 をチェックしなければなりません。

| 【発行枚数】の設定           |                                                           | ×    |
|---------------------|-----------------------------------------------------------|------|
| データ長<br>2 桁         | 位置                                                        | 設定   |
| 7ォ가設定<br>座標設定       | <ul> <li>○ 中央揃え</li> <li>○ 右揃え</li> <li>○ 均等割付</li> </ul> | 取消   |
| ▶ 印字する<br>▶ 実際に発行され | るラベル枚数を取る                                                 | ^ル7* |

呼出データはとても柔軟性のあるアイテムです。ラベル発行時の処理過程は、指定した番号のア イテムからデータを取り、それを呼出条件としてデータベースから対応するアイテムのデータを 呼び出し、そのアイテムデータから指定したデータ名称と一致するデータを抽出してラベルに印

字します。つまり参照したデータを直接ラベルに 印字するのではなく、それを使ってデータベース から別のデータを引っ張ってきてラベルに印字す るので、言い換えれば呼出データは「テーブル参 照データ」、「間接参照データ」になります。呼出 データは主に次のような目的で利用されます。

 ある現象とその結果との間にあまり規則の 無い関係で結ばれていて、現象か ら計算や関数により結果を求め るのが困難で、テーブル参照しか 求められない場合。例えば、国際 電話料金の割引率が時間帯に よって変わり、8時から18時ま でを0%、18時から23時まで 20%、23時から翌朝8時まで 40%とします。0時から23時ま

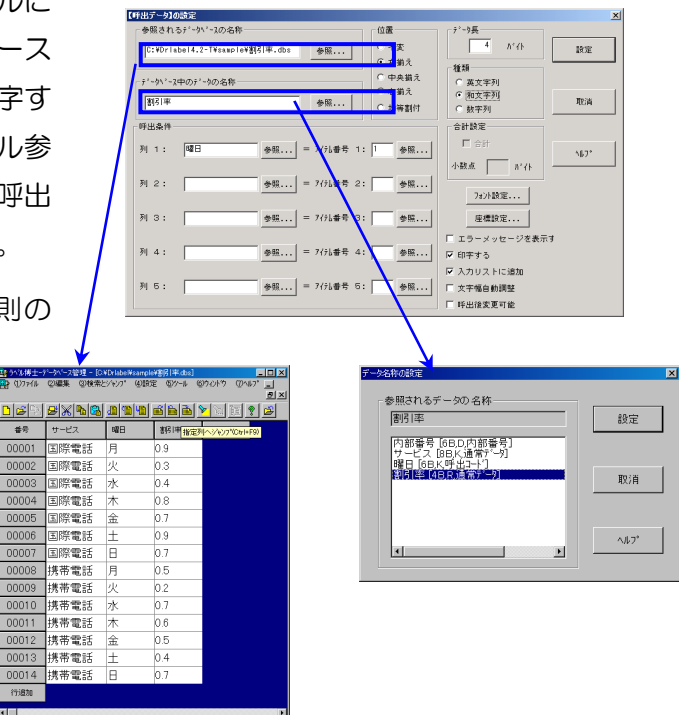

での割引率を事前にデータベースに登録しておけば、呼出データを用いて時間から簡単に割 引率を求められます。その場合に時間だけを取るアイテム「日付と時刻」が呼出条件になり ます。

◆ ある現象とその結果との間に明確な規則があります。現象から計算するのが大変困難あるいは不可能で、テーブル参照によりある程度結果が求められる場合。例えば、角度に対する正弦値は、関数の中に正弦関数がまだ入れられないので計算できません。そこで、0度から360度の範囲をある間隔で切って、それぞれの角度に対応する正弦値をデータベースに登録しておけば、呼出データを用いて角度から簡単に正弦値を求められます。

◆ データベース入力機能の拡張として利用する場合。「AP-700 フォーマット作成」では、 1つのフォーマットに3つのデータベースからデータを取出し印字する事ができますが、更 にその3つのデータベース以外のデータベースからデータを取出したい場合、まずキーボー ドから入力する文字列アイテムを印字しないように設定します。次にその文字列を呼出対象 として呼出データアイテムを設定します。そうすればラベル発行時、キーボードから呼出条 件を入力してデータベースからデータを呼び出し印字する事ができます。

## <u>発行履歴(出力アイテム)</u>

ラベル発行時にあるアイテムのデータの発行履歴を残したい場合、このアイテムを設定します。 データ履歴を記憶すれば、後で発行作業のチェック、発行データの確認、リポートの発行、デー タの統計や分析を行う事ができます。1 つのフォーマットに履歴データを幾つでも設定する事が でき、どのデータの履歴も取る事ができます。AP-700では履歴データは初期設定されている 履歴構造ファイル(拡張子.HST)に基づいて作られる履歴データファイル(拡張子.HDT)で管 理されます。よって、事前に履歴データを取りたいアイテムの項目を履歴構造ファイルに設定し

ておく必要があります。履歴アイテムを設定すると、 右図のように【履歴データ】設定ダイアログが表示 されるので、「履歴データとして履歴ファイルに書 く」を選択し、次に履歴を取るアイテムを選択しま す。データの名称は参照ボタンを押すと「データ名 称の参照設定」が表示されるので、ここから選択し ます。

| 履歴レコードーー覧                             |            | ×    |
|---------------------------------------|------------|------|
| ◎ 履歴データとして履歴ファイルに書<br>○ 戻り値として親ラベルに出力 |            |      |
| 出力7行起の番号                              | - 履歴データの名称 | 参照   |
| 設定                                    | 終了(Esc)    | ^⊎7° |

履歴設定のほか、サブラベル(子ラベル)アイテム(P30)を使用する際に、メインとなるフォー マットへアイテムを出力する場合に選択し設定する項目、「戻り値として親ラベルに出力」も発行 履歴アイテムに含まれています。出力アイテムとして設定する場合は、「データ名称」は手動で直 接入力します。

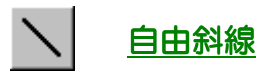

ラベルに斜線を引きたい場合、このアイテムを設定します。

# f(x) <u>関数</u>

関数とは、フィルタと同じで指定されたアイテムのデータ(文字列又は数字)に対して様々な変換を行うものです。例えば、文字列を左寄せ、右寄せにしたり、価格の数字列にカンマを挿入したり、削除したり、小数を整数に変換するなど。関数の変換結果は直接ラベルに印字しません。 印字したい場合は、関数アイテムを参照する文字列アイテムを設定し、それを通してラベルに印字します。

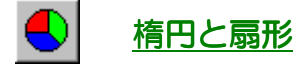

ラベルに楕円と扇形を書きたい場合、このアイテムを設定します。

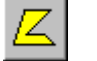

## 自由多角形

ラベルに多角形を書きたい場合、このアイテムを設定します。

ラベルに二次元バーコード—QRコードを印字したい場合、このアイテムを設定します。QRコードに関する詳しい説明は、QRコードの規格書をご参考下さい。

PDF コード ※ 二次元バーコード印刷機能はプロ版のみのサポートになります。

ラベルに二次元バーコード—PDF コードを印字したい場合、このアイテムを設定します。PDF コードに関する詳しい説明は PDF コードの規格書をご参考下さい。

# [<u>ま</u> ジャンプ

ラベル発行の際、1つのフォーマットを使用するにあたってある特定のアイテムだけを印字した くないといった場合に対応するために、このアイテムを設定します。2つの比較する対象とその 比較方法、そしてジャンプ先のアイテムを決め、条件が満たされると、指定したジャンプアイテ ムからジャンプ先のアイテムへ印字順番が飛び越えるという仕組みになっています。例えば、月 曜日から日曜日まで毎日販売するいくつかの商品があり、火曜日だけはそれらの商品を特売価格 で通常より安く値段を設定したい、というように、ある決められた条件に基づきラベルの印字内 容を変更する必要がある時に便利なアイテムです。わざわざ別個のフォーマットを新規に作成す る必要は無く、状況に応じた条件指定によってラベル内容も様々に変えることができます。

#### <u>↓</u> <u> サブラベル</u>

複数の異なるラベルで、ある部分が同じ内容であるときなど、フォーマット作成時に何度も同じ 内容を入力する手間を省き、間違いなどを少なくするのに便利なアイテムです。共通する内容を 子ラベルとして1つのフォーマットにまとめ、メインのラベル(内容やデザインの異なった)の フォーマットに差し込んで使います。

# 🚺 <u>条件参照</u>

ラベル発行の際、1つのフォーマット内で2つの比較する対象と、その比較方法、比較条件に対応する真・偽参照アイテムを設定して、印字する内容を選択する場合にこのアイテムを設定します。ジャンプアイテム同様に、1つのフォーマットで、ある決められた条件に基づきラベルの印字内容を変更する必要がある時に便利なアイテムです。

例として、「130円より高い商品には5点、それ より安い商品には1点をラベルに印字する」とし ます。この場合、条件は「価格が130円より高 い」として、この条件に対応する「真・偽」の答 えが「<u>5・1</u>」となります。条件によって変わる 「<u>5・1</u>」の数字は印字しない文字列としてフォー マットに設定します(図①アイテム9、10参照)。

| ി | 番号             | 種類    | 属性   | その他                     |
|---|----------------|-------|------|-------------------------|
| U | 001            | 枠線    | 固定   | (1.0, 0.9) - (48.8, 49) |
|   | 002            | 枠線    | 固定   | (1.0,47.8)-(48.8,3      |
|   | 003            | 文字    | 固定   | (商品名)                   |
|   | <b>@</b> 004   | 文字    | 入力   | (DB1, 商品名)              |
|   | <b>1</b> 005   | 文字    | 固定   | (価格)                    |
|   | <b>1</b> 000   | 文字    | 固定   | (円)                     |
|   | <b>(1)</b> 007 | 文字    | 入力   | (DB1, 価格)               |
|   | 008            | 文字    | 固定   | (ポイント)                  |
| ( | 009            | 文字    | 固定   | (5)                     |
|   | 010            | 文字    | 固定   | (1)                     |
|   | 811.           | 参照    | 参照   | (LNo.007>130.00000      |
|   | <b>@</b> 012   | 文字    | 参照   | (No.011,全体参照)           |
|   | <b>@</b> 013   | 文字    | 固定   | (きりとり線)                 |
|   | ***            | ****  | **** | *****                   |
|   |                | A = 1 |      |                         |
|   |                | 1.    | E.   | 「印字する」                  |
| 7 | 文字列副           | 役定の   | 時、「  | 17790 C                 |
|   |                |       |      |                         |

チェックを入れないで設定します。

または、メニューの(6)アイテムから(X)条件参照を選択すると、【条件参照】の設 定ダイアログ(図2)が表示されます。比較される数値又は文字/参照アイテムの欄にそれぞれ比 較するもの(ここでは、商品の価格が設定されているアイテム7と130円の数値)をそれぞれ 入力します。比較種類は、>を選択して、アイテム7(価格)が130円より高いという条件を 設定します。

次に、この条件に対応する「真・偽」の参照ア イテムを設定します。ここでは、条件通り、商 品の価格が130円以上なら5になるので、 「真」の参照アイテムにはアイテム No.009 を、以下なら1なので「偽」のアイテムにはア イテム No.010を設定します。 最後にこの結 果を印字させるために、文字列アイテムの属性 を参照で設定し(下図③)、この【条件参照】(ア イテム No.011)を参照されるアイテムとして 設定します(図①のアイテム No.012)。

発行する際は、図④-1.2のように呼び出される 商品の価格によって、このひとつのフォーマット だけで、2種類の印字内容を自動的に選択して 発行されます。

**(4)** - 1

(4) - 2

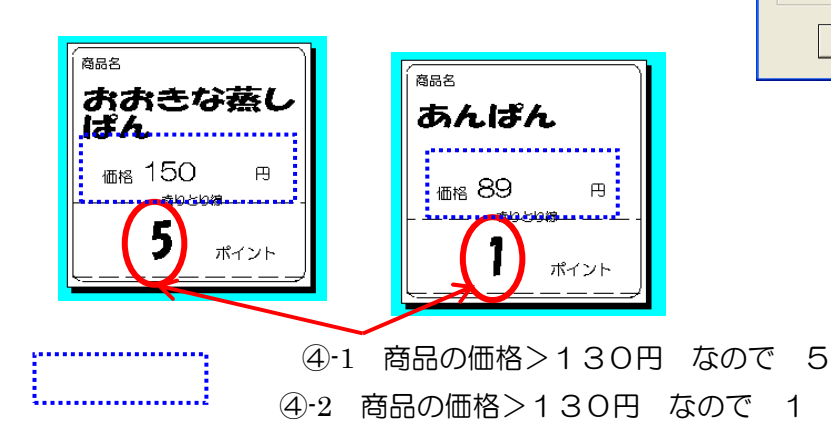

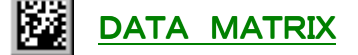

ラベルに二次元バーコードDATA MATRIX (データコード)を印字したい場合、このアイ テムを設定します。DATA MATRIX に関する詳しい説明はDATA MATRIX 規格 書をご参考下さい。

29

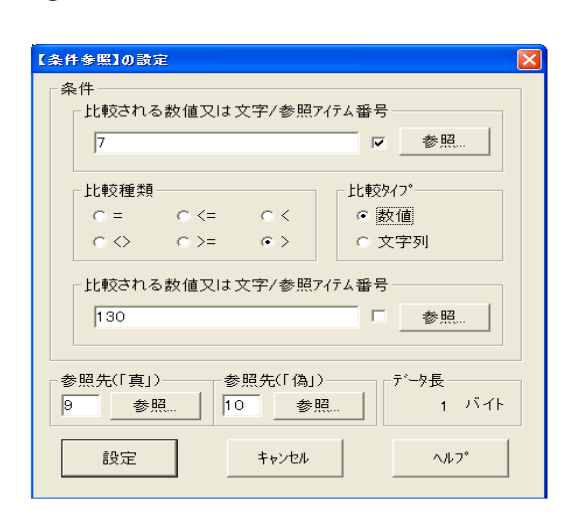

番号 種類 属性 その(^

(円)

(5)

(No.

(きり

(DB1

(ポイ

文字字 立字字字 固固定 文字字 固固定

●012 文字 参照 ●013 文字 固定

固定 λί

**ヘルフ<sup>®</sup>** 

006

007

008

009

010

011 012

取道

2

3

照データの設定

参照方法

参照されるアイテムの番号: 11

● 全体参照(同じ桁数になる)

参照先アイテムに続いて参照

左端から一部を参照 右端から一部を参照

部分参照時のバイト数:

設定

# フォーマットの作成 Part1

それでは、実際に幾つかのフォーマットを作成していきます。まず、P2Oの【図2-2】 (Sample1.fmt)と同じ設定内容のフォーマットを作成していきます。この『Sample1.fmt』 は「罫線と枠」、「文字列」、「連番」、「バーコード」、「日付と時刻」、「図形」、「関数」の7つのア イテムで構成されています。中には同じ「文字列」でも属性別で「固定」と「入力」とで別々の 設定をします。それでは、まずラベルサイズから設定していきます。

## ラベルサイズの設定

メニューバーの「(<u>4</u>)設定」をクリックし、 「(A)レイアウト設定」を選択します。

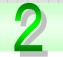

使用するラベルの横幅と長さをここで 設定します。入力する数値は、半角 文字になります。

- ・ラベル幅 ―― 「50」
- ・ラベル長 ―― 「60」

数値の入力が終了したら、<u>設定</u>を クリックします。

| Drla | Drlabel¥sample¥sample1.fmt] |             |       |     |  |
|------|-----------------------------|-------------|-------|-----|--|
| 1    | (4)款定                       | ᡚᢆᡒᠧ᠋᠋ᠴᡄᢣᢦᢣ | 7° (6 | )71 |  |
| 6    | ( <u>A</u> )レイア             | ウト設定…       | F5    |     |  |
|      | (B)デーク                      | ☆~ス設定…      | F6    | 2   |  |
|      | ( <u>C</u> )7∄~             | ₹ット連番設定…    | F7    | E.  |  |
|      | ( <u>D</u> )発行              | i条件設定…      | F8    | E.  |  |
|      | ( <u>E</u> )処理              | 方式設定…       |       | Г.  |  |
|      | ( <u>F</u> )パペスワ            | 7           |       | E.  |  |

| レイアウトの設定                           |  |  |  |  |
|------------------------------------|--|--|--|--|
| ラベル寸法<br>9/7°: 不定形 👤 の刷の向き         |  |  |  |  |
| 幅: 50.0 mm<br>ラベル事前印字              |  |  |  |  |
| imijē:   60.0 mm<br>‡° τ₀7° 2.0 mm |  |  |  |  |
|                                    |  |  |  |  |
| <ul> <li>● <u> </u></li></ul>      |  |  |  |  |
|                                    |  |  |  |  |
| 設定 取消 ヘルフ*                         |  |  |  |  |

をご参照下さい。

※ 詳しい設定項目については

ヘルフ゜

他の設定は、右の図と同じ設定にして、
 設定
 ボタンをクリックします。
### データベースの設定

「機能」の所(P17「データベース機能」)でご説明しましたが、1つのフォーマットに、3 つのデータベースファイルを呼び出す事ができます。【図2-2】(P20)は1つのデータベー スファイル(「商品 DB.dbs」)が設定されています。それでは、同じように設定していきます。 ※ データベースの設定は後からでもできます。

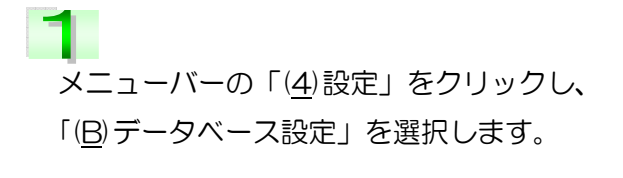

2 1つのフォーマットに、3つのデータ ベースを参照することができます。 ここで、データベースのファイル名を 設定します。

一 直接入力する場合

一

 ファイルの名前はパスを全て含めてください。

### 例えば:

「c:¥MPL-700¥sample¥商品 DB.dbs」 になります。

- 参照ボタンからの場合 -
- 「内部データベース参照」は
   MPL-700の「データベース管理」で
   登録されているファイルを参照します。

| Drla | bel¥sampl                                             | e¥sample1.fm                                              | nt]                  |
|------|-------------------------------------------------------|-----------------------------------------------------------|----------------------|
| iz   | (4)設定                                                 | (5)表示とジャ                                                  | シフ° (6)アイ            |
|      | (円)レイノ<br>(円)テー<br>(C)フォー<br>(D)発行<br>(E)処弱<br>(F)ハ*ス | クト設定…<br>タットス設定…<br>マット連番設定<br>テ条件設定…<br>型方式設定…<br>ワート設定。 | F6<br>F6<br>F7<br>F8 |

| データベースの設定                                   | ×                        |
|---------------------------------------------|--------------------------|
| デーウベースNo.1の名称<br>c.¥drlabel¥sample¥商品DB.dbs | 内部データベース参照<br>外部データベース参照 |
| <sup>- デーラ</sup> ヘ <sup>、</sup> -スNo.2の 名称  | 内部データベース参照<br>外部データベース参照 |
| 「デーウベースNo.3の 名称                             | 内部データベース参照<br>外部データベース参照 |
| 設定取消                                        | <i>∿</i> ル7*             |

| ファイルを開く                                                                  |                                                                                                    |                                   |       | ? >    | 1 |
|--------------------------------------------------------------------------|----------------------------------------------------------------------------------------------------|-----------------------------------|-------|--------|---|
| ファイルの場所型                                                                 | 🔁 sample                                                                                                    | -                                 | ≑ 🖻 🗎 | ř 💷•   |   |
| 과 ドリンク.dbs<br>과 加工者.dbs<br>과 果物.dbs<br>과 会社.dbs<br>과 割引率.dbs<br>과 難貨.dbs | <ul> <li>商品DB.dbs</li> <li>商品DB2.dbs</li> <li>商品db3.dbs</li> <li>動活出db3.dbs</li> <li>製造者.dbs</li> <li>認知.dbs</li> <li>向.dbs</li> </ul> | a)販売者.dbs<br>a)部門.dbs<br>a)野菜.dbs |       |        |   |
| ファイル名(N):                                                                | 商品DB.dbs                                                                                                    |                                   |       | 開(()   |   |
| ファイルの種類(工):                                                              | データベースファイル(*.DBS                                                                                                    | 5)                                | •     | キャンセル  |   |
|                                                                          |                                                                                                    |                                   |       | ヘルプ(円) |   |

### 罫線・枠の設定

3 行×2 列の表を設定します。アイテム設 定ボタン、またはメニューバーの「(<u>6</u>)アイテ ム」を選択し、「(<u>C</u>)罫線と枠…」をクリック します。

アイテム設定ボタンの場合はクリック後にレ イアウト画面に移動すると右の図のようにマ ウスポインタの形が変わります。

このポインタの状態から、ドラッグして枠の サイズを設定すると「罫線と枠」の設定画面 が表示されます。メニューから選択した場合、 設定画面は直ちに表示されます。

# 3

2

### 4

リスト画面・レイアウト画面は右の図のよう になり、リスト画面の「①)の1:枠線 固定…」 が選択されているので、レイアウト画面の枠 も選択されています。

## 5

【図2-2】(P20)を参照しながら、1本 づつ罫線を選択し、ドラッグ操作で長さ、位 置を合わせていきます。

右の図は選択された状態で罫線を移動していますが、選択されていない状態でも移動できます。

長さを変更する場合は、罫線を選択し、 マウスポインタの形が、 ↓ この形になっ た事を確認してから変更を行ってください。 マウスポインタが ↓ や ↓ 形の場合 は、罫線が移動します。

| ヤンフ° | (6)7174                    | (7)ツール        | (8 | 3)~ll7 | 0 |
|------|----------------------------|---------------|----|--------|---|
|      | ( <u>A</u> )文字)<br>(D) が、P | 列]            |    | G.     | Ē |
|      |                            | -11           |    |        | _ |
|      |                            | 211千…         | 2  | 30     |   |
|      | (D)日11)<br>(E)右約1          | 20寸※小<br>#ARB |    |        |   |
|      | (日)回形                      | Albix         |    |        |   |

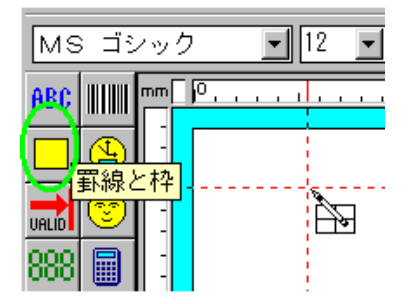

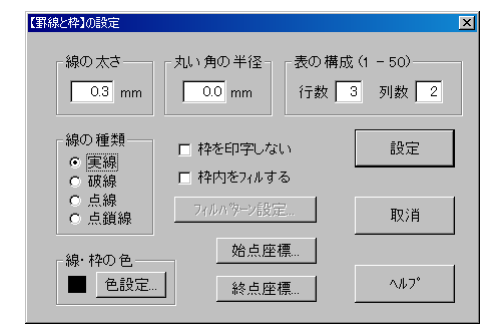

|                |                 |      |      | リスト画面            |
|----------------|-----------------|------|------|------------------|
|                | <b>@</b> ]]]]]  | 热線   | 固定   | (2420) - (61)    |
|                | <b>a</b> 002    | 野線   | 固定   | (2,4,11,0) - (6) |
|                | ① 003           | 罫線   | 固定   | (2.4,19.9)-(6    |
|                | <b>(1)</b> 004  | 罫線   | 固定   | (14.5,2.1)-(1    |
| <u>レイアウト画面</u> | ***             | **** | **** | *******          |
| nn (?          |                 |      |      |                  |
|                |                 |      |      |                  |
| 6              |                 |      |      |                  |
| 6              |                 |      |      |                  |
|                |                 |      |      |                  |
| 8              |                 |      |      |                  |
| 6              |                 |      |      |                  |
|                |                 |      |      |                  |
|                |                 |      |      |                  |
| a p            |                 |      |      |                  |
|                |                 |      |      |                  |
|                |                 |      |      |                  |
|                | Þ               |      |      |                  |
| e              | ÷               |      |      |                  |
|                | rato (P)<br>(at |      | . 19 |                  |
| a.             |                 |      |      |                  |
|                |                 |      |      |                  |
|                |                 |      |      |                  |
|                | đ               | ÷    |      |                  |
|                |                 |      |      |                  |
|                | Æ               |      |      |                  |
|                | ÷.              | Ļ    |      |                  |

### 文字列の設定

ラベルに印字されるテキストやタイトル、文字や文章などほとんどは、「文字列」によって設定します。【図2-2】(P20)の①「価格」②「品名」⑨「No.」⑭「円」は常に変わらない文字列なので、**固定**に設定します。

文字列が固定の場合 –

アイテム設定ボタン、またはメニューバーの 「(<u>6</u>)アイテム」を選択し、「(<u>A</u>)文字列…」を クリックします。

アイテム設定ボタンの場合は、クリック後に レイアウト画面に移動すると右の図のように マウスポインタの形が変わります。 文字列を挿入したい所でクリックすると「文 字列」の設定画面が表示されます。

3 「属性」の 固定 をクリックすると右下の 図「固定データの設定」画面が表示されます。

## 4

固定文字列に「品名」と入力します。 ここでは、少し見やすくするために、「品名」 の間に半角スペースを挿入しています。 入力が終了したら、 設定 ボタンをクリッ クし、「文字列の設定」画面に戻ります。

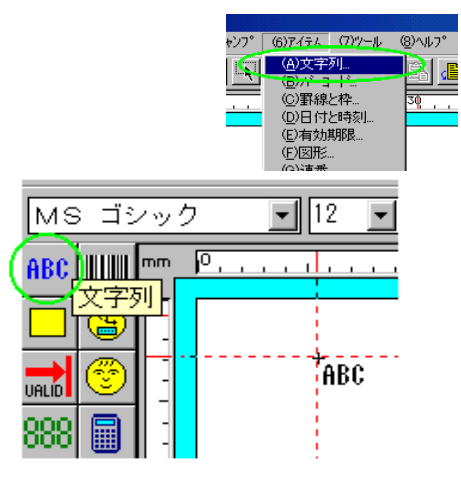

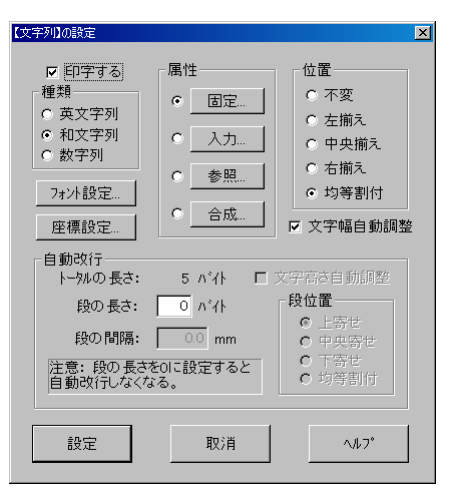

| 固定データの設定                                                                                        | × |
|-------------------------------------------------------------------------------------------------|---|
| ┌固定文字列(300バイトまで)                                                                                |   |
| 品名                                                                                              |   |
|                                                                                                 |   |
|                                                                                                 |   |
| ×                                                                                               |   |
| ヒント1: 文字列の長さを調整したい場合、文字列<br>の後ろにスペースを追加または削除して下さい。                                              |   |
| ヒント2: 〈Otrl+V〉を押すとクリップボードにある文<br>字を貼り付けることができます。                                                |   |
| ヒント3: 文字列に下記の制御コマンドを埋め込む<br>ことができる。                                                             |   |
| ^1: 斜体 ^U: アンダーライン ^B: 太字<br>^H: 上1/4角 ^F: 下1/4角 ^R: 改行<br>例: H <sup>*</sup> P2 <sup>*</sup> F0 |   |
| 設定 取消 ヘルフ*                                                                                      |   |

5 フォントの変更は、 7ォン設定… ボタンをク リックするとスタイル(太字、斜体)やサイ ズを変更するとこができます。 他の設定は、3の右図と同じにして、 設定 ボタンをクリックします。

### ※ 詳しい設定項目については

ヘルフ゜

6

をご参照下さい。

設定します。右図のようになります。

同じ手順で(1~5)「価格」「円」「No.」を

フォントのサイズ変更は、セレクト枠(選択

されている状態)のハンドルからでも縮小・

1 リスト画面 (2.4,2.0) - (61.5,42.3) (2.4,11.0) - (61.5,11.0) (2.4,19.9) - (61.5,19.9) (14.5,2.1) - (14.5,19.9) **(1)** 001 枠線 固定 固定固定 事線 **@** 002 0 002 0 003 0 004 罫線 固定固定 (品 名) (価 格) ① 005 文字 文字 C 100 A 00 固定 2 レイアウト画面 000 (田) 固定 \*\*\* 品名 Ē 価格 円

### ―― 入力文字列の場合 ―

拡大する事ができます。

右上図の ① ② に、既存のデータベースファイル「商品 DB.dbs」からデータを取出し、 印字させる設定をします。

入力文字列「品名」を設定します。(右上図①) 1、2と同じ手順で、「文字列の設定」画面が 表示されます。「属性」の 入力... をクリッ クすると右図「入力データの設定」画面が表 示されます。入力源<sup>\*3</sup>は「データベースNo.1」 を選択します。

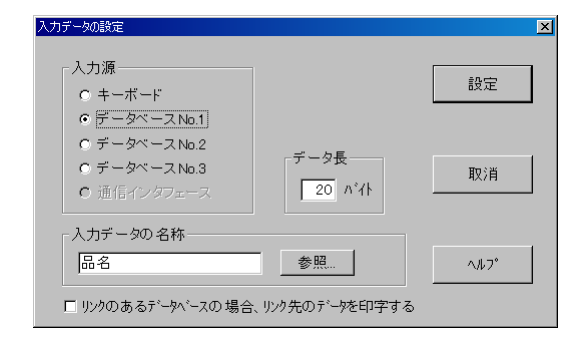

<sup>\*3</sup> 入力する元を、キーボードから入力するか、どのデータ ベース(「データベースの設定」の所で設定したファイル を示します。)から持ってくるかを選択します。

8

「入力データの名称」は必ず、データベース と同じものを入力して下さい。

例えば、データベースで「商品名」と登録し ている場合、「品名」ではなく、同じ「商品名」 と入力して下さい。

データの名称が不安な場合は<u>参照</u> ボ タンをクリックすると「データ名称の設定」 画面が表示されるので、一覧から選択して下 さい。(右図)

※「データベースの設定」の所で、データベー スファイルを設定していない場合は、右図の メッセージが表示されますので、「はい」をク リックして下さい。設定方法は「データベー スの設定」をご参照下さい。

| データ名称の設定                                                                                                    |      |
|----------------------------------------------------------------------------------------------------|------|
| - 参照されるデータの名称                                                                                                    | 設定   |
| 内部番号 (6B,D,内部番号)<br>品名 (206K通常方~分)<br>メーカー名 (206K通常方~分)<br>JANコード [128R,通常方~分]<br>標準価格 (46R,通常方~分)<br>値引き額 (38R,通常方~句)<br>値引き額 (38R,通常方~句) | 取消   |
| 日本日報(180人通常)、力<br>内容量[106K通常)、力<br>商品連番[185R.7行4」運動]<br>連番の増減值(48尺連番増減幅]<br>▼                                                              | ^ル7° |

| 確認メッセージ |                                 |    |  |  |  |  |
|---------|---------------------------------|----|--|--|--|--|
| ?       | 対応するデータベースが設定されていません<br>設定しますか? | υ! |  |  |  |  |
| (11)    | 3111 いいえ(N) キャンセ                | л  |  |  |  |  |

## 9

他の設定は、7の右図と同じにして、\_\_\_\_\_\_ ボタンをクリックします。

### ※ 詳しい設定項目については

をご参照下さい。

## 10

ヘルフ゜

同じ手順で(7~9)「価格」を設定します。 右図のようになります。

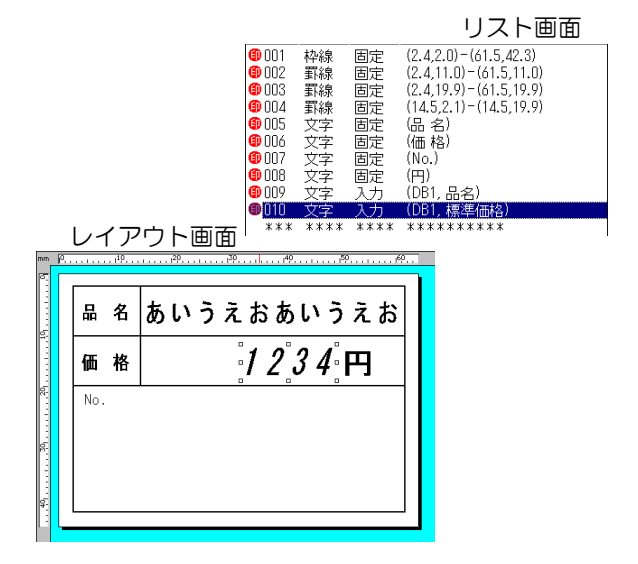

### 連番の設定

ラベルに連番や、カウンター、シークエンス番号など、自動に印字させたい場合にこのアイテムを設定します。「アイテム設定ボタン」の所(P17「連番機能」)でご説明しましたが、連番は3種類あり、グローバル連番とフォーマット連番は2つ、データベース連番は3つ設定できます。【図2-2】(P20)の ⑩ 連番は「フォーマット連番」が設定されていますが、ここでもう1つデータベース連番を追加設定していきます。

アイテム設定ボタン、またはメニューバーの 「(<u>6</u>)アイテム」→「(<u>G</u>)連番…」をクリック します。右の図のようにレイアウト画面に移 動するとマウスポインタの形が変わります。 連番を挿入したい所でクリックすると「連番」 の設定画面が表示されます。

1 つ目は「フォーマット内部連番 No.1」を

設定します。このフォーマットに対してだけ

2 つ目は「データベース No.1 内部連番」を

設定します。データベースファイル(「商品

DB.dbs」に商品連番が登録されています。)

から連番を取り出し印字させたい場合に選択

タンをクリックします。(連番種類は複数選択できないため、1 つずつ設定してくださ

します。連番種類を選択したら、設定

 $(1_{\circ})$ 

の連番を表示させたい場合に選択します。

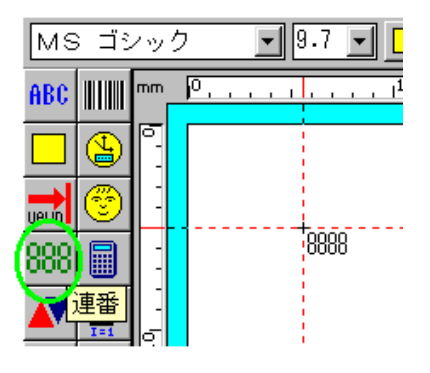

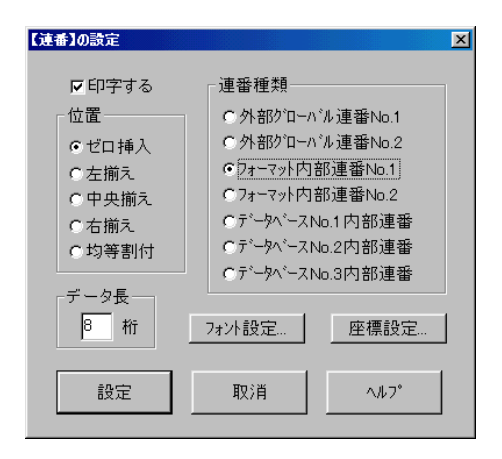

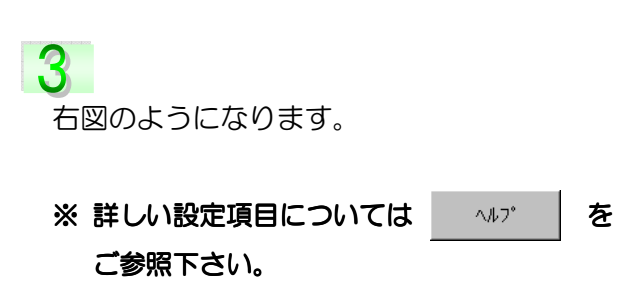

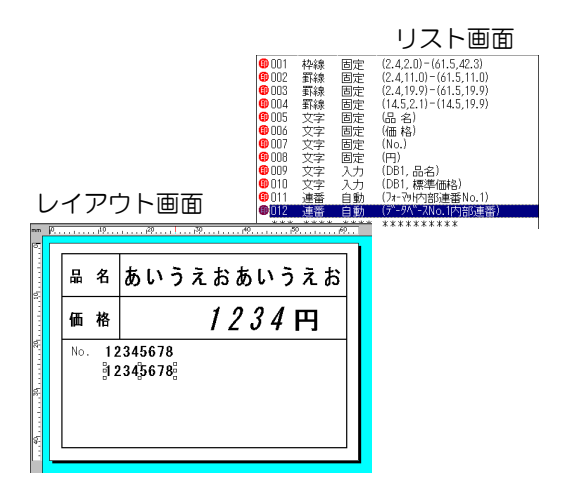

ボ

### バーコードの設定

「MLP-700 フォーマット作成」では、現在よく使われている13種類のバーコードを、 ラベルに印字する事ができます。各バーコードの詳細説明は、ヘルプをご参照下さい。 【図2-2】(P20)の ① バーコードは「合成」の設定になっています。機能の所(P17「機 能」)でもご説明しましたが、合成とは幾つかのアイテムを組合せたものです。ここでは、前 のページで設定した、「データベース連番」と「文字列(入力)→ 価格」を組合せたバーコー ドを設定していきます。

アイテム設定ボタン、またはメニューバーの 「(<u>6</u>)アイテム」→「(<u>B</u>)バーコード…」をク リックします。アイテム設定ボタンの場合、 右の図のようにレイアウト画面に移動すると マウスポインタの形が変わります。バーコー ドを挿入したい所でクリックすると「バー コード」の設定画面が表示されます。

2 ここでは、今まで設定してきたアイテムを組 合せて「合成」のバーコードを作成していき ます。それでは、右図と同じにして<u>合成</u> ボタンをクリックして下さい。

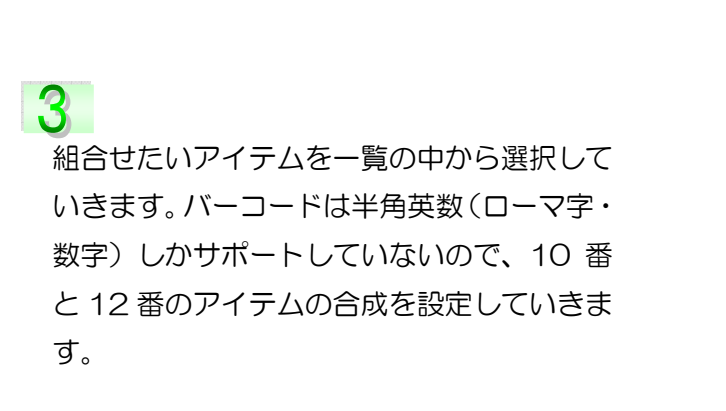

※ 詳しい設定項目については \_\_\_\_\_ を ご参照下さい。

レイアウト、リスト画面は、右図のようにな ります。

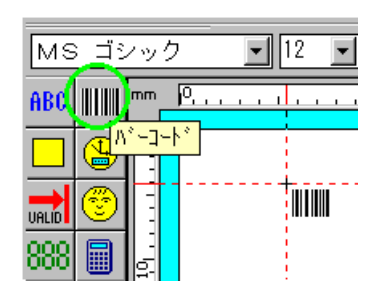

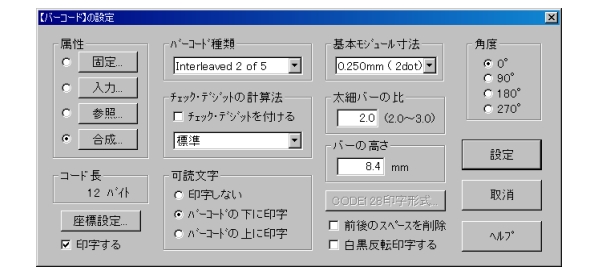

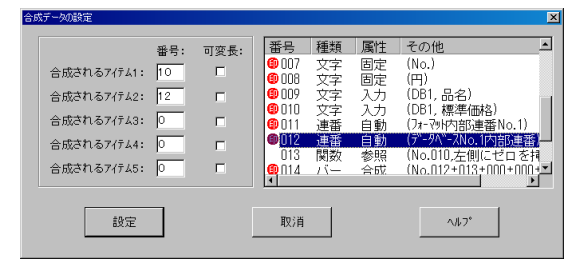

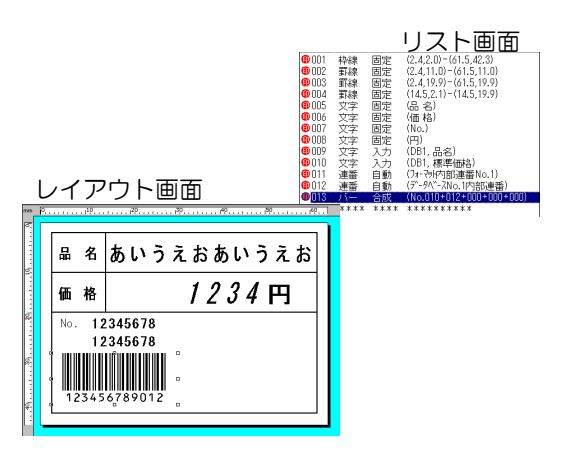

### 図形の設定

ラベルに図面や写真、ロゴ、マーク、特殊記号などの図形を印字する事ができます。 「MLP-700フォーマット作成」は、ビットマップ形式(拡張子.bmp)、ジフ形式(拡張 子.gif)、ジェイペグ形式(拡張子.jpeg)の図形ファイルをサポートしています。他の形式によ る図形ファイルの場合は、上記ファイルのいずれかに変換して下さい。

【図2-2】(P20)の ⑫ 図形は、「C:¥MLP-700¥sample」フォルダの中に「図形 1.bmp」 ファイルが有りますので、その図形ファイルを使用し、「固定」の設定をしていきます。

ボタ

固定…

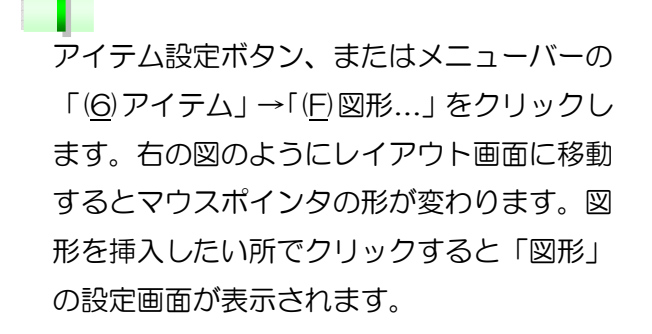

固定の図形を設定するので、

ンをクリックします。

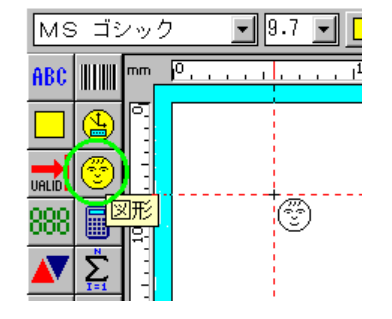

| ISING TO BE THE                                                                                                    |                                                    | <u>Å</u>                                |  |  |  |
|----------------------------------------------------------------------------------------------------|----------------------------------------------------|-----------------------------------------|--|--|--|
| 図形名属性<br>© <u>固定</u><br>○ <u>入力</u>                                                                                                    | 図形の元のサイズ<br>図形幅: 32.4 m<br>図形高: 24.2 m<br>図形の印字サイズ | 角度<br>「 0°<br>「 90°<br>「 180°<br>「 270° |  |  |  |
| <ul> <li>✓ <u>● 空照</u></li> <li>✓ <u>印字する</u></li> <li>□ 黒白に変換する</li> </ul>                                                                  | 図形幅: 23.0 n<br>図形高: 16.6 n                         | nm 図形名長<br>nm 27 バイト                    |  |  |  |
| <ul> <li>・印字サイズが元サイズと異なる時の処理</li> <li>・伊縮セず、元のサイズで印字する</li> <li>・印字サイズまでいっぱい伸縮する</li> <li>・「積、縦に同じ比率で伸縮する</li> <li>・「積、縦に線り返し表示する</li> </ul> |                                                    |                                         |  |  |  |
| □ カテー図形を白黒図形に変換する時の階調                                                                                                    |                                                    |                                         |  |  |  |
| 設定                                                                                                    | 取消                                                 | <u>^ル</u> 7*                            |  |  |  |

| 固定 <b>データの設定</b><br>固定図形名称 -<br><mark>S¥driabel¥sam</mark> | ple¥図形1.                                  | omg                     | 参照            |              |
|------------------------------------------------------------|-------------------------------------------|-------------------------|---------------|--------------|
| □ 図形データを<br>設定                                             | :フォーマット・ファ<br>取                           | イルIC保存する<br>2消          | ^ <b>∦</b> 7° |              |
|                                                            | ファイルを開発<br>ファイルの場所の<br>日間25hmp<br>日間25hmp | anpk                    | ¥ ← 8         | 7×<br>1 ∰ ∰* |
|                                                            | 77イル名似)<br>77イルの種類①:                      | 国形15mp<br>国形77(A(*.BMP) | 2             | NUプ他         |

# 2

C:¥AP-700¥sample フォルダの中に
 「図形 1.bmp」がありますので、「固定図形名
 称」欄に直接入力す:
 参照...
 ボタン
 をクリックしファイルを指定して下さい。
 図形のファイル名が入力されたら、
 設定
 ボタンをクリックし、「図形の設定」画面に戻ります。

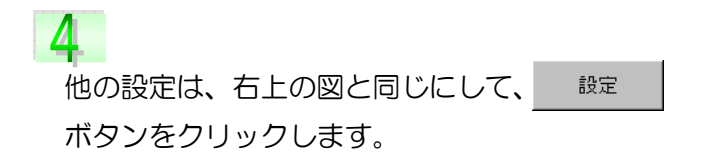

### ※ 詳しい設定項目については

ヘルフ゜

を

ご参照下さい。

5

レイアウト、リスト画面は、右図のようになります。

### 日付と時刻の設定

ラベル発行時に、リアルタイムの日付と時刻がラベルに、自動印字できます。 【図2-2】(P2O)の ⑬ 日付と時刻は、西暦を印字させた形式ですが、他にも色々な形式 に設定する事ができます。

## 1

アイテム設定ボタン、またはメニューバーの 「(<u>6</u>)アイテム」→「(<u>D</u>)日付と時刻…」をク リックします。アイテム設定ボタンの場合は、 右の図のようにレイアウト画面に移動すると マウスポインタの形が変わります。日付・時 刻を挿入したい所でクリックすると「日付と 時刻」の設定画面が表示されます。

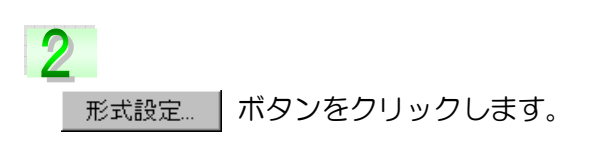

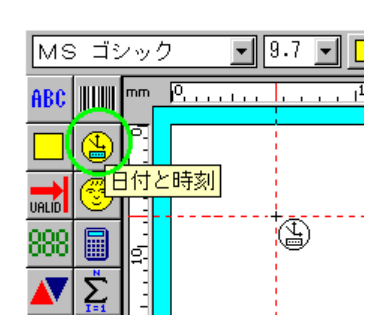

| 日付と時刻』の設定                                                                            |                                                                          | ×    |
|--------------------------------------------------------------------------------------|--------------------------------------------------------------------------|------|
| <ul> <li>□ 印字する</li> <li>位置</li> <li>○ 左揃え</li> <li>○ 中央揃え</li> <li>○ 右揃え</li> </ul> | 形式設定<br>7ォ가設定<br>座標設定                                                    | 設定   |
| の均等則は                                                                                | 分の丸め処理一                                                                  | 取消   |
| データ長<br>10 バイト                                                                       | <ul> <li>● しない</li> <li>● 繰上げ</li> <li>● 切捨て</li> <li>1 ● 分単位</li> </ul> | ^#7° |

# 3

「日付と時刻の印字形式の設定」画面が表示 されます。表示させたい形式をクリックしま す。この中に無い文字を入力したい場合は、 追加ボタンの上(①図)に文字を入力し、 追加ボタンをクリックします。 ②図のように表示されます。 形式設定が終了したら、 設定 ボタンを クリックし、「日付と時刻の設定」画面に戻り ます。

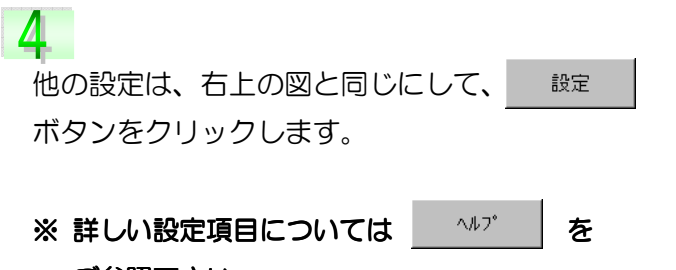

ご参照下さい。

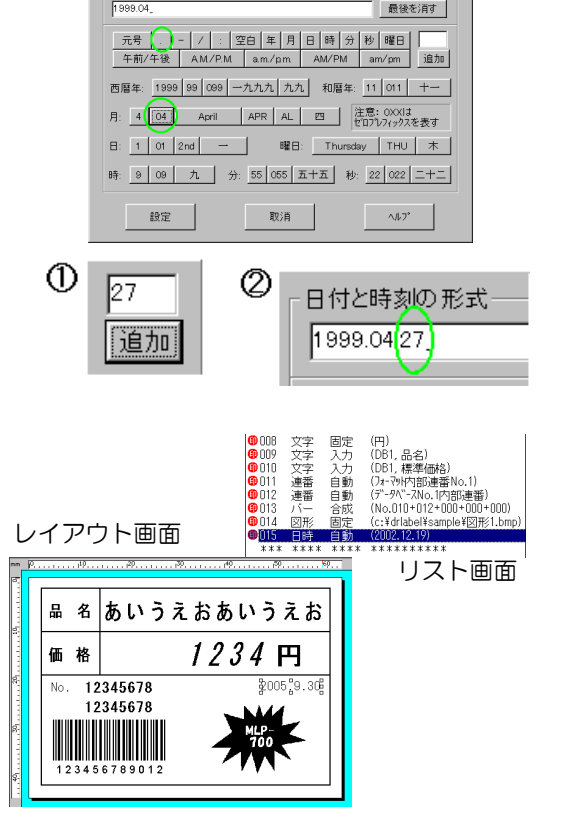

### 関数の設定

バーコードの種類を「Interleaved2 of 5」に設定している為、「関数の設定」をする必要があ ります。関数は文字列・数字に対して様々な変換を行います。ヘルプでも説明されていますが、 「Interleaved2 of 5」バーコードは、表現できる記号が数字だけの為、スペース(空白)は サポートされません。10番アイテムの「標準価格」は4バイトに設定されています。つまり 「標準価格」が4桁の場合、バーコードは正常に表示されますが、2桁(2バイト)、3桁(3 バイト)の場合は、桁数が足りない分がスペースとなり、バーコードが正常に表示できません。 その為、スペースになってしまう所に「0」を挿入する設定をしていきます。

アイテム設定ボタン、またはメニューバーの 「(<u>6</u>)アイテム」→「(<u>P</u>)関数…」をクリックす ると「関数」の設定画面が表示されます。

## 2

処理されるアイテム番号の <u>参照</u> ボタ ンをクリックします。

## 3

参照データの設定一覧から「O1O:文字入力 (DB1,標準価格)」を選択すると、処理され るアイテムの番号の所に「10」と入力されま す。 設定 就定 設定 設定 設定 に の ます。

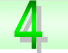

他の設定は、右上の図と同じにして、 <u>設定</u> ボタンをクリックします。

※「文字列長」は参照されるアイテム(10番) が設定したバイト数が表示されます。バイト数 を変更する事もできますが、ここでの注意点は、 「Interleaved2 of 5」バーコードは「偶数」 でなければいけない為、4バイト→5バイトに 変更すると右図にあるエラーメッセージが表示 されます。

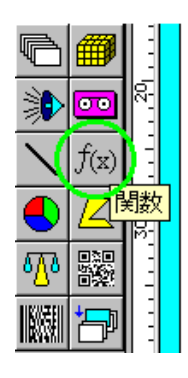

| 処理される7イテムの番号 文字列長<br>10 参照 4 バイト                                                       | 設定           |
|----------------------------------------------------------------------------------------|--------------|
| · 関数種類                                                                                 |              |
| <ul> <li>○ 大子処理関数</li> <li>左側にゼロを挿入</li> <li>○ 数字処理関数</li> <li>10進数を16進数に変換</li> </ul> | 取消           |
| 丸め処理     数字列長       © 四指五入     登数部: 0 桁       ○ 切り招て     小数部: 0 桁                      | <u>∿</u> ∦7° |

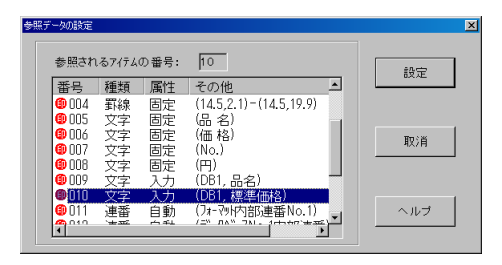

| エラー又は | は警告メッセージ 🛛 🔀                                      |
|-------|---------------------------------------------------|
| ⚠     | バーコードのコード又はコードの桁数が間違いました!<br>エラー発生場所: 014 番目のアイテム |
|       | OK                                                |

※ 詳しい設定項目については \_\_\_\_\_ を ご参照下さい。

5

設定後、リスト画面は右図のようになります。

6 バーコードが No.012 と No.10 の合成に なっているので、No.012 と <u>No.16</u>の合成 に修正します。

リスト画面の「O13: バー合成」をWクリックし、「バーコードの設定」→合成ボタン→合成されるアイテム2の番号: 40→16へ変更→設定ボタンをクリックします。(サンプルでは No12 と No16 を順番に設定し直しています。)

アイテムの順序を移動します。

これはラベル発行する時、フォーマットに設 定した順番でアイテムを順次処理する為、 「O13:バー合成」の参照先である「O16: 関数参照」を前に移動する必要があります。

リスト画面で「O16:関数参照」をクリック し選択した状態で、メニューバーの「(<u>2</u>)編集」 →「(<u>G</u>)アイテム順序移動...」をクリックしま す。

# 8

「移動先の指定」画面が表示されますので、 右図のように選択し、 移動 ボタンをク リックして下さい。 バーコードの上に挿入されます。

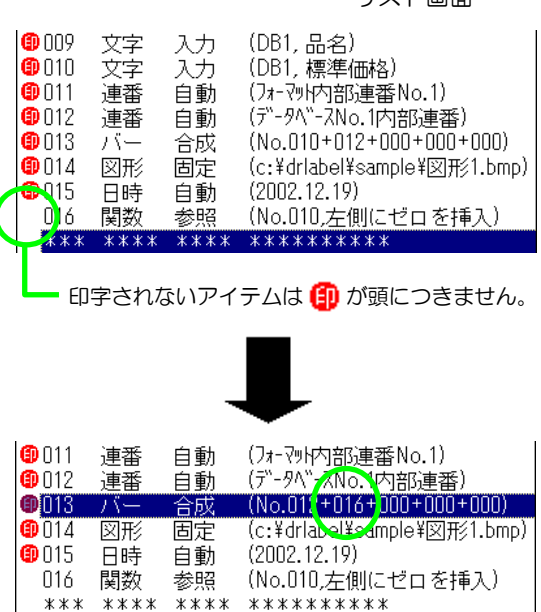

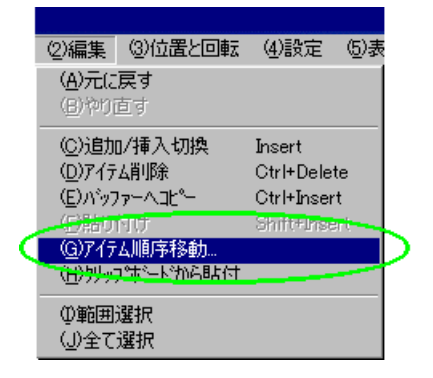

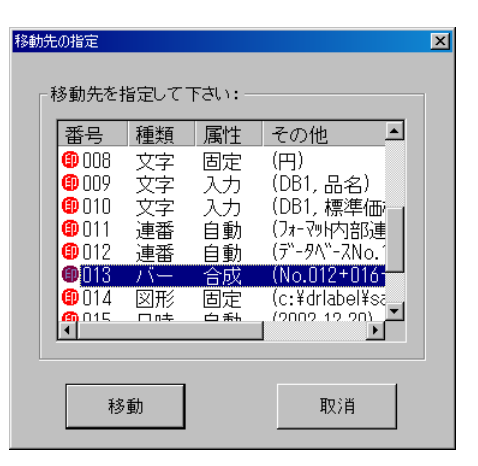

リスト画面

フォーマットの保存

それでは、【図2-2】(P20)と同じフォーマットの設定が終了したので、保存をしていきます。

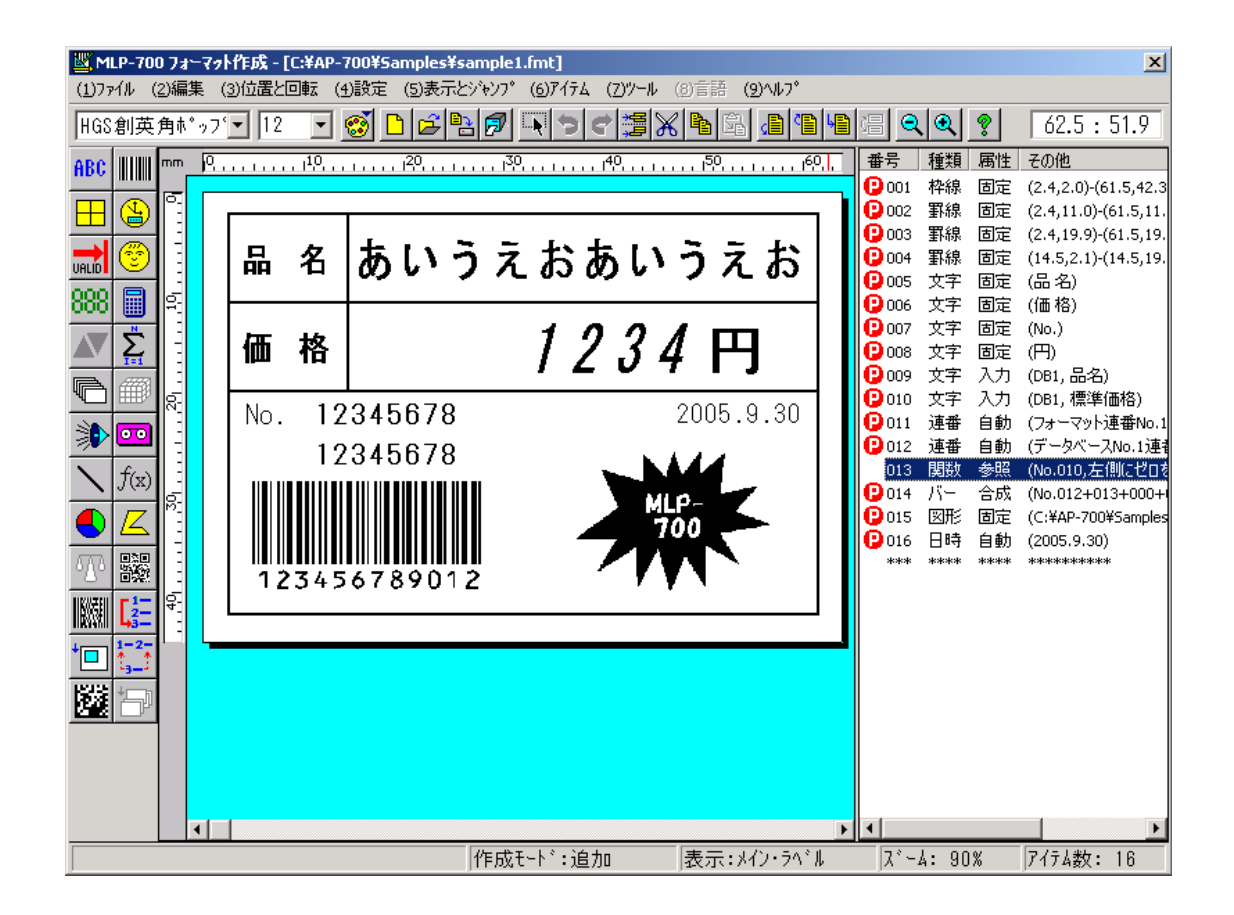

**1** メニューバーの「(<u>1</u>)ファイル」を選択し、 「(<u>D</u>)名前をつけて保存…」をクリックします。

ここに「sample.fmt」と入力をして、

ボタンをクリックします。

保存(S)

| 名前を付けて保存               |                 |      |              | <u>?</u> × | 1       |
|------------------------|-----------------|------|--------------|------------|---------|
| 保存する場所(I):             | 🔁 sample        |      | 💌 🖻 💆        | 1 🗃 🔳      |         |
| gp4000z.fmt            | sample3.fmt     |      |              |            |         |
| ⊌ gp460s.fmt           | 🖬 sample4.fmt   |      |              |            |         |
| 🖬 sample1.fmt          | 🖬 sample5.fmt   |      |              |            |         |
| 🖬 sample2.fmt          | 🖬 sample6.fmt   |      |              |            |         |
| 🖬 sample21.fmt         | 🖬 sample9.fmt   |      |              |            |         |
| 🖬 sample22.fmt         |                 |      |              |            |         |
|                        |                 |      |              |            |         |
| 7. 1. 2. (1. 2. (1. )) |                 |      |              | (男友(6))    |         |
| 27-170-D (D)           |                 |      |              | 1#1510/    |         |
| ファイルの種類(工):            | フオーマントコッイル(* EM | (TT) | -            | キャンセル      |         |
|                        |                 |      |              | (u) 1      |         |
|                        |                 |      |              |            |         |
|                        |                 |      |              |            |         |
|                        |                 |      |              |            |         |
|                        |                 |      |              |            |         |
|                        |                 |      |              |            |         |
|                        |                 |      |              |            |         |
|                        |                 |      | $\mathbf{i}$ |            |         |
|                        |                 |      |              |            |         |
|                        |                 |      |              |            |         |
|                        | _               |      |              |            |         |
|                        | Г               |      | 0.0          |            | lo fant |

## フォーマットの作成 Part2

『フォーマット作成 Part1』では、実際に幾つかのアイテムを設定しながら大まかな流れを説明 してきましたが、大分感じがお分かり頂けたと思います。

さて、Part2 では、Part1 に出てこなかったアイテムを使ったり、又 Part1 で出てきてたアイ テムで違う属性を設定して色々なフォーマット(ラベル)の作成を、『~をしたい場合』として説 明していきます。それでは「c:¥AP-700¥Sample」にある「Sample2、3.fmt」(下図)、他 「Sample6、22」を参照しながら設定をしていきます。

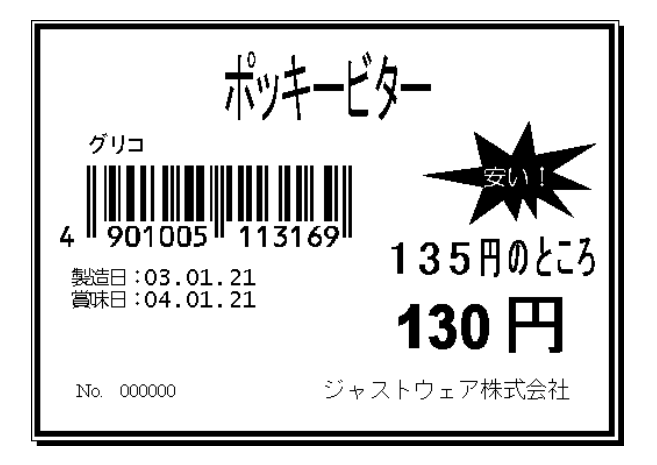

「Sample2.fmt」

「Sample3.fmt」

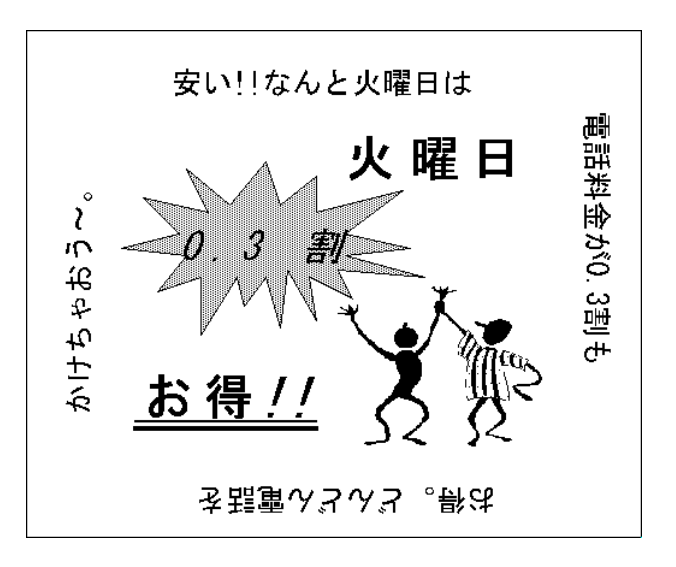

### 計算結果を印字させたい場合

例えば、「Sample2.fmt」にある『定価 135 円のとこ ろ130円』のように「定価 ― 値引き額」を計算して、 値引き後の金額(計算結果)を印字させたい場合、「演算 データ」アイテムを使います。それではまずアイテムの 構成を見ていきましょう。

右図①のリスト画面を見てください。「No.006」~ 「No.008」までは「文字列」アイテムが設定され ています。フォーマット作成 Part1 でも文字列の設 定をしているのでお分かりだと思います。 「No.006」は属性が「入力」で、DB1(データベ ース1)にある「標準価格」からデータを呼び出し

て印字します。「No.007」は属性が「固定」。そのままラベルに「円のところ」と印字される部 分です。「No.008」は属性が「入力」で、DB1 にある「値引き額」から呼び出します。このと き、「No.」の前に「
④」が無いので印字されませんが、これは次の「No.009」の「演算デー タ」が参照するのに必要になります。

「演算データ」の設定はアイテム設定ボタン、また はメニューバーの「(6)アイテム」→「(H)演算データ …」をクリックします。アイテム設定ボタンの場合、 右図のようにレイアウト画面に移動するとマウスポ インタの形が変わり、もう一度クリックすると、「計 算データの設定」の画面が表示されます。

3 「演算される数値/参照アイテム番号」の下 には、「6」と入力され、☑ になっています。 これは6番目のアイテムを参照する事を示し ています。「参照」ボタンをクリックすると、 一覧(参照データの設定画面は P48 にあり ます。)が表示されるので、「6」を選択しま す。

45

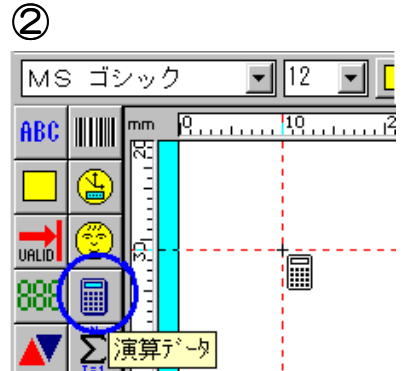

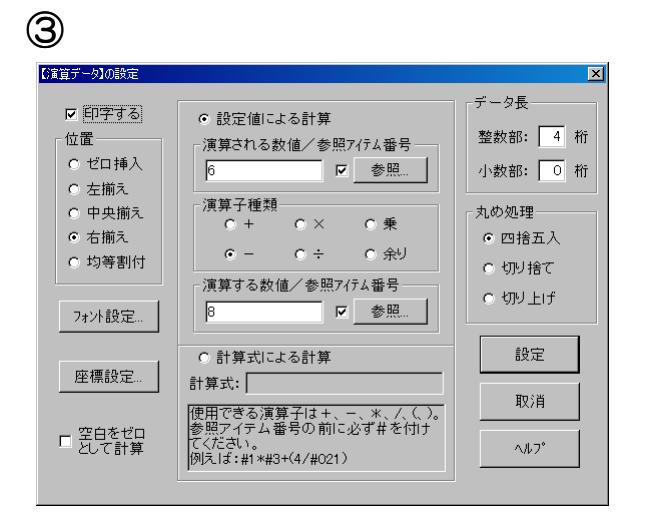

| 1                                                              |                     |                      |                                                  |
|----------------------------------------------------------------|---------------------|----------------------|--------------------------------------------------|
| <b>@</b> 006                                                   | 文字                  | 入力                   | (DB1,標準価格)                                       |
| <ul> <li>007</li> <li>008</li> <li>009</li> <li>010</li> </ul> | 文字<br>文字<br>演<br>文字 | 固定<br>入力<br>参照<br>固定 | (円のところ)<br>(DB1, 値引き額)<br>(No.006-No.008)<br>(円) |
|                                                                |                     |                      |                                                  |

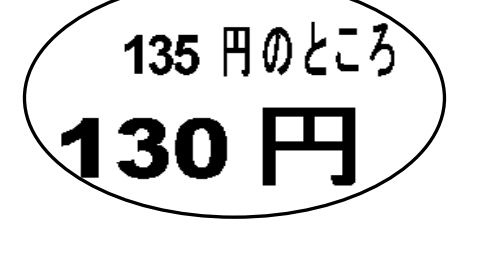

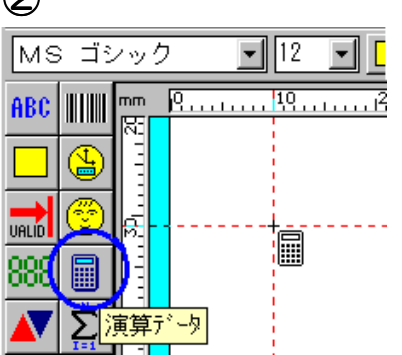

演算子種類は「-」にチェックし、「演算する数値/参照アイテム番号」は上と同じように、「参照」ボタンをクリックし、一覧から「8」を選択します。

※ <u>参照</u> ボタンの横が ☑ になっていないと、アイテム番号ではなく「6—8」となり 演算結果は「-2」になります。

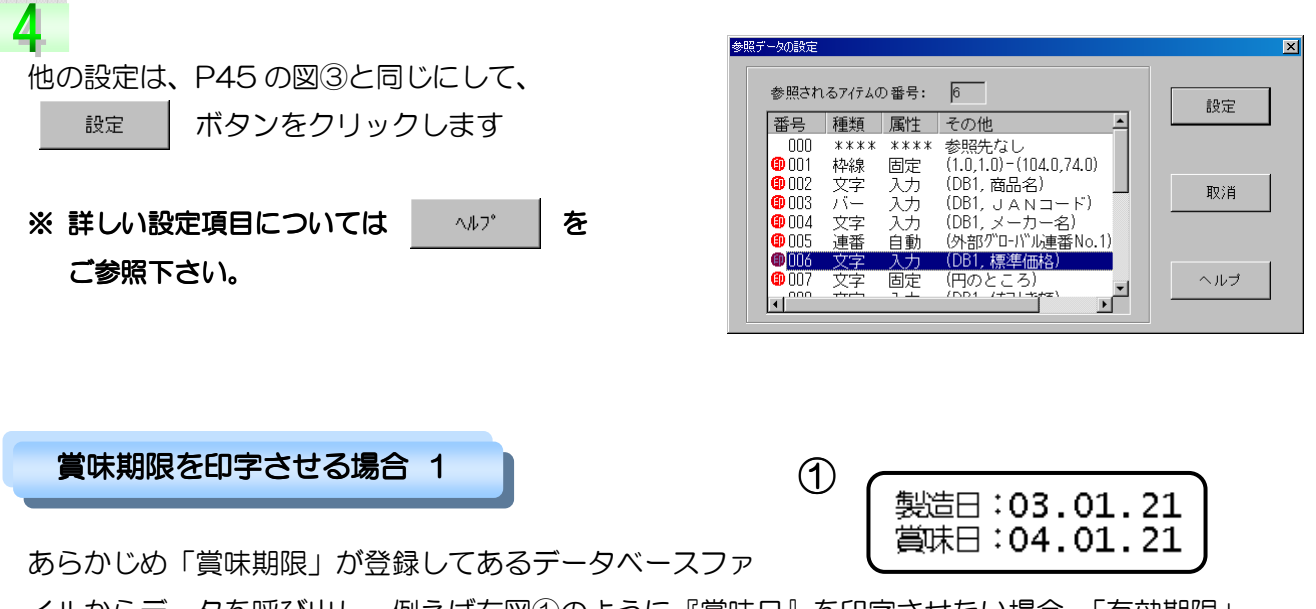

イルからデータを呼び出し、例えば右図①のように『賞味日』を印字させたい場合、「有効期限」 アイテムを使います。

「有効期限」の設定は、アイテム設定ボタン、また はメニューバーの「(<u>6</u>)アイテム」→「(<u>E</u>)有効期限…」 をクリックします。アイテム設定ボタンの場合、右 図のようにレイアウト画面に移動するとマウスポイ ンタの形が変わり、もう一度クリックすると、「有効 期限の設定」の画面が表示されます。 MS ゴシック 12 
 ABC 
 Mm 
 P....
 NS ゴシック
 I2
 I
 I
 I
 I
 I
 I
 I
 I
 I
 I
 I
 I
 I
 I
 I
 I
 I
 I
 I
 I
 I
 I
 I
 I
 I
 I
 I
 I
 I
 I
 I
 I
 I
 I
 I
 I
 I
 I
 I
 I
 I
 I
 I
 I
 I
 I
 I
 I
 I
 I
 I
 I
 I
 I
 I
 I
 I
 I
 I
 I
 I
 I
 I
 I
 I
 I
 I
 I
 I
 I
 I
 I
 I
 I
 I
 I
 I
 I
 I
 I
 I
 I
 I
 I
 I
 I
 I
 I
 I
 I
 I
 I
 I
 I
 I
 I
 I
 I
 I
 I
 I
 I
 I
 I
 I
 I
 I
 I
 I
 I
 I
 I
 I
 I
 I
 I
 I
 I
 I
 I
 I
 I
 I
 I
 I
 I
 I
 I
 I
 I
 I
 I
 I
 I
 I
 I
 I
 I
 I
 I
 I
 I
 I
 I
 I
 I
 I
 I
 I
 I
 I
 I
 I
 I
 I
 I
 I
 I
 I
 I
 I
 I
 I
 I
 I
 I
 I
 I
 I
 I
 I
 I
 I
 I
 I
 I
 I
 I
 I
 I
 I
 I
 I
 I
 I
 I
 I
 I
 I
 I
 I
 I
 I
 I
 I
 I
 I
 I
 I
 I
 I
 I
 I
 I
 I
 I
 I
 I
 I
 I
 I
 I
 I
 I
 I
 I
 I
 I
 I
 I
 I
 I
 I
 I
 I
 I
 I
 I
 I
 I
 I
 I
 I
 I
 I
 I
 I
 I
 I
 I
 I
 I
 I
 I
 I
 I
 I
 I
 I
 I
 I
 I
 I
 I
 I
 I
 I
 I
 I
 I
 I
 I
 I
 I
 I
 I
 I
 I
 I
 I
 I
 I
 I
 I
 I
 I
 I
 I
 I
 I
 I
 I
 I
 I
 I
 I
 I
 I
 I
 I
 I
 I
 I
 I
 I
 I
 I
 I
 I
 I
 I
 I
 I
 I
 I
 I
 I
 I
 I
 I
 I
 I
 I
 I
 I
 I
 I
 I
 I
 I
 I
 I
 I
 I
 I
 I
 I
 I
 I

「属性」の設定は、「入力」が選択されています。(図 ③)<u>入力</u>ボタンをクリックすると「入力データ の設定」画面が表示され、「データベース No.1」に 設定されている「商品 db2.dbs」中の「賞味日数」 からデータを呼び出す事を示しています。(P47-④、⑤を参照。)

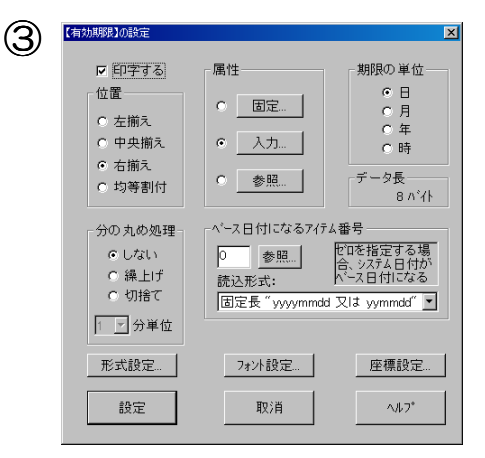

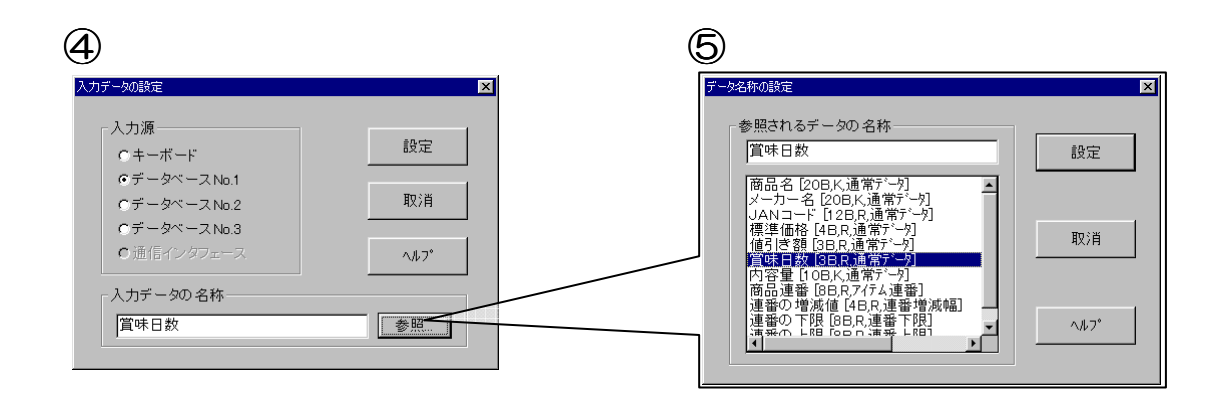

第2部 フォーマット作成/フォーマットの作成 Part2

# 3

「期限の単位」の設定は、「商品 db2.dbs」で賞味日数を登録しているので、「日」を選択します。もしもデータベースに「年数」や「月数」単位で登録している場合は、「期限の単位」もその単位を選択して下さい。誤ってしまうと有効期限が正常に印字されません。

- 期限の単位— ● 日 ● 月 ● 年 ● 時

6

## 4

図③(P46)の「有効期限の設定」にある「形式設定…」ボタンをクリックすると、フォーマット作成 Part1 に出てきた「日付と時刻の印字形式の設定」画面が表示されます。(P40「日付と時刻の設定」) Part1 と同じように形式を選択していく訳ですが、ここで補足説明をします。 「日付と時刻の印字形式の設定」画面に「注意:」があります。

「OXX」とは で囲ってある数値を示しています。

例えば、「日:」の「021」は

ー見不自然に思われますが、 「O21」を選択すると、日付が 「1~9」のような1桁の場合 は、「O1~O9」と表示されます。 つまり、1桁の場合「O」を挿

| 西暦年:  | 2003 3 03 二〇〇三 三 和暦年: 15        | 015 十五             |  |
|-------|---------------------------------|--------------------|--|
| 月: 1  | 01 January JAN JA ー 注意:<br>ゼロプレ | OXXIは<br>ノフィックスを表す |  |
| 日: 21 | 021 21 th 二十→ 曜日: Tuesday       | TUE 火              |  |
|       |                                 |                    |  |

入した形で表示する設定になります。もちろん、2桁の場合(例:10~31)は「O」は挿入されません。

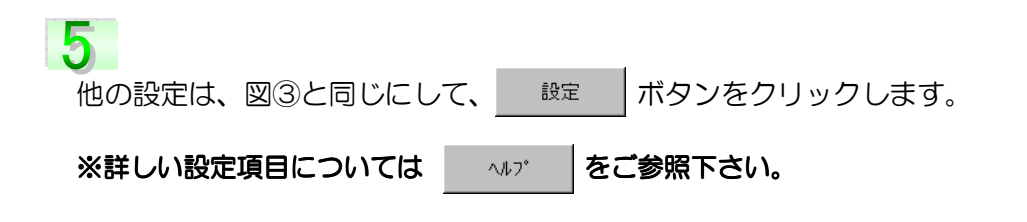

### 賞味期限を印字させる場合 2

少し複雑な賞味期限の設定をしたいと思います。設定したアイテムを計算(演算)して、その結 果を賞味期限として印字させます。例えば、データベースファイルに「賞味日数」が「120」と 登録されているアイテムがあるとします。このアイテムをラベル発行する時に、賞味日数を「30 日」プラスした数で印字したい場合、直接キーボードより入力すると、「120+30=<u>150 日後</u>」 の日付が印字されるように設定します。

図①リスト画面を見ると、「No.015(有効期限)」の属性は「参照」に設定されています。参照先は「No.014 演算」になり、更に、「No.012 文字

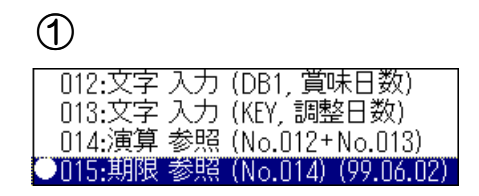

2

12

13

演算子種類 ● +

 $\odot$  -

設定値による計算

演算される数値/参照アイテム番号

 $\circ \times$ 

 $\circ$  ÷

演算する数値/参照アイテム番号

▼ 参照

☑ 参照

0 乗

○ 余り

列(DB1)」と「No.13文字列(KEY)」を参照し、計算する設定になっています。

「文字列」の設定は、属性は「入力」を選択し、「No.012」 はデータベースから、「No.013」はキーボードから入力 をする設定になっています。

## 3

4

5

「No.014」の「演算データ」は、(P45の2、3参照) 「演算される数値/参照アイテム番号」を「12」、「演算 する数値/参照アイテム」を「13」にして、「演算子種 類」は「+」を選択します。

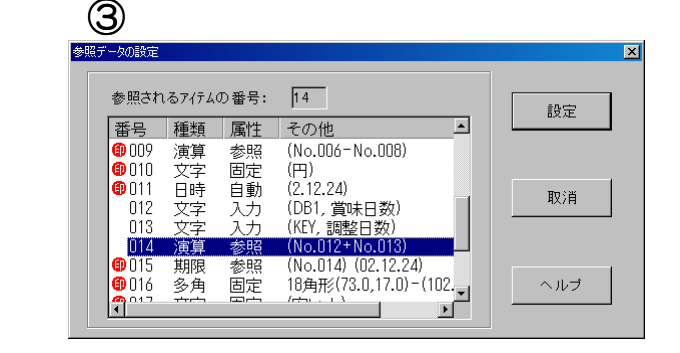

「有効期限」の設定は、(P46の1、2を参照) 属性は「参照」を選択→参照されるアイテムは 「No.O14 演算参照」を選択→「設定」ボタン をクリックして→「有効期限の設定」画面に戻 り、設定ボタンをクリックします。

「ラベル発行」画面で確認すると、データベースにある「無塩野菜ジュース」の賞味日数は「30」 と登録されている事が分かります。その下の調整日数は、例えばキーボードで「30」と入力する とその値が表示されます。図④-2は、「DB1(30)」+「KEY(30)」=「60」日後の日数が表 示されている事が分かります。

※ 賞味期限の変更が無く、データベースに登録されている日数をそのまま印字させるには、「調 整日数」に「0」と入力して下さい。空白の状態では正しく賞味期限が印字されません。

### 長い文字列を分割して印字する場合

例えば、80 バイト(全角文字で 40 文字)の文字列をラベルに印字したい場合、フォントの設定(サイズ、スタイル)によって多少違いがありますが、決められたラベルサイズ範囲内で全てを印字するのは難しいでしょう。しかし 80 バイトの文字列を例えば、20 バイトずつ 4 つに分割する事によって印字する事が可能になります。(「Sample3.fmt」参照) それでは、アイテムの構成を見ていきましょう。

図①を見ると、「No.OO4」の文字列は印字無し でキーボード入力する設定になっています。 「No.OO4文字列」の「入力データの設定」(図 ②)画面にある「データ長」を見ると「80」バ イトに設定してあります。これは、 「No.OO5」~「No.OO8」で設定する文字 列を分割して印字する内容(文字数)を示し ています。

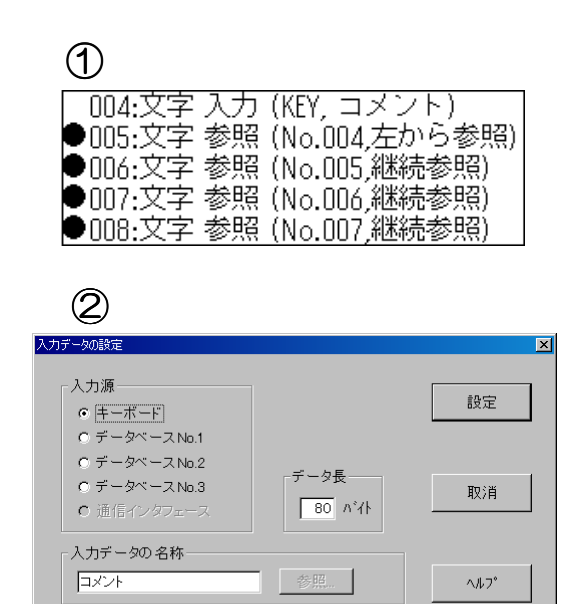

□ リックのあるデータベースの 場合、リック先のデータを印字

## 2

「文字列」は今までにたくさん設定してき ましたが、「No.005~No.008」の文字列は属 性を「参照」に設定します。

図③は、「参照」ボタンをクリック後、表示され る「参照データの設定」 画面です。

この図③は、「No.005 文字列」の設定内容を 示しています。キーボードから入力した文字 (「No.004 文字入力 (KEY)」で設定)の「左 3

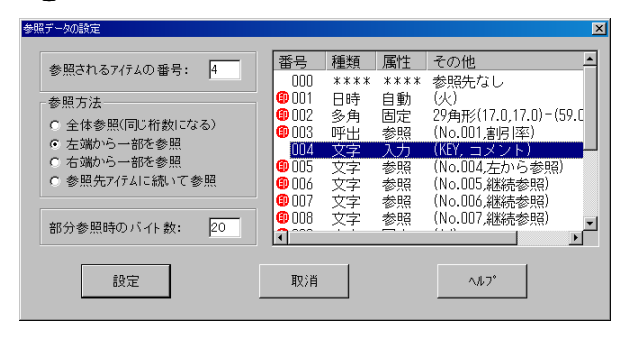

端から一部参照」(80 バイト中 20 バイト分の文字)して印字する設定になっているのが分かります。「部分参照時のバイト数」は、キーボードから入力された文字の左端から、何バイトを印字するかを入力します。

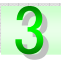

図④は「No.006」の参照データ設定画面です。

「No.006~No.008」の文字列設定では、「参照され るアイテムの番号」のところに、参照したいアイテム 番号を入力します。ここでは、「No.005」を参照した いので、「5」が入力されています。「参照方法」は 「No.005」の続きを印字させたいので、「参照先アイ テムに続いて参照」を選択し設定ボタンをクリックし ます。「No.007」、「No.008」も同じように設定する と、80 バイトの長い文字列が、分割された4つの文 字列に、続けられて印字されます。

| 4               |
|-----------------|
| 参照されるアイテムの番号: 3 |
| 参照方法            |
| ○ 全体参照(同じ桁数になる) |
| ○ 左端から一部を参照     |
| ○ 右端から一部を参照     |
| ◎ 参照先アイテムに続いて参照 |
|                 |
| 部分参照時のバイト数: 20  |
|                 |

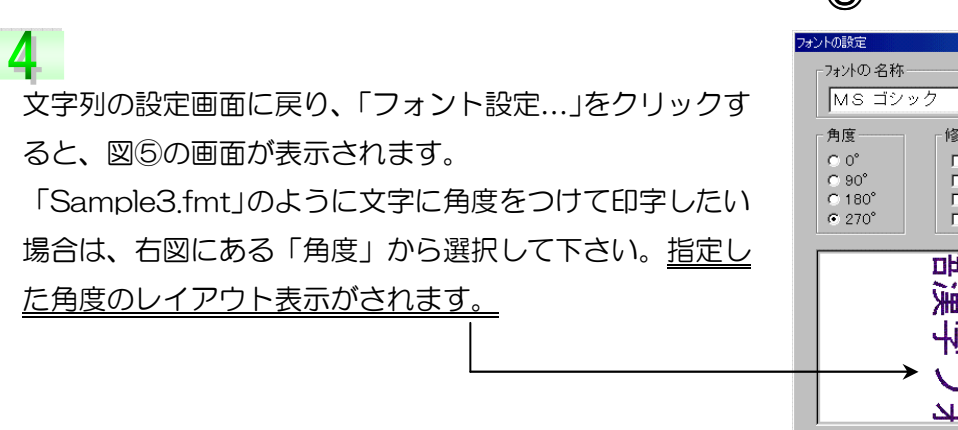

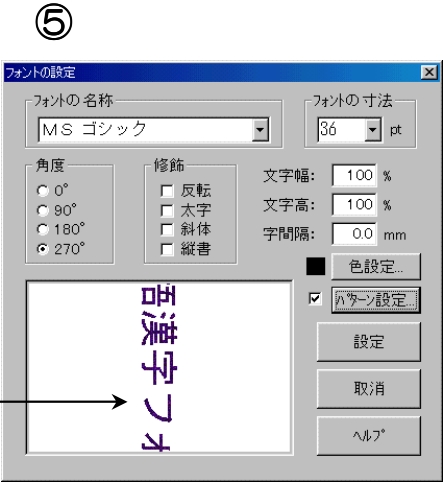

## 5

「No.005~No.008」の文字列を、プログラム「ラベル発行」を起動しコメントを図⑥のよう に入力して画面で確認します。レイアウト画面を良く見ると、文字列の内容が一部正常に印字さ れていないところがあります。

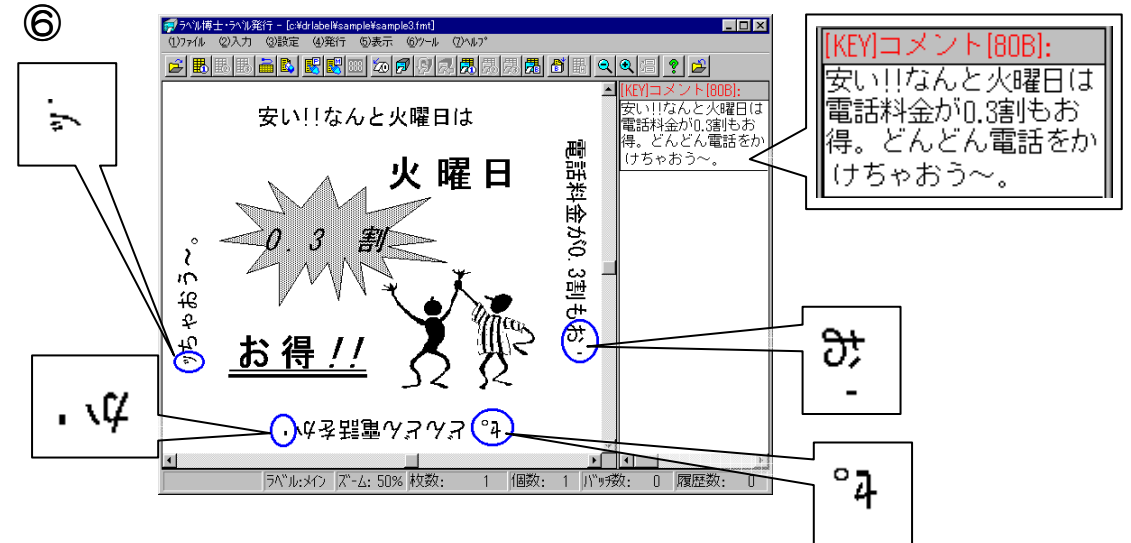

これは、全角文字や半角文字が入っている為です。

図⑥と同じコメントを正常に印字させるためには、スペースを入れて調整します。例えば、「電話料金が 0.3 割もお得。」中の「0.3」の前に半角スペースを挿入すると調整できて正常に表示されます。他の文字列も、同じ要領で調整すれば正常に文字が印字されます。

### 図形の設定(データベースに登録されている場合)

図形の設定は、フォーマット作成 Part1 (P38) に出てきましたが、属性を「入力」に設定し、 データベースにあらかじめ登録されている「図形ファイル」を呼び出して印字させていきたいと 思います。

「c:¥AP-700¥sample¥sample1.fmt」で 設定した図形は、「固定」に設定されています が、属性を「入力」に変更します。右図①に

| 1    |    |    |                             |
|------|----|----|-----------------------------|
| 1014 | バー | 合成 | (No.012+013+000+000+000)    |
| 015  | 図形 | 固定 | (c:¥drlabel¥sample¥図形1.bmp) |
| 1016 | 日時 | 自動 | (2002.12.24)                |

あるリスト画面から「No. 015 図形固定」をWクリックし、「図形の設定」画面を表示します。

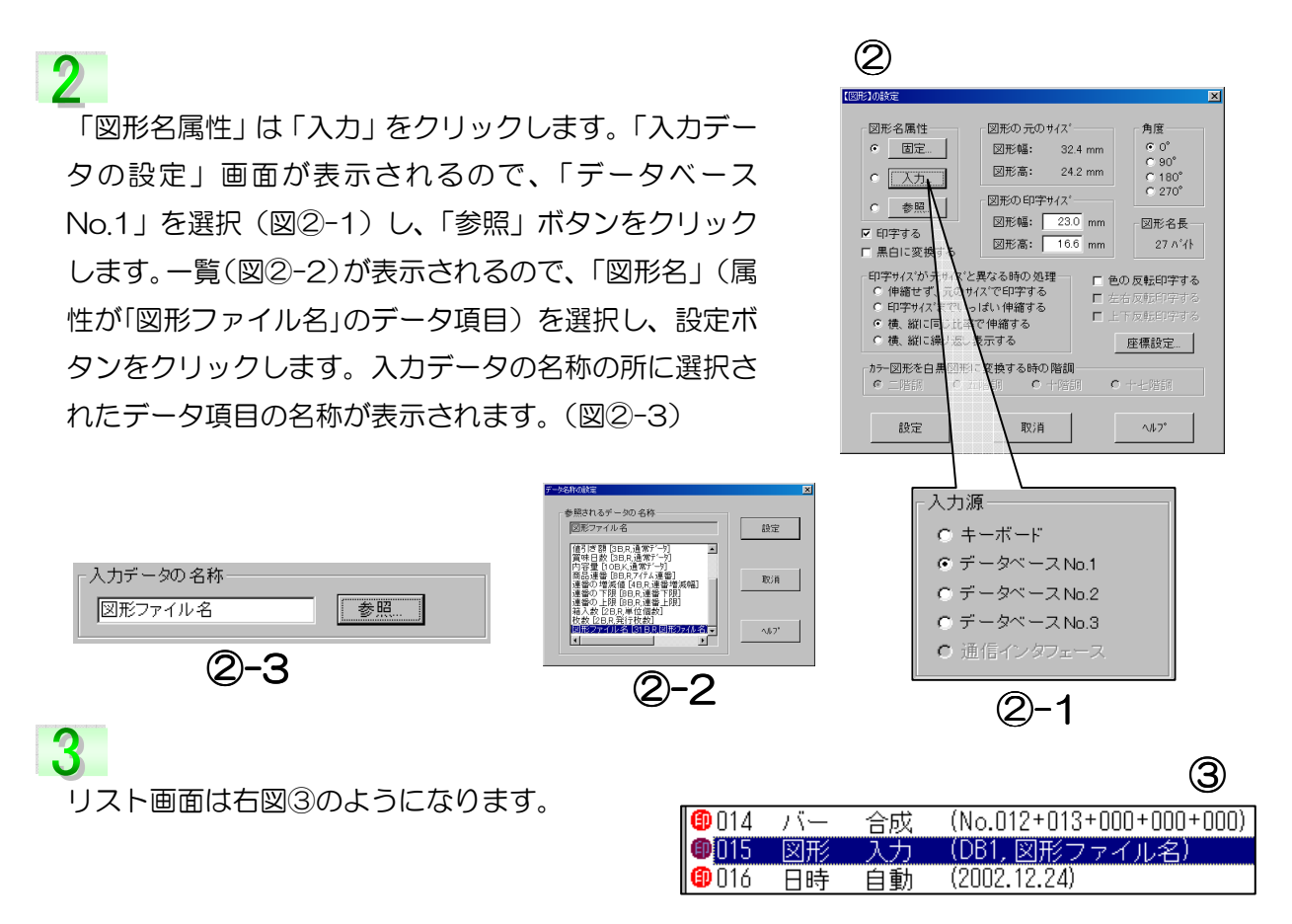

### 金額を集計したい場合

ラベル発行した商品の合計金額を知りたい場合、集計データを設定します。(「sample22.fmt」 参照)

「集計データ」の設定は、アイテム設定ボタン、また はメニューバーの「(<u>6</u>)アイテム」→「(<u>し</u>)集計データ…」 をクリックします。「集計データの設定」の画面が表示 されます。

| 【集計データ】の設定                                                                                                    | X                                                                                    |
|----------------------------------------------------------------------------------------------------|--------------------------------------------------------------------------------------|
| <ul> <li>☑ 印字する</li> <li>位置</li> <li>び ゼロ挿入</li> <li>○ 左揃え</li> <li>○ 中央揃え</li> <li>◎ 右揃え</li> <li>○ 均等割付</li> </ul> | 集計される7/行ムの番号       9     参照       データ長     整数部:       適     桁       小数部:     0     桁 |
| 7ォン、設定                                                                                                    | 丸め処理<br>© 四捨五入                                                                       |
| 座標設定                                                                                                    | ○ 切り捨て<br>○ 切り上げ                                                                     |
| 設定                                                                                                    | 取消 ヘルフ*                                                                              |

2

図①の「集計されるアイテムの番号」は、「9」が入力されています。これは「No.009 演算参照」 で計算された「価格」を集計する事を示しています。「位置」や「データ長」など他の設定は図① と同じにします。

※集計結果をラベルに印字しない場合は「印字する」のチェックを外します。

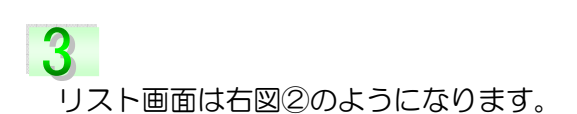

|   | <ul> <li>009</li> <li>010</li> <li>011</li> <li>012</li> <li>013</li> <li>014</li> <li>015</li> <li>016</li> <li>017</li> <li>018</li> </ul> | 演文日期多文文文文文 | 参固自入固固入固固的、一般定動力定定力定定定 | (No.006-No.008)<br>(円)<br>(2.12.24)<br>(KEY,調整日数)(02.12.24)<br>18角形(44.0,15.0)-(73.0,33.4)<br>(安い!)<br>(DB2,会社名)<br>(製造日:)<br>(賞味日:)<br>(賞味日:)<br>(No.) |
|---|----------------------------------------------------------------------------------------------------|------------|------------------------|----------------------------------------------------------------------------------------------------|
| l | <b>W</b> U19                                                                                                    | 「果計        | 一麥照                    | (NO.UU9)                                                                                                    |

2

### ラベル発行時の履歴を取りたい場合

例えば、どの商品を、何枚、いつ発行したか等、履歴を取りたい場合「発行履歴」アイテムを設定します。

「発行履歴」は、アイテム設定ボタン、またはメニュ ーバーの「(<u>6</u>)アイテム」→「(<u>N</u>)発行履歴…」をクリッ クします。「履歴データの設定」の画面が表示されます。

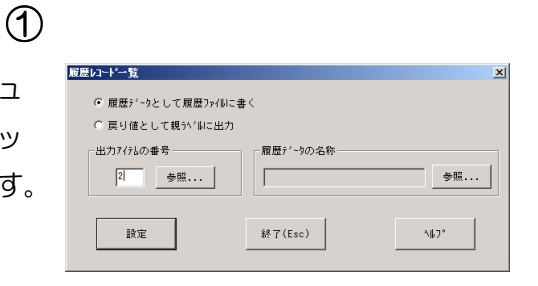

2 図①、②は「sample22.fmt」の設定とリスト 画面を示しています。図①の「履歴を取るアイ テムの番号」横の「参照」ボタンをクリックす ると、図③の一覧が表示されます。ここでは、 「商品名」の履歴を取りたいので、「No.OO2」 を選択し、「設定」ボタンをクリックします。 図②の「データ名称」は参照をクリックすると 図④「データ名称の参照設定」の表示がでるの で、その中から選択します。AP-700では、履 歴構造ファイル(拡張子.HST)を元に履歴をと るので、予め履歴をとりたいデータ項目を設定 して、データ名称をつけておきます(この設定 の方法は第4部 履歴データ管理を参照くださ い)。

同じ要領で「No.」の下の欄には選択した「商品 名」が入力されているのが分かります。 (「No.018履歴」)同じ要領で「No.019」は参 照アイテムを「No.005」に選択した設定をしま す。「履歴データ名称」に「価格データ」を選択し ます。 ②
 ① 017 集計 参照 (No.009)
 ①18 履歴 参照 (No.002,商品名データ,20B)
 ①19 履歴 参照 (No.005,価格データ,4B)
 \*\*\*\* \*\*\*\*\* \*\*\*\*\* \*\*\*\*\*\*\*\*\*\*\*\*

3

| データの設        | 定       |      |                         |   |       |
|--------------|---------|------|-------------------------|---|-------|
| 参照され         | 1るアイテ   | しの番号 | <del>.</del> .          | 2 | 設定    |
| 番号           | 種類      | 属性   | その他                     | ▲ | ax AE |
| 000          | ****    | **** | 参照先なし                   |   |       |
| 001          | 枠線      | 固定   | (5.5,2.5)-(62.8,20.8)   |   |       |
| <b>P</b> 002 | 文字      | 入力   | (DB1, 品名)               |   |       |
| 003          | 罫線      | 固定   | (24.6,2.5)-(24.6,20.8)  |   | HTCH  |
| 004          | 罫線      | 固定   | (43.7,2.5)-(43.7,20.8)  |   | 40.16 |
| 005          | 文字      | 入力   | (DB1, 標準価格)             |   |       |
| 006          | バー      | 入力   | (DB1, JANコード)           |   |       |
| 007          | 枠線      | 固定   | (6.3,39.0)-(69.3,54.8)  |   |       |
| 008          | 罫線      | 固定   | (6.3,44.2)-(69.3,44.2)  |   |       |
| 009          | 罫線      | 固定   | (6.3,49.5)-(69.3,49.5)  | - | ヘルブ   |
| 1000         | 999.649 |      | /07 0 00 0) /07 0 54 0) |   |       |
|              |         |      |                         |   |       |
|              |         |      |                         |   |       |

4

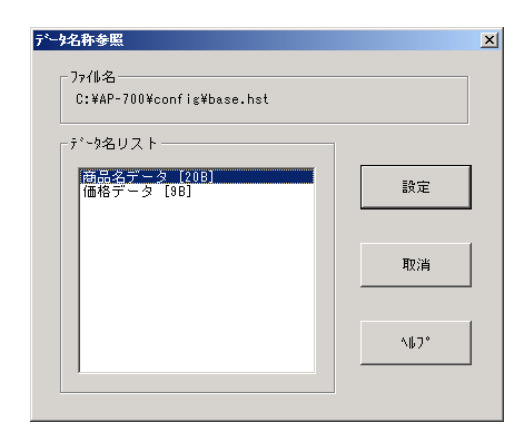

# 3

ラベルを発行すると履歴は自動的に履歴データファイル(拡張子.HDT)として保存されます。 履歴データを参照するには、管理メニューの中の「履歴データ管理」を開きます。まずメニュー バーの(1)ファイルから(B)のファイルを開く...をクリックし、履歴構造ファイル(拡張子 HST)を開きます。次にメニューの(1)ファイルから(D)履歴データを読み込む、あるいは のファイルの選択」が表示されるので、見たい履歴データを選びます。(レ コードタイプが固定の場合、データファイルは1件のみです)。

ファイルを選択し、「開く」をクリックすると、図⑤に示すような「履歴レコードー覧」画面が表示され、何を、何枚、いつ発行したかが一目でわかります。(「枚数」、「時間」など表示される項目は履歴構造ファイル(拡張子.HST)の設定によります。)

| 歴レコード→ | 覧-1                                                                                  |                     |                                                                                                    | _ 🗆                                                                                                    | ×                                                                                                    |
|--------|--------------------------------------------------------------------------------------|---------------------|----------------------------------------------------------------------------------------------------|----------------------------------------------------------------------------------------------------|----------------------------------------------------------------------------------------------------|
| 番号     | 商品名 データ                                                                              | 価格データ               | 枚数                                                                                                    | 時間                                                                                                    |                                                                                                    |
| )0001  | なまみそずい                                                                               | 160                 | 1                                                                                                    | 99- 6-14 19:29:14                                                                                                    |                                                                                                    |
| )0002  | ホーミングレモン                                                                             | 140                 | 1                                                                                                    | 99- 6-14 19:30:18                                                                                                    |                                                                                                    |
| )0003  | 新マミオス胃腸薬                                                                             | 790                 | 1                                                                                                    | 99- 6-14 19:30:40                                                                                                    |                                                                                                    |
| )0004  | なまみそずいカップ                                                                            | 120                 | 3                                                                                                    | 99- 6-15 11:40:06                                                                                                    |                                                                                                    |
| )0005  | トマトプレッツェル                                                                            | 120                 | 2                                                                                                    | 99- 6-15 11:40:21                                                                                                    |                                                                                                    |
| )0006  | のりビーバック                                                                              | 230                 | 2                                                                                                    | 99- 6-15 11:40:45                                                                                                    |                                                                                                    |
| )0007  | ローストプリッツ                                                                             | 90                  | 1                                                                                                    | 99- 6-15 11:44:44                                                                                                    |                                                                                                    |
| 00008  | ホーミングレモン                                                                             | 140                 | 4                                                                                                    | 99- 6-15 11:44:56                                                                                                    |                                                                                                    |
|        | 100-ドー<br>番号<br>00001<br>00002<br>00003<br>00004<br>00005<br>00006<br>00007<br>00008 | <ul> <li></li></ul> | 通品名データ         価格データ           0001         なまみそずい         160           0002         ホーミングレモン         140           0003         新マミオス胃腸薬         790           0004         なまみそずいカップ         120           0005         トマトプレッツェル         120           0006         のりビーバック         230           0007         ローストブリッツ         90           0008         ホーミングレモン         140 | All Participation       Elementation       Elementation       Mail         10001       なまみそずい       160       1         10002       ホーミングレモン       140       1         10003       新マミオス胃腸薬       790       1         10004       なまみそずいカップ       120       3         10005       トマトプレッツェル       120       2         10006       のりビーバック       230       2         10007       ローストプリッツ       90       1         10008       ホーミングレモン       140       4 | Attach         していたい         していたい         し         し |

4

この「履歴レコードー覧」を印刷したい場合、汎用プリンタを接続して印刷することができます。 また、テキスト形式に保存するには、「履歴データ管理」で履歴データをロードし、ツールボタン の
の
(ロードカレント履歴ボタン)をクリックして履歴レコードー覧を表示させ、その中の 【CSV】ボタンを押すと「名前を付けて保存」画面が表示されます。ファイル名を入力し、「保 存」ボタンをクリックすると履歴データを CSV 形式のテキストファイルに保存することができ ます。「

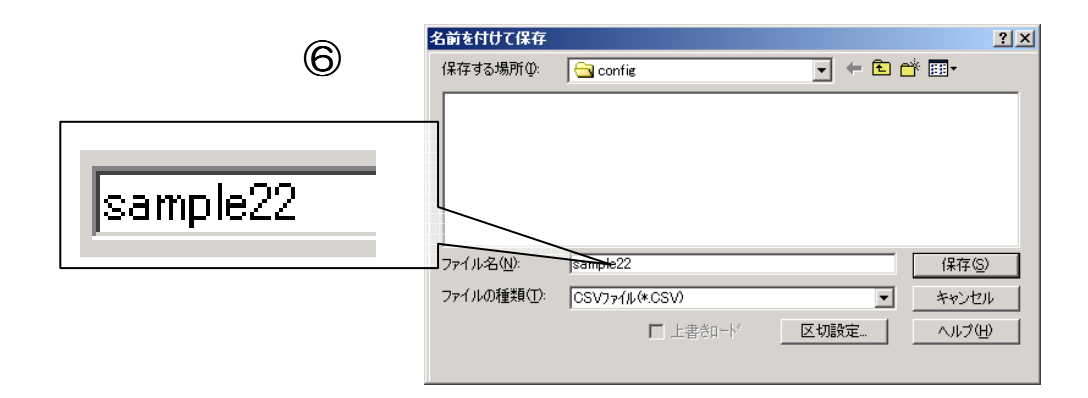

データベースから他のデータベースを参照する場合(リレーションシップ)

ここでは、あるデータベースから更に他のデータベースを参照してデータを呼び出す「リレーションシップ」の設定について説明をしていきます。例えば、「c:¥AP-700¥sample」の中にある「商品 DB3.dbs」には「製造者」に関する情報は入れずに、「製造者 No」というデータ項目をつくり、製造者に関する情報(名称、住所など)は別のデータベース(製造者.dbs)に保存しています。「商品 DB3.dbs」と「製造者.dbs」は「製造者 No」によって互いに関連付けられています。ある商品の製造者名と、住所を呼び出したい場合は、まず「商品 DB3.dbs」から「製造者 No」を呼び出して、次に「製造者 No」を使って「製造者.dbs」から名前と住所を呼び出します。それでは、「sample6.fmt」を参照しながら設定をしていきます。

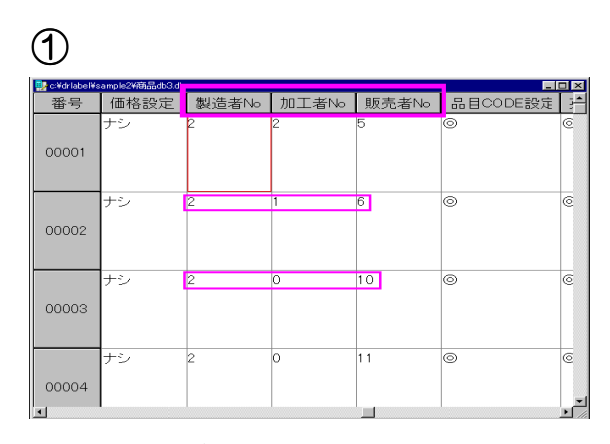

2

| 💀 c:¥drlabel¥s | ample¥製造 | 者.dbs       |               |
|----------------|----------|-------------|---------------|
| 番号             | CODI     | 製造者         | 住所 ▲          |
| 00001          | 1        | 凸凹ハム株式会社 A  | 千葉県松戸市◇町1234  |
| 00002          | 2        | 凸凹ハム株式会社 B  | 千葉県松戸市〇町5678  |
| 00003          | 3        | 凸凹ハム(株)東京工  | 東京都品川区○▽8-9-3 |
| 00004          | 4        | 凸凹ハム株式会社 AB | 東京都○▽市△△町987  |
| 00005          | 5        | 凸凹ハム株式会社 12 | 千葉県船橋市◇町123   |
| 00006          | 6        | 凸凹ハム株式会社 YH | 東京都江戸川区〇川555  |
| 00007          | 0        |             |               |
| I → 1          |          |             | •<br>•        |

「商品 DB3.dbs」

「製造者.dbs」

1

図③は「sample6.fmt」を示しています。その中にある「製造者 ~販売者」セルを拡大したものが図④になり、更にここに設定さ れている内容を示しているのが、図⑤のリスト画面になります。 リスト画面(図⑤)にある「No.O36」を見ると属性が「入力」 の「文字列」が設定されているのが分かります。(あらかじめ「商 品 DB3.dbs」をデータベース No.1 に設定してあります。) 「No.O36」は、データベース No.1 (「商品 DB3.dbs」)から「製 造 No」を呼び出す事を示していますが、印字しない設定になっ

ています。これは、「製造 No」データには製造者の名前、 住所のデータは無く、コードの みが登録されているので、コー ド No を印字しない為です。

| 5     |    |    |               |
|-------|----|----|---------------|
| 036   | 文字 | 入力 | (DB1, 製造者No)  |
| 🗐 037 | 呼出 | 参照 | (No.036,製造者)  |
| 038   | 呼出 | 参照 | (No.036,住所)   |
| 🗐 039 | 文字 | 参照 | (No.038,全体参照) |
| 040   | 文字 | 入力 | (DB1,加工者No)   |
| 🗐 041 | 呼出 | 参照 | (No.040,加工者)  |
| 042   | 呼出 | 参照 | (No.040,住所)   |
| 🗐 043 | 文字 | 参照 | (No.042,全体参照) |
| 044   | 文字 | 入力 | (KEY, 販売者No)  |
| 🗐 045 | 呼出 | 参照 | (No.044,販売者)  |
| 046   | 呼出 | 参照 | (No.044,住所)   |
| 🕲 047 | 文字 | 参照 | (No.046,全体参照) |

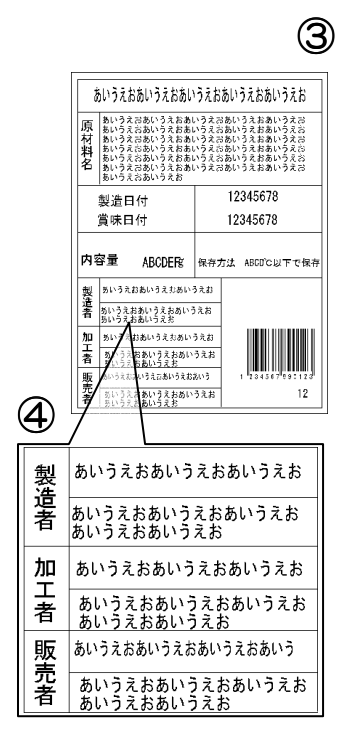

2

「No.037」は「呼出データ」を使って別のデータベース(「製造者.dbs」)にある「製造者名」 データを印字する設定をしていきます。P25の「呼出データ」でも説明していますが、指定した 番号のアイテム、ここでは「No.036」(「製造 No」)からデータを取り、それを呼出条件とし

て指定したデータベース(「製造 者.dbs」)から、対応するアイテムデー タ(「製造者.dbs」中の「CODE」デー タ)を呼出し、そのアイテムデータから 指定したデータ名称(「製造者」)と一致 するデータを抽出する設定になっていま す。(図⑥)

|                                                                                                    |                                                                 | 9      |
|----------------------------------------------------------------------------------------------------|-----------------------------------------------------------------|--------|
| 【呼出データ】の設定                                                                                                    |                                                                 | ×      |
| 参照されるデータパースの名称<br>C:¥drlabel¥sample¥製造者.dbs                                                                      | デ*ータ長<br>20 ハ*イト                                                | 設定     |
| デ <sup>-</sup> ->ヘ^-ス中のデ <sup>-</sup> ->の名称<br>製造者 参照                                                            | <ul> <li>種類</li> <li>○ 英文字列</li> </ul>                          |        |
| 呼出条件                                                                                                    | <ul> <li>和文字列</li> <li>数字列</li> </ul>                           |        |
| 列1: CODE 参照 = 7(F&の番号 1: 36) 参照 58                                                                               | 位置                                                              | AH.7*  |
| 列 2: <ul> <li>アイケムの番号 2:</li> <li>アイケムの番号 3:</li> <li>参照。</li> </ul> <ul> <li>アイケムの番号 3:</li> <li>参照。</li> </ul> | <ul> <li>         ・ 左掴え         ・         ・         ・</li></ul> | .002   |
| 列 4: 参照 = 7行ムの番号 4: 参照                                                                                           | <ul> <li>○ 均等割付</li> <li>☑ 印字する</li> </ul>                      | 7ォント設定 |
| 列 5: 参照 = 7行ムの番号 5: 参照                                                                                           | □ 文字幅自動調整 □ 呼出後変更可能                                             | 座標設定   |

6

3

「No.038」にも同様に「呼出データ」を設定し、「製造者.dbs」にある「住所」データを印字す

る設定をします。図⑦は「No.038」の 「呼出データの設定」画面ですが、設定 内容は、「No.037」とほとんど同じにな ります。違うところは2つあり、「データ ベース中のデータの名称」部分は「住所」 を選択します(参照ボタンをクリックし ます)。もう1つは印字しない設定にな っています。これは、「製造者.dbs」を 参照して頂くとお分かりになりますが、 「住所」のデータ長(データの長さ)は

|                                                 |                                                     | $\bigcirc$ |
|-------------------------------------------------|-----------------------------------------------------|------------|
| 呼出データの設定                                        |                                                     | ×          |
| - 参照されるデーウベースの名称<br>c-¥drlabel¥sample¥製造者dbs 参照 | データ長<br>50 パイト                                      | 設定         |
| データベース中のデータの名称                                  | 種類                                                  |            |
| 住所 参照                                           | <ul> <li>○ 英文字列</li> <li>○ 和文字列</li> </ul>          | 取消         |
| 呼出条件                                            | ○ 数字列                                               |            |
| 列 1: CODE 参照 = 7イテムの番号 1: 36 参照                 | 位置                                                  |            |
| 列 2: 参照 = 7イテムの番号 2: 参照                         | <ul> <li>         ・</li></ul>                       | ^/↓7*      |
| 列 3: 参照 = 71テムの番号 3: 参照                         | <ul> <li>         ・          ・          ・</li></ul> |            |
| 列 4: 参照 = 7イテムの番号 4: 参照                         | <ul> <li>の守部11</li> <li>「印字する</li> </ul>            | 7ォント設定     |
| 列 5: 参照 = 7イテムの番号 5: 参照                         | □ 文字幅自動調整 □ 呼出後変更可能                                 | 座標設定       |
|                                                 | - Turkeye The                                       |            |

50 バイトに設定されている為、フォーマットの「住所」セルに収まりきらず、はみ出してしまう可能性があります。その為、「No.038」は印字しないで、次の「No.039」の「文字列」で印字させるようにします。

4

「No.039」の文字列は、「No.038」を全体 参照して、印字する設定をします。図⑧は「文 字列の設定」の一部分ですが、トータルの長 さ:50 バイト(データ長)の文字列を改行 する設定は、「段の長さ:」のところにバイト 数を入力します。

|                      |                  | 8                                         |
|----------------------|------------------|-------------------------------------------|
| 自動改行<br>トータルの長さ:     | 50 バイト           | 「 文字高さ自動調整                                |
| 段の長さ:                | 30 ^*/ト          | 段位置———                                    |
| 段の間隔:                | 0.0 mm           |                                           |
| 注意: 段の長さ<br>自動改行しなくな | をOIに設定すると<br>ごる。 | <ul> <li>○ 下寄せ</li> <li>○ 均等割付</li> </ul> |

5

図⑤(P55)のリスト画面を参照しながら、残りの「加工者」セルにも、1~4 で設定した「製造者」(製造者名と住所)と同じ要領で設定します。

# 6

「No.036~No.047」で設定 した内容を「ラベル発行」画面 で確認すると、図⑨のようにな ります。図⑪は「製造者」、「加 工者」、「販売者」セルの設定内 容を拡大したものですが、それ ぞれ呼び出されたものがレイア ウト画面(画面左)に表示され ているのが分かります。

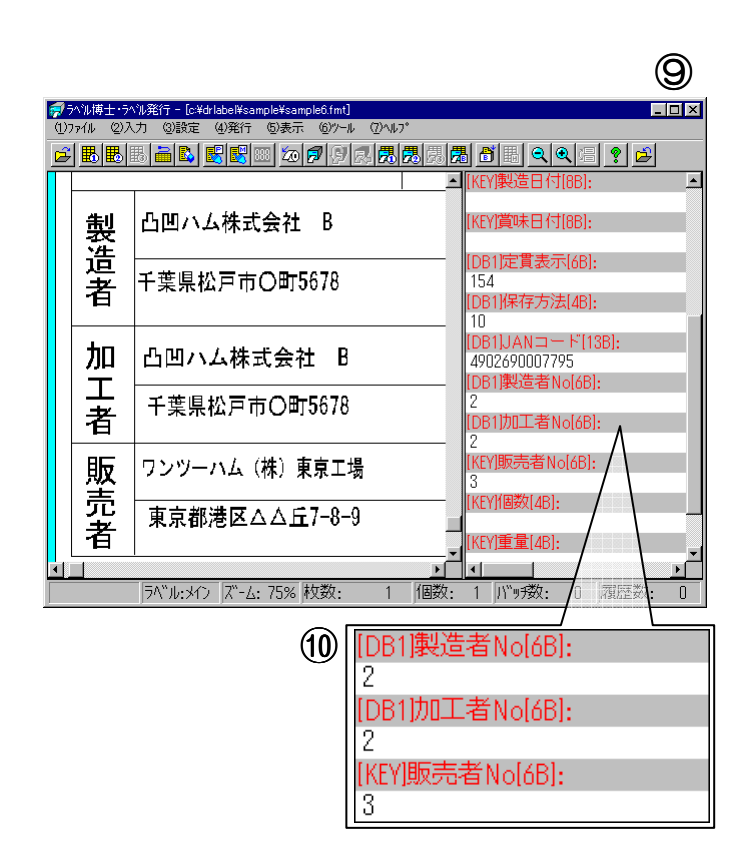

4 つ以上のデータベースからデータを入力したい場合

1 つのフォーマットには、3 つまでデータベースからデータを呼び出して印字する事ができます が、実際に 4 つ以上のデータベースからデータを入力したい場合もあります。その場合は「呼出 データ」を利用します。それでは、P55 の「データベースから他のデータベースを…」を参考に 「呼出データ」アイテムを同様に設定していきながら説明していきます。

P55の図⑤のリスト画面にある「No.044 ~No.047」を参照しながら、まずキーボ ードから入力する文字列アイテムを印字し ないように設定していきます。 右図①のように、「入力源」は「キーボード」 を選択し、「入力データの名称」には、ラベ ル発行時に分かりやすくする為に、「商品

|                                                                         |                            | (1)        |
|-------------------------------------------------------------------------|----------------------------|------------|
| 入力データの設定                                                                |                            | ×          |
| <ul> <li>入力源</li> <li></li></ul>                                        |                            | 設定         |
| <ul> <li>データベース No.2</li> <li>データベース No.3</li> <li>通信インタフェース</li> </ul> | データ長<br><mark>6</mark> バイト | 取消         |
| 入力データの 名称<br>J 販売者No                                                    | 参照                         | <u>^ルプ</u> |

DB3.dbs」にあるデータと同じ名称を入力してあります。

## 2

 $\bigcirc$ 

残りの「No.045~No.046」も、先程と同じ要領で、「No.044」の文字列を呼出条件として呼 出データアイテムを設定します。図②は「No.045」の「呼出データ」設定画面を表し、「販売者」 のデータを呼び出す事を示し、図③は「No.046」で販売者の「住所」データ呼び出す事を示し ています。

| <b>E</b>                                                                                       |                                                                 |              |
|------------------------------------------------------------------------------------------------|-----------------------------------------------------------------|--------------|
| 出データの設定                                                                                        |                                                                 | ×            |
| 参照されるデータベースの名称<br>cYdrlabel¥sample¥販売者dbs 参照                                                   | データ長<br>36 ハペイト                                                 | 設定           |
| データベース中のデータの名称<br>「販売者<br>「町出条件                                                                | <ul> <li>種類</li> <li>英文字列</li> <li>和文字列</li> <li>数字列</li> </ul> | 取消           |
| 列1:     DODE     参照     = 7/FAD 錄号 1:     44     参照       列 2:     参照     = 7/FAD 錄号 2:     参照 | 位置<br><ul> <li>不変</li> <li>左揃え</li> <li>中央揃え</li> </ul>         | <u>^\$7*</u> |
| 列 3:     参照 = 7(行んの報号 3:     参照       列 4:     参照 = 7(行んの報号 4:     参照                          | <ul> <li>○ 右揃え</li> <li>○ 均等割付</li> <li>▶ 印字する</li> </ul>       | 7#ン사設定       |
| 列 5: 参照 = アイテムの番号 5: 参照                                                                        | □ 文字幅自動調整 □ 呼出後変更可能                                             | 座標設定         |

| $\bigcirc$ |  |
|------------|--|
| (J)        |  |
| 9          |  |

| 「出データ」の設定                                                                     |                                                                                                    | <u> N</u>     |
|-------------------------------------------------------------------------------|----------------------------------------------------------------------------------------------------|---------------|
| 参照されるデーサベースの名称<br>C:¥drlabel¥sample¥販売者idbs 参照                                | データ長<br>50 バイト                                                                                                    | 設定            |
| ディーカベース中のディーかの名称<br>住所 参照 参照                                                  | <ul> <li>種類</li> <li>英文字列</li> <li>和文字列</li> </ul>                                                                            | 取消            |
| - 呼出条件<br>列 1: CODE 参照 = 7イテムの番号 1: 44 参照                                     | <ul> <li>         故字列         <ul> <li>             位置             </li> <li>             の工事         </li> </ul> </li> </ul> |               |
| 列 2:     参照     = 7/行ムの番号 2:     参照       列 3:     参照     = 7/行ムの番号 3:     参照 | <ul> <li>・ 不変</li> <li>・ 左揃え</li> <li>・ 中央揃え</li> <li>・ 右揃え</li> </ul>                                                        | <u>^</u> \$7* |
| 列 4: 参照 = 7/疗ムの番号 4: 参照                                                       | <ul> <li>○ 均等割付</li> <li>□ 印字する</li> <li>□ 市字する</li> </ul>                                                                    | 7#冰馥定         |
| 列 5: 参照 = 74テムの番号 5: 参照                                                       | F 兴子幅自動調整 F 呼出後変更可能                                                                                                    | 座標設定          |

# 3

「No.047」も同様に、「No.046」を全体参照する文字列を設定し、「段の長さ:」を入力します。

# 4

ラベル発行時は、呼出条件(ここでは販売者 No)をキーボードで入力して、データベースから データを呼び出して印字する事ができます。(P57の図9、⑩参照)

第3 部 データベース管理

データベースを利用する事によって、ラベル発行時に毎回同じデータを 入力する必要がなくなり、作業効率のアップになります。 さらに、データを管理する事もでき、特に工場や商店等の既存の管理用 データベースとのやり取りや、ネットワークを通してホスト側のデータ ベースへの遠隔操作ができます。

それでは、データベース管理の様々な機能について紹介していきます。

データベースとは

例えば、商品ラベルを発行する為に、事前に商品に関するデータ(商品番号、 品名、成分、産地、価格など)を各商品ごとにまとめてファイルに登録します。 このファイルをデータベースと言い、ラベルを発行する時に、そのデータベース ファイルから必要なデータを呼び出して印字する事ができます。

|            |                                            | データ項目                                         | 3            |      |   |
|------------|--------------------------------------------|-----------------------------------------------|--------------|------|---|
| 🐏 ラベル博士    | :・データヘ <sup>゙</sup> ース管理 - [o:¥drlabel¥sam | ple¥≹ <mark>#</mark> 品DBdbs]                  |              |      | × |
| 📴 (1)771/l | レ ②編集 ③検索とジャンフ ④                           | )設定 (5)ツール (6)ウィントウ (7)^                      | ₩7°          | _ 8  | Ы |
|            | ≝ <mark>₽</mark> X₿6,₿¶Ч                   | 1 <b>1 1 1 1 1 1 1 1 1 1 1 1 1 1 1 1 1 1 </b> | ? 🖻          |      |   |
| 番号         | 品名                                         | メーカー名                                         | JAN⊐−⊦       | 標準価格 | - |
| 00001      | ミスターコーヒー                                   | Pokka                                         | 490247100320 | 110  |   |
| 00002      | 烏龍茶                                        | カルビス                                          | 490134051221 | 120  |   |
| 00003      | 紅茶伝説アイスティ                                  | カルビス                                          | 490134056521 | 120  |   |
| 00004      | オリジナルブレンド                                  | UCC                                           | 490120100708 | 688  |   |
| 00005      | ブレンドコーヒー                                   | UCC                                           | 490120120129 | 110  |   |

アイテム

データベースを作成する時に特に注意する事は、必ず関連のあるデータをデータ ベースに設定して下さい。関連のあるデータとは、同じ現象から生じる結果、又 は同じ対象や事柄などを説明するデータの事です。まったく関連の無いデータを 1つのデータベースに設定すると、データの管理やデータの呼び出しが正常にで きない恐れがあります。

データベースに設定できるデータ項目の数は 250 個まで、データベースに登録 できるアイテム数は 999999 個までになります。

又、アイテムが登録されている状態でも、データ項目の追加や挿入、削除などが できます。 画面の構成

次は【図3-1】を基に、画面の構成に関する説明をしていきます。

## 【図3-1】

| システム                                                  | ムボタン                                  | XII-                    | -/ Š                          |                                   | "         | ノールバー                        |                    |          |
|-------------------------------------------------------|---------------------------------------|-------------------------|-------------------------------|-----------------------------------|-----------|------------------------------|--------------------|----------|
| │                                                     | 掲ボタン                                  |                         | ┌── データ名                      | 称ボタン                              |           | 列追                           | 加ボタン               |          |
|                                                       |                                       | ルバー                     | - רי                          | ンドウ枠                              |           |                              |                    |          |
| ■<br>ラヘル博士-テ                                          | ~~~~~~~~~~~~~~~~~~~~~~~~~~~~~~~~~~~~~ | [C:¥Drlabel¥s           | ample¥SHOHIN.dbs]             |                                   |           |                              |                    | 3        |
| <u>ש</u> (נ)) איז איז איז איז איז איז איז איז איז איז | ②編集 ③検                                | 索とジャンフ <sup>。  </sup> ( | 4)設定 (5)ツール (6<br>まし clo lましo | )ウィントウ (7)ヘル<br>-   -   -   -   - | )°        | 1                            | X                  | <u>1</u> |
|                                                       |                                       |                         |                               |                                   | <u>' </u> |                              |                    | -        |
| 番号                                                    | 品番                                    |                         | 商品名                           | 価格                                | 3         | バーコード                        | 列追加 📕              | -        |
| 00001                                                 | 0001                                  | コン                      | ピュータ                          | 29800                             | 0 1       | 234567890                    |                    |          |
| 00002                                                 | 0002                                  | Ē                       | 子手帳                           | 2850                              | 02        | 345678901                    |                    |          |
| 00003                                                 | 0003                                  | 携                       | 帯電話                           | 1200                              | 03        | 456789012                    |                    |          |
| 00004                                                 | 0004                                  | インターネ                   | ネットソフトウェア                     | 980                               | 04        | 756789012                    |                    |          |
| 00005                                                 | 0005                                  | CD-R                    | <b>QMドライブ</b>                 | 1298                              | 0 1       | 234566660                    |                    |          |
| 00006                                                 | 0009                                  | CRT7                    | ィスプレイ                         | 7800                              | 06        | 584821233                    |                    |          |
| <b>φ</b> 0007                                         | 0010                                  | スピ                      | ーカー                           | 7800                              | 06        | 656842123                    |                    |          |
| 00008                                                 | 0020                                  |                         | 電卓                            | 300                               | 0 7       | 878822125                    |                    |          |
| 00009                                                 | 0028                                  | +-                      | ーボード                          | 400                               | 0 8       | 888121214                    |                    |          |
| 行追加                                                   |                                       |                         |                               |                                   |           |                              |                    |          |
| 1/ <del>-</del> ≭ /5/                                 | [\\"mln4m                             |                         | マイリざん・1 マイテル                  | (二类)、 0 、                         |           | 75日また・ オーサイフ"。               | <u>▶</u><br>. 5254 |          |
| 111 ***/1                                             | JU 778 - M                            |                         | ערדק דיעאייי                  | 1192. 7                           | 7         | אוכן 4 א <mark>ע</mark> ריי. | . JZJU             | -        |
|                                                       | ニーセレク                                 | ト枠                      | にわしかい                         | «                                 |           |                              | 垂直ス会               | ロールバー    |
|                                                       | 行追加ボタン                                |                         | (列セレクト)                       | (ニ)                               |           |                              | クロールバー             | _        |
| └── 行番                                                | 掲ボタン                                  |                         | リスト画面                         | L                                 |           | ステータスバー                      |                    |          |

### <u>番号ボタン</u>

このボタンをクリックすると、全てを選択する事ができます。データベースに「<u>呼出コード\*</u>4」が設定されていない場合、ここに設定される行番号で呼び出されます。

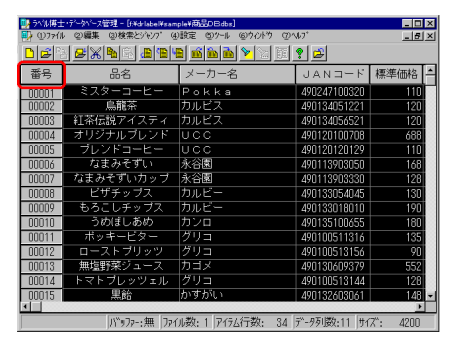

### データ名称ボタン

各データ項目の名称が表示されます。このボタンをクリ

ックすると、そのデータ項目(列)が選択されます。Wクリックすると、そのデータ項目列の設 定画面が表示されます。

### 列・行 追加ボタン

新しいデータ項目の設定画面が表示され、設定ボタンをクリックすると新しいデータ項目(列・行)が追加されます。

### <u>セレクト枠</u>

リスト画面における選択されているデータを示します。

### <u>リスト画面</u>

データベースのデータを表示する画面です。この画面で、行や列やアイテムのデータを選択して、 削除したり、バッファーにコピーしたりする事ができます。

### <u>行番号ボタン</u>

6桁の行番号が表示されます。このボタンをクリックするとその番号の行が選択されます。

### <u>列・行 セレクトバー</u>

リスト画面で選択されているアイテム(列・行)を示します。

<sup>\*4</sup> データベースから特定のデータを呼び出す時に必要なコード。

第3部 データベース管理/データベースの設定方法

## データベースの設定方法

データベースを作成する為に、まずデータベースの構造を設定 する必要があります。データベース構造の設定とは、データ ベースに「データ項目」の数、名称、属性、バイト数を設定す る事です。

### ―― データ項目の設定方法 ―

「データベース管理」の「(<u>1</u>)ファイル」から「(<u>A</u>)新規作成」 をクリックすると、「NonameO1.dbs」(新規データベース画 面)が表示されます。

更に、「列追加」ボタンをクリックすると、「データ項目の設定」 画面が表示されます。

| 🛃 ラベル博             | 士・データベ | ース管理    |          |
|--------------------|--------|---------|----------|
| ①77イル              | ②編集    | ③検索とジャノ | /プ ④設定   |
| ( <u>A</u> )新規     | 作成     | N       |          |
| - ( <u>B</u> )ファイ/ | しを開く   | P.      | F1       |
| (Q)上書              | き保存    |         | F2       |
| (D)名前              | を付けて係  | 存       | Shift+F2 |

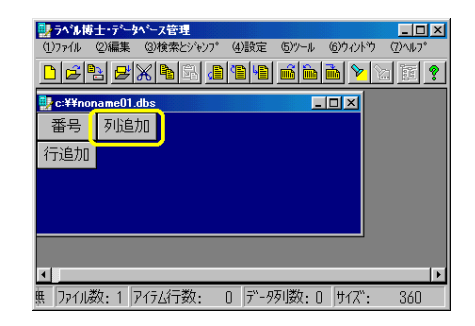

### ---- 各項目の説明 -----

### <u>データ名称</u>

ラベル発行をする時に、この名称でデータ ベースからデータを呼び出すので、名称を安 易に変更してしまうと、正常にラベル発行す る事ができなくなります。これは、その変更 したデータ名称に関連付けられている フォーマットも変更しなければならないか らです。つまり、フォーマットで設定されて いる「データベース入力アイテム」と全く同 じ名称でなければなりません。事前にどの フォーマットと関連するかが分かっている 場合、24-マットを関連するかが分かっている 場合、24-マットを関連するかが分かっている

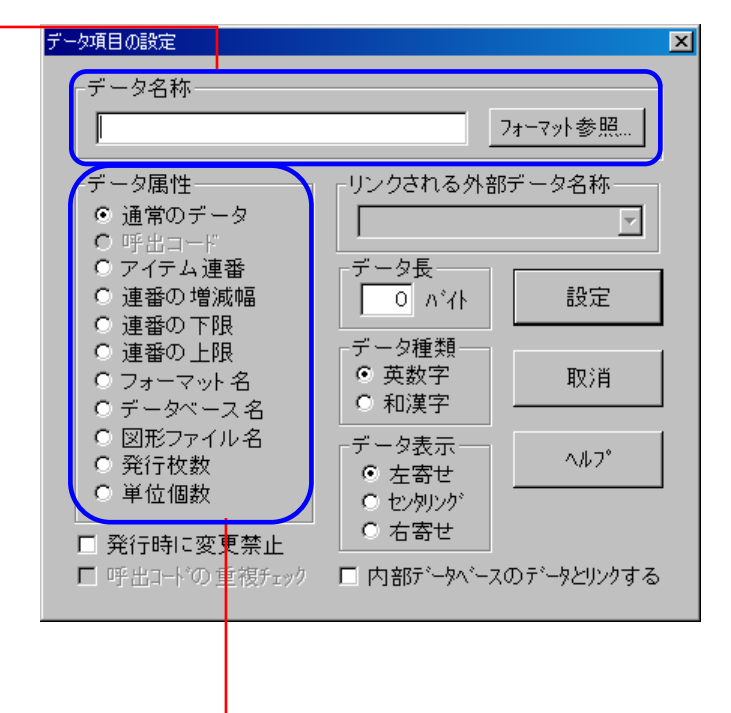

### <u>データ属性</u>

「AP-700 コンソールソフト」では、データベースに通常のデータを設定できる他、特殊なデー タも設定する事ができます。「図形ファイル名」と「フォーマット名」以外は、特殊データはそれ ぞれ 1 つしか設定できません。

「データ属性」の各項目については、次のページで説明していきます。

69

### 呼出コード

データベースからアイテムを呼び出す時、検索の対象になるデータです。

### アイテム連番

それぞれのアイテムに付いている連番です。この連番を使っているラベルを 発行する時は、その連番が書き換えられます。

### 連番の増減幅

アイテム連番の増減幅になるデータです。 全てのアイテム連番の増減幅が同じ場合は、この設定は不要になり ます。その場合は、メニューの「(4)設定」から「(B)共通連番データ の設定…」で設定して下さい。

### 連番の下限

アイテム連番の最小値になるデータです。 全てのアイテム連番の最小値が同じ場合は、この設定は不 要になります。その場合は、メニューの「(4)設定」から「(B) 共通連番データの設定…」で設定して下さい。

### 連番の上限

アイテム連番の最大値になるデータです。

全てのアイテム連番の最大値が同じ場合は、この設定は不要になります。その場合は、メニュー の「(4)設定」から「(B)共通連番データの設定...」で設定して下さい。

### フォーマット名

アイテムとつながるフォーマットファイル名を登録するデー タです。(右図) ラベル発行する時に、発行モードを「データ ベース優先」(先にデータベースからデータを呼び出して、関 連するフォーマットを後から呼び出すモード)を選択した場

合、必要なデータになります。ファイル名には、ディレクトリ名などのパスが含まれるので、十 分な長さが必要になります。

「AP-700コンソールソフト」では、最大3つのラベラーを同時に制御することができるの で、書くラベラーに対応するフォーマットも3つまで設定できます。3つの「フォーマット名」 項目の順番がラベラーの順番と一致します。

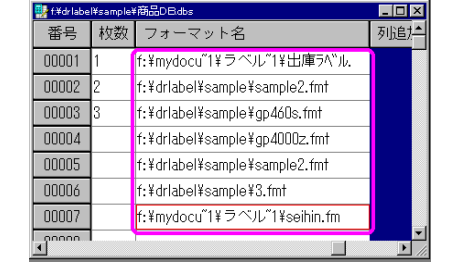

| (A)データ項目の設定…               |
|----------------------------|
| (B)共通連番データの設定              |
| (C)テキスト区切りの設定              |
| (D)ベース・フォーマットの設定           |
| (E)パスワードの設定                |
| (E)オフ <sup>®</sup> ションの設定… |
| (G)外部データベースリンクの設定          |
| (円)アイテム連番をリセットする           |
|                            |

| 連番の設定                       | ×            |
|-----------------------------|--------------|
| アイテム連番の共通バラメータ―             |              |
| 增減幅: <b>2</b>               | 設定           |
| 最大值: 0                      |              |
| 注意・タマイテル連系の                 | 取消           |
| バラメータが異なる場合、                |              |
| タとして設定し、アイテム<br>毎に登録してください。 | <b>∧ル</b> 7* |
|                             |              |
|                             |              |

### データベース名

アイテムとつながるデータベースファイル名を登録するデータです。 今のデータベースから更に他のデータベースにリンクする場合に必要なデータです。 又、ファイル名には、ディレクトリ名などのパスが含まれるので、十分な長さが必要になります。

### 例えば

右図①の「部門」 データ項目の属性は「データ ベース」に設定されています。ツールバーの ボタントクリックし、「ファイルを開く」 ウィ ンドウからリンクさせるデータベースを指定 します。

ラベル発行時に、図①の行番号「OOOO1」を選択 すると、図②の「肉.dbs」データベースにリンクさ れ、「豚肉」や「鶏肉」等のアイテムをフォーマット に印字させ、発行する事ができます。

又、行番号「00002」を選択すると、図③の「野 菜.dbs」にリンクされ、「ほうれん草」や「ねぎ」等 アイテムをラベルに印字、発行させる事ができます。

| ☆☆d.¥drlabel¥sample¥音問問dbs |       |    | _ 🗆 ×                    |    |
|----------------------------|-------|----|--------------------------|----|
| 番号                         | 部門コード | 名称 | 部門                       | 列追 |
| 00001                      | 01    | 肉  | d:¥drlabel¥sample¥肉.dbs  |    |
| 00002                      | 02    | 野菜 | d:¥drlabel¥sample¥野菜.dbs |    |
| 行追加                        |       |    |                          |    |

| (2)         |       |      |     |  |  |  |  |
|-------------|-------|------|-----|--|--|--|--|
| 👯 d:¥drlabe | _ 🗆 × |      |     |  |  |  |  |
| 番号          | 商品コード | 商品名称 | 列追加 |  |  |  |  |
| 00001       | 0001  | 豚肉   |     |  |  |  |  |
| 00002       | 0002  | 鶏肉   |     |  |  |  |  |
| 行追加         |       |      |     |  |  |  |  |
| •           |       |      | Þ   |  |  |  |  |

| 3           |       |       |       |
|-------------|-------|-------|-------|
| 👯 d:¥drlabe | _ 🗆 × |       |       |
| 番号          | 商品コード | 商品名称  | 列追カ≜  |
| 00001       | 0001  | ほうれん草 |       |
| 00002       | 0002  | ねぎ    |       |
| /示:自由□.     |       |       | ▼<br> |

### 図形ファイル名

アイテムとつながる図形ファイル名を登録するデータです。 又、ファイル名には、ディレクトリ名などのパスが含まれるので、十分な長さが必要になります。

### 発行枚数

ラベルの発行枚数を登録するデータです。単位個数が1の場合は実際の発行枚数と一致しますが、 値が2以上の時はアイテムの総個数を設定する必要があります。

### <u>データ長</u>

データの長さをバイト単位で設定します。フォーマット参照でデータ名称を設定した場合、 データ長も自動に設定されます。

### <u>データ種類</u>

データ種類を設定します。半角文字は必ず英数字に、全角文字は和漢字に設定します。データを 登録する時、データ種類によって全角入力モードと半角入力モードが自動的に切り換えられます。

### <u>データ表示</u>

データの表示方法を設定します。「左寄せ」は左側に、「センタリング」は中央に、「右寄せ」は右 側にデータを寄せて表示します。とても長く画面に表示しきれないデータに対しては「左寄せ」、 数字のデータに対しては「右寄せ」に設定したほうがいいでしょう。

### 発行時に変更禁止

ここにチェックをすると、当該データがラベル発行の時に変更できなくなります。

#### <u>拡張設定(内部データベースのデータとリンクする)</u>

ここにチェックをすると、設定したデータ項目が他の内部データベースのデータ項目と呼出コードによってリンクすることになります。呼出コードが設定されていなければ番号によってリンクされます。

### リンクされる外部データ名称

データ項目(列)を外部データベースのどのフィールド(列)と関連づけるかを設定します。メ ニュー「(<u>4</u>)設定」の「(<u>G</u>)外部データベースリンクの設定」にリンクする外部データベースを設 定すると、このパラメータが有効になります。関連づけを設定すると、外部データベースからデー タをロードする時に、リンク先フィールド(列)のデータが自動的に設定したデータ項目(列) に入ってきます。
# リスト画面の操作方法

リスト画面は、データを表示するだけでなく、入力や変更、削除、コピーする事ができます。

画面のスクロール

データが多くてリスト画面に表示しきれない場合、画面をスクロールしますが、以下のような方 法があります。

#### 水平・垂直スクロールバー移動による方法

水平、垂直スクロールバーのボタンをクリック、又はバーを直接ドラッグします。この方法では、 セレクト枠の位置は変わりません。

## <u>ジャンプによる方法</u>

メニューの「(<u>3</u>)検索とジャンプ」から選択する方法と、ツールバーボタンをクリックする方法が あります。

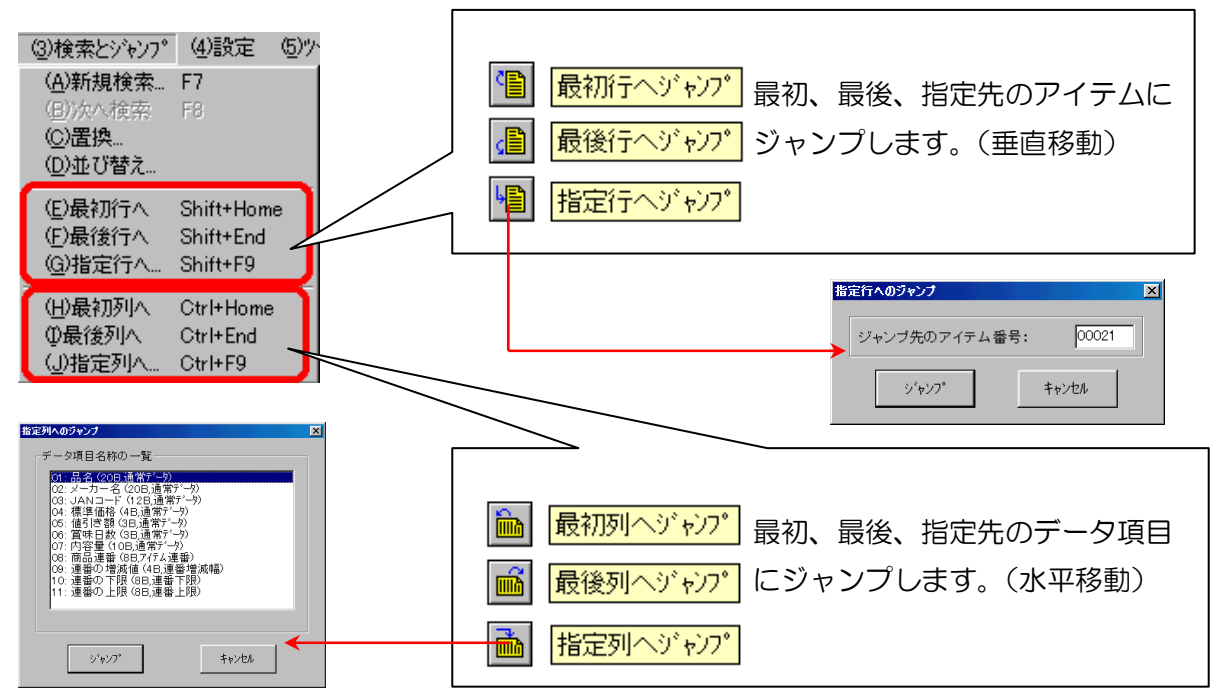

## <u>キーボードによる方法(接続している場合)</u>

〈PageUp〉〈PageDown〉ボタンを押す事で、10 アイテムずつ画面を垂直にスクロールする 事ができます。又〈Shift〉キーを押しながら、〈PageUp〉や〈PageDown〉ボタンを押すとデー 夕項目が2列ずつ水平にスライドします。この方法では、セレクト枠の位置が変わります。上下 左右の矢印キーからでも、セレクト枠を移動する事によって画面を水平、垂直にスクロールする 事ができます。

グループの選択

## <u>アイテム(行選択)</u>

選択したいアイテム行の番号ボタンをクリックする と、そのアイテム行が選択されます。(行セレクト バー)上下の矢印キーを押すと、行セレクトバーが 上下に移動し、〈PageUp〉〈PageDown〉ボタンを 押すと1ページずつ移動します。(キーボード接続の 場合)

## <u>データ項目(列選択)</u>

選択したいデータ項目の名称ボタンをクリックする
と列が選択されます。(列セレクトバー)左右の矢印
キーを押すと、列セレクトバーが左右に移動し、
く Shift 〉 キーを押しながらく PageUp 〉
〈PageDown〉ボタンを押すと、列セレクトバーが
2列ずつ移動します。(キーボード接続の場合)

**グループ選択する場合は、**ドラッグ操作で行いま

| 番号    | 品名        | メーカー名 | <b>_</b> |
|-------|-----------|-------|----------|
| 00001 | ミスターコーヒー  | Pokka |          |
| 00002 | 烏龍茶       | カルビス  |          |
| 00003 | 紅茶伝説アイスティ | カルビス  |          |
| 00004 | オリジナルブレンド | UCC   |          |
| 00005 | ブレンドコーヒー  | UCC   |          |
| 00006 | なまみそずい    | 永谷園   |          |
| 00007 | なまみそずいカップ | 永谷園   |          |
| 00008 | ピザチップス    | カルビー  |          |
| •     |           |       |          |

| 番号    | 標準価格 | 値引き額 | 賞味日数 | 内容量   |   |
|-------|------|------|------|-------|---|
| 00001 | 110  | 10   | 180  | 190g  |   |
| 00002 | 120  | 20   | 180  | 350ml |   |
| 00003 | 120  | 20   | 180  | 350ml |   |
| 00004 | 688  | 8    | 180  | 1000g |   |
| 00005 | 110  | 8    | 180  | 180g  |   |
| 00006 | 168  | 8    | 365  | 6袋    |   |
| 00007 | 128  | 8    | 365  | 30グラム |   |
| 00008 | 130  |      | 60   | 1袋    | • |
| •     |      |      |      |       | F |

すが、キーボードを接続している場合には、グループ最初の行番号ボタン(列の場合は、最初 のデータ項目名称ボタン)をクリックし、〈Shift〉キーを押しながら最後の行番号ボタン(列の 場合は、最後のデータ名称ボタン)をクリックすることで選択できます。全てのアイテムを選択 する場合は、リスト画面の左上角のボタン 番号 をクリックするか、メニューの「(2)編集」 →「(G)すべて選択」をクリックします。アイテムの選択を解除するには、行、列ボタン以外のエリ アをクリックします。

# アイテムとデータ項目の追加と変更

## <u>アイテムの追加</u>

リスト画面にある 大追加 ボタンを押すか、 又はメニューの「(2)編集」→「(A)行追加」を選択す る事で新しいアイテムが追加されます。

#### データ項目の追加と変更

リスト画面にある | 列追加 | ボタンを押すか、

| 🛃 ラヘル博士            | 土・データベース管理                            | _ 🗆 🗙             |
|--------------------|---------------------------------------|-------------------|
| ( <u>1</u> )7711 ( | 2)編集 (3)検索とジャンプ (4)設定 (5)ツール (6)ウィントウ | ( <u>7</u> )^//7° |
|                    | <u> </u>                              | <u>h e ?</u>      |
| 🛃 c:¥¥non          | name01.dbs                            | 1                 |
| 番号                 | 列追加                                   |                   |
| 00001              |                                       |                   |
| 行追加                |                                       |                   |
|                    | <b>,</b>                              |                   |
|                    |                                       | _                 |
|                    |                                       |                   |
|                    |                                       |                   |
| 照 ファイル数            | y:1 アイテム行数: 1 デーワタリ数:0 サイズ:           | 360               |

又はメニューの「(2)編集」→「(B)列追加」を選択する事で新しいデータ項目が追加されます。 設定済みのデータ項目を変更したい場合は、変更したいデータ項目名称ボタンをクリックします。 「データ項目の設定」画面が表示されるので、変更したい部分を修正したら、設定ボタンをクリッ クします。新しい設定が記憶されます。又、メニューの「(4)設定」→「(A)データ項目の設定…」 からでも同じ作業ができます。

74

# データの入力と変更

通常、セレクト枠(選択されているセル)は、赤の枠で囲まれ ていますが、データの入力や変更をする時には、枠の色は黒に なります。データの入力、変更方法には、3つあります。

- 入力又は、変更を加えたいセルを、Wクリックします。
- 2. セレクト枠を入力又は、変更を加えたいセルに移動し、 〈Shift〉キーを押しながら〈Enter〉キーを押します。
- 3. セレクト枠を入力又は、変更を加えたいセルに移動し、そのままデータを入力します。 最初の1文字入力によって、

タ項目の設定

デー

データ名称

夕属性

◎ 通常のデータ

連番の増滅幅

请采小下限

連番の上限

フォーマット名 データベース名

図形ファイル名

発行枚数

○ 原材料

呼出

入力ウィンドウが開かれます。

全角、半角の入力モードは、はじめ に設定した

「データ種類」の「英数字」「和漢

字」、または「数字」によって自動切り換えします。 入力を取消したい場合、〈消〉キーを押すと、今入力し たデータは取消されます。

〈Shift〉キーを押しながら、上下左右の矢印キーを押すと、入力セルを移動する事もできます。

# ファイル名参照入力

データの属性が「フォーマット名」、「データベース名」、「図形ファ イル名」の場合、セルにファイル名を直接入力してもいいですが、 正確にファイル名が分かっていない場合にとても便利です。 右図のように、メニューの「(2)編集」→「(H)ファイル名参照入力」 をクリックするか、ツールバーの 🔚 ボタンをクリックすると、 「ファイルを開く」ダイヤログボックスが開かれるので、ファイル リストからファイルを選択し、開くボタンをクリックすると、ファ イル名が自動的に登録されます。

データ項目(列)を移動する場合は、

データ項目の移動

- 1. 移動したいデータ項目ボタンをクリックし選択します。
- 2. ツールバーにある「切り取り」ボタンか、メニューの「(D)切り取り」を選択
- 挿入したい列の、(選択した列の左側に挿入されます)データ項目ボタンをクリックし、ツー ルバーにある「貼り付け」ボタンか、メニューの「(F)貼り付け」を選択。

| 番号    | 品名        |
|-------|-----------|
| 00001 | ミスターコーヒー  |
| 00002 | 烏龍茶       |
| 00003 | 紅茶伝説アイスティ |
| 00004 | オリジナルブレンド |
| 00005 | ブレンドコーヒー  |
| •     |           |

7オーマット参照...

ータ種類

⊙ 英数字

和漢字

データ表示

左寄せ

C セタリンク

C 右寄せ

□ 拡張設定

□ 列を固定する

□ 発行時に変更禁止

リンクされる外部テーブル名称

リンクされる外部データ名称

データ長(0.1000)

0 パイト

設定

取消

ヘルブ

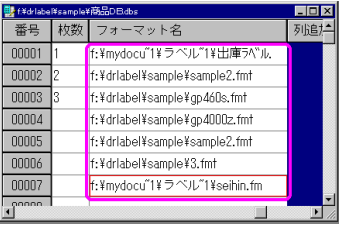

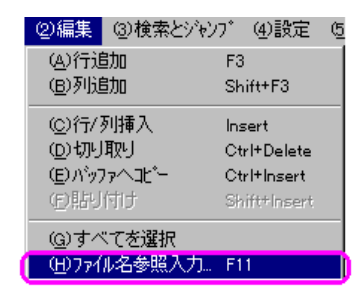

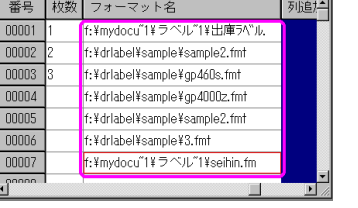

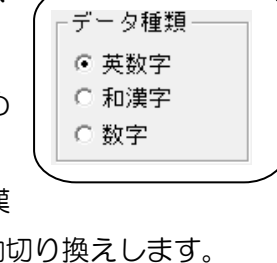

# テキストファイルに書出す・読込む

「AP-700 コンソールソフト」では、データベースの構造に関する情報とデータベースのデータが独自の形式でファイルに保存されるため、Access や Excel、Lotus1-2-3などの市販のデータベース管理ソフトと互換性を持っていません。

市販のデータベースソフトとデータをやり取りする方法は、テキスト形式のファイルを 通してやり取りする方法と、データベース標準インタフェース ODBC を通してやり取 りする方法と二つあります。ここでは前者の方法について説明し、後者の方法の説明は 80 頁をご参照ください。

テキスト形式のファイルを通してやり取りする方法とは、市販のデータベースソフトな どで作成したファイルをテキストファイル形式(.txt/.csv)で保存し、「AP-700 コン ソールソフト」が「テキストファイルを読込む」でロードします。又、「AP-700 コン ソールソフト」で作成したデータベースファイルを「テキストファイルに書出す」で保 存し、市販のソフトウェアがテキストファイルをロードして自分の形式に変換する方法 です。

#### テキスト区切りの設定

テキストファイルに書出す・読込む場合、データ項目の間にどんな記 号を入れて区切るかなど、市販のソフトによって異なるので、 「AP-700 コンソールソフト」では区切り記号などのパラメータを自 由に設定できるようになっています。メニューの「(<u>4</u>)設定」→「(<u>C</u>) テキスト区切りの設定…」で設定する事ができます。

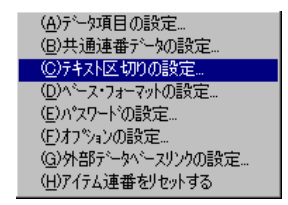

## テキスト区切り記号

テキストファイルに書出す・読込む時、データ項目とデータ項目の間にどんな記号を入れて区切 るかを設定します。常用区切り記号以外の記号を使いたい場合、「他の記号」のところに入力しま

す。区切り記号を使わずに固定長のテキストに書出し又は 読込む場合、「固定長」を選択します。ただし、この場合、 書出し側又は読込む側のソフトウェアでは、全く同じデー 夕長に設定しなければなりません。

## テキスト識別記号

データの中に区切り記号と同じ記号が含まれている可能 性がある場合、このパラメータを設定しなければなりませ ん。これは、逆変換する時に、間違ってデータを区切って

| 区切りの設定                                                                                                    | ×                                                                                                    |
|----------------------------------------------------------------------------------------------------|----------------------------------------------------------------------------------------------------|
| テキスト区切り記号       0 タブ       ( <u>力ンマ</u> )       セミコロン       0 スペース       0 固定長(改行有)       0 固定長(改行無)       0 他の記号: [ 7 | <ul> <li>テキスト識別記号</li> <li>ダブル・クオテション</li> <li>シングル・クオテション</li> <li>スペース</li> <li>荒し</li> <li>他の記号: ?</li> </ul> |
| 注意:テキスト区切り記記号をお使い下さい。<br>設定                                                                                            | 号とテキスト 繊別記号は 必ず異なる<br>取消 ヘルフ・                                                                                    |

しまう恐れがあるからです。例えば、「"ワイン","1,900"」この様にカンマ記号(,)を区切り記号とし、価格データにカンマが入っていれば(1,900)、「テキスト識別記号」(ここではダブルクォテション <u>"</u>)を付ける必要があります。常用識別記号以外の記号を使いたい場合、「他の記号」のところに入力し、使わない場合は「無し」を選択します。

# 注意:テキスト識別記号とテキスト区切り記号を同じ記号に設定にすると、読み込みができ なくなるので、同じ記号に設定にしないように気をつけて下さい。

## データの名称を付ける

テキストファイルに書出し・読込む時、1行目にデータ項目の名称とバイト数を入れるかどうか を設定します。これをチェックすると、データ項目に関する一部の情報も他のソフトウェアに伝 える事ができます。

## テキストファイルに書出す

では、右図①にある「商品 1.dbs」をテキスト ファイルに書出しをします。 メニューの「(<u>1</u>)ファイル」→「(<u>E</u>)テキスト ファイルに書出し...」をクリックします。 右下図②の「名前を付けて保存」画面が表示 されます。ファイル名を「商品.txt」と入力し、 保存先のディレクトリを指定し<u>(保存⑤)</u> ボタンをクリックします。

※「区切設定…」ボタンをクリックすると 「区切りの設定」(前ページ)が表示され 設定の確認、変更ができます。

メモ帳から「商品.txt」ファイルを開いて みると、右下図③のようにデータ項目とデ ータ項目の間に「,」が入っていて区切られ ている事が分かります。

| 🗮 c:¥tempi | ¥商品dbs |            |      | _ 🗆 × |
|------------|--------|------------|------|-------|
| 番号         | 商品コード  | 商品名称       | 商品価格 | 列追≜   |
| 00001      | 01     | 烏龍茶        | 110  |       |
| 00002      | 02     | オレンジジュース   | 200  |       |
| 00003      | 03     | チョコレートクッキー | 250  |       |
| 00004      | 04     | アーモンドポッキー  | 180  |       |
| 00005      | 05     | ポテトチップス    | 120  |       |
| 00006      | 06     | のど飴        | 210  |       |
| 00007      | 07     | のりせんべい     | 250  |       |
| 行追加        |        |            |      | ▼<br> |
|            |        |            |      |       |

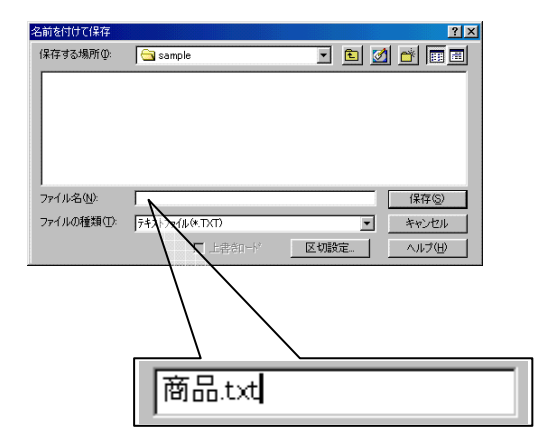

テキストファイルを読込む

メニューの「(<u>1</u>)ファイル」→「(<u>A</u>)新規作成」 からファイルを開くか、又は別の「.dbs」ファ イルを開き、ウィンドウに表示させます。 メニューの「(<u>1</u>)ファイル」→「(<u>F</u>)テキストファ

| (3) | 🗒 商品txt - 灶帳 📃 🗖 🗅                                                                                                    | × |
|-----|----------------------------------------------------------------------------------------------------|---|
|     | ファイル(E) 編集(E) 検索(S) ヘルブ(H)                                                                                                    |   |
| 76  | 「01″, ″ 烏龍茶″, ″110″<br>″02″, ″ オレンジジュース″, ″200″<br>″03″, ″ チョコレートクッキー″, ″250″<br>″04″, ″ アーモンドポッキー″, ″180″<br>″05″, ″ ポテトチップス″, ″120″<br>″06″, ″ のど飴″, ″210″<br>″07″, ″ のりせんべい″, ″250″ |   |

イルを読込む…」をクリックします。「ファイルを開く」画面が表示されるので、ファイル名を入 カ、又は一覧から選択します。

「区切設定…」ボタンをクリックして、「商品.txt」 と同じ区切り記号の設定になっているか、確認をし、 開(@) ボタンをクリックします。

| 🕏 o:¥tempi | /商品dbs |            |      | - 0 |
|------------|--------|------------|------|-----|
| 番号         | 商品コード  | 商品名称       | 商品価格 | 列   |
| 00001      | 01     | 烏龍茶        | 110  |     |
| 00002      | 02     | オレンジジュース   | 200  |     |
| 00003      | 03     | チョコレートクッキー | 250  |     |
| 00004      | 04     | アーモンドボッキー  | 180  |     |
| 00005      | 05     | ポテトチップス    | 120  |     |
| 00006      | 06     | のど飴        | 210  |     |
| 00007      | 07     | のりせんべい     | 250  |     |
| 00008      | 01     | 烏龍茶        | 110  |     |
| 00009      | 02     | オレンジジュース   | 200  |     |
| 00010      | 03     | チョコレートクッキー | 250  |     |
| 00011      | 04     | アーモンドボッキー  | 180  | Γ   |
| 00012      | 05     | ポテトチップス    | 120  |     |
| 00013      | 06     | のど飴        | 210  |     |
| 00014      | 07     | のりせんべい     | 250  |     |

# 「 デ ー タ ベ ー ス 優 先 発 行 」 用 デ ー タ ベ ー ス の 設 定 方 法

データベース優先発行とは、先にデータベースからデータを呼び出し、関連するフォー マットを後から呼び出して発行することです。データベース優先発行用データベースは、 通常のデータベースとは少し違います。データ属性が「フォーマットファイル名」の列 項目を設定し、フォーマットのパスと名称を入力しなければなりません。発行メニュー でファイルを開くときは データバースのボタンを選択します。

※「フォーマット優先発行(先にフォーマットを呼び出してから、データベースのデータ を後から呼び出すモード)」の場合は、この項目を設定する必要はありません。発行メ ニューでファイルを開くときはフォーマットを選択します。

データベース優先発行用データベースの作成

データベース優先発行用のデータベースを作るには、データ属性がフォーマット名の列項目を設定し、フォーマットのパス名を入力しなければなりません。「AP-700 コンソールソフト」では、最大3つのフォーマットを呼び出してラベルの発行が行えるので、3つのフォーマット名の列項目を設定することができます。注意しなければいけないのは、同時に呼び出されるフォーマット (行に並ぶフォーマット)に設定されるデータベースが共通のものであることと、発行の際、このデータベースが自動的にそれぞれのフォーマットのデータベース No.1 【DB1】にセットされることです。それぞれのフォーマットのデータベース設定で設定されているデータベース No.1 が無視されます。

※ データベースの1アイテムに設定されている3つのフォーマットが利用しているデータベー スの数が異なっていても構いません。例えば、フォーマット1がDB2のみを使っているが、フォー マット2がDB1,DB2とDB3を使っている場合でも構いません。但し、この場合、フォーマット 1のDB2とフォーマット2のDB2が同じデータベースでなければなりません。

※ 一方、異なるアイテムに設定されているフォーマットが利用しているデータベースが異なっていても構いません。例えば、アイテム1のフォーマット1が使っている DB2 が「添加物.DBS」で、アイテム2のフォーマット1が使っている DB2 が「産地.DBS」の場合でも構いません。

※ 明らかに、全てのアイテムに設定されている全てのフォーマットが利用しているデータベース No.1 は必ずアイテムが登録されているデータベース優先発行用のデータベースでなければな りません。但し、フォーマットが DB1 を利用しなくても構いません。

第3部 データベース管理/「データベース優先発行」用データベースの設定方法

| Brotstand C:¥AP-700¥Samples¥DBP01.dbs |      |                          |                          |                          |
|---------------------------------------|------|--------------------------|--------------------------|--------------------------|
| No.                                   | code | Format1                  | Format2                  | Format3                  |
| 00001                                 | 001  | C:VAP-700\Samples\F1.FMT | C:VAP-700\Samples\F2.FMT |                          |
| 00002                                 | 002  | C:\AP-700\Samples\F2.FMT | C:\AP-700\Samples\F3.FMT | C:\AP-700\Samples\F1.FMT |
| 00003                                 | 003  | C:\AP-700\Samples\F3.FMT |                          | C:\AP-700\Samples\F2.FMT |
| Add R                                 |      |                          |                          |                          |

※ よく使用するデータベース優先発行用のデータベースファイルは予め「管理メニュー」の【シ ステム設定】で「自動ロードするファイルのパスと名称」に設定しておけば、ラベル発行画面 を起動すると自動的にロードされます。

# 外部データベースのアクセス方法

「AP-700 コンソールソフト」では、「AP-700 コンソールソフト」のデータベース機能を利用し て作成したデータベース(以降、「内部データベース」と呼ぶ)を参照するだけでなく、市販の汎 用データベース(以降、「外部データベース」と呼ぶ)を参照する事ができます。外部データベー スを利用する際には、そのデータベースの ODBC ドライバをインストールし、ODBC のデータ ソース名を登録しなければなりません。登録方法は次の様になります。

# ODBC のデータソース名を登録する方法

ここで、外部データベース「ACCESS」を利用する場合の ODBC 登録方法をサンプルとして示します。その他のデータベースの場合、ODBC 登録方法についてはそのデータベースの ODBC ドライバに関するマニュアルをご参照ください。

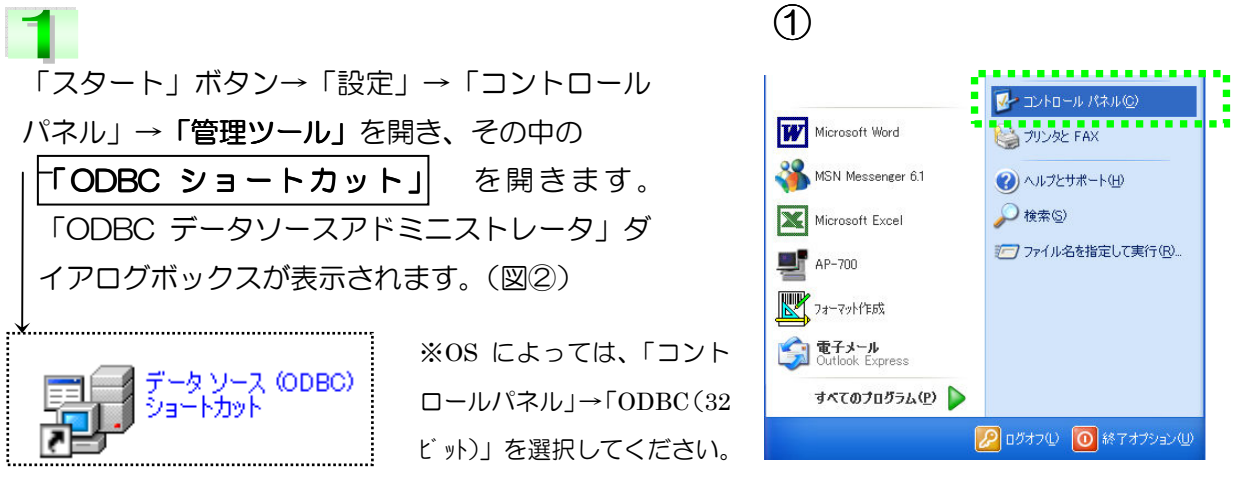

「ユーザーDSN」タブにある「追加」ボタンをクリックすると(図②)、「データソースの新規作 成」画面が表示されます(図③)。このダイアログボックスにはドライバが一覧表示されます。ユー ザーデータソース用に追加するドライバを選択し[完了]をクリックします(ここでは、Microsoft Access Driver (\*.mdb)を選択しています)。

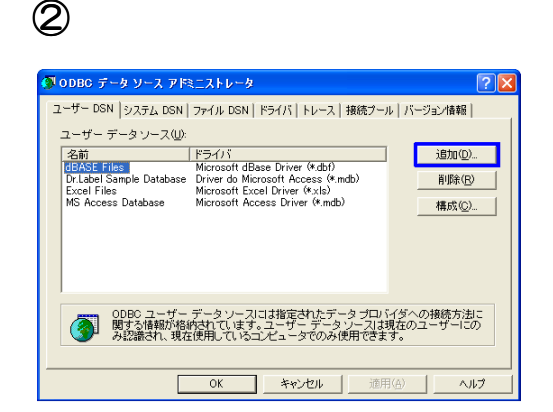

3

| - 名前                               | 15-2 🔨  |
|------------------------------------|---------|
| Microsoft Access Driver (*.mdb)    | 4.00.60 |
| Microsoft Access-Treiber (*.mdb)   | 4.00.60 |
| Microsoft dBase Driver (*.dbf)     | 4.00.6( |
| Microsoft dBase VFP Driver (*.dbf) | 1.00.02 |
| Microsoft dBase-Treiber (*.dbf)    | 4.00.60 |
| Microsoft Excel Driver (*.xis/     | 4.00.00 |
| Microsoft Excel=Treiber (*,xis/    | 4.00.00 |
| Microsoft ODBC for Oracle          | 2573    |
| Ministra Panadan Patra (kula )     | 4 00 er |
| <                                  | >       |

# 3

4

Microsoft Access Driver のデータソースの セットアップダイアログボックス(図④)が 表示されるので、「選択」ボタンをクリック します。

次に、「データベースの選択」のダイアロ グボックスが表示されるので、フォルダ→ データベースファイルを選択し、「OK」ボ タンをクリックします。「ODBC Microsoft Access セットアップ」画面に 4

| ODBC Microsoft Access セットアップ      | ? 🗙              |
|-----------------------------------|------------------|
| データソース名(10):                      | OK               |
| 説明(D):                            | キャンセル            |
| 7-94-2                            | ヘルプ(田)           |
| データペース:<br>選択⑤ 作成⑥ 修復(B). 最適化(M). | 詳細設定( <u>A</u> ) |
| システム データベース                       |                  |
| ⊙ ta∪©                            |                  |
| ○ データベース①:                        |                  |
| システム データベース(1)                    | オプション@>>>        |

6

| データベース名( <u>A</u> )<br>*.mdb<br>Shouhin.mdb | フォルダ(D):<br>c¥AP-700¥sample | OK<br>キャンセル<br>へルブ(Ŀ)<br>□ 読み取J専用(B)<br>□ 排他(E) |
|---------------------------------------------|-----------------------------|-------------------------------------------------|
|                                             |                             |                                                 |

5

戻ります。

「データベース:」の横には指定したファイル名が表示されているのが確認できます。(図⑥) 「データソース名」のところに、名前を入力して、「OK」ボタンをクリックします。始めの「ODBC データソースアドミニストレータ」画面に戻り、「ユーザーデータソース」の中に追加されます。 確認できたら、「OK」ボタンをクリックし、ダイアログボックスを閉じます。これで ODBC の データソース名の登録は完了です。

 $\bigcirc$ 

| 6                                                       | 2-#- DSN                                                                                                    |
|---------------------------------------------------------|----------------------------------------------------------------------------------------------------|
| ODBC Microsoft Access セットアップ                            | ユーザー データ ソース( <u>U</u> ):<br>名前「デライバ<br><∎DrKoubou Sample Database ■Microsoft Access Driver (*.mdb)                  |
| データソース名(N): DrKoubou Sample Database<br>説明(D):          | Driabel sample db Driver do Microsoft Access (*.mdb)<br>dwh SQL Server<br>Excel Files Microsoft Excel Driver (*.xls) |
| - データベース<br>データベース: C:¥DrKoubou¥Sample¥ShouHin.MDB<br>[ |                                                                                                    |

「データベース管理」で外部データベースを読込む場合

# 6

「AP-700 コンソールソフト」の「データベース管 理」で外部データベースから読み込む方法は、「(<u>1</u>) ファイル」→「(<u>1</u>)外部データベースを新規読込む…」 を選択します。データソースを選択して、「次へ」ボ タンをクリックすると、ユーザーID とパスワードの 入力が面が表示されるので、(図⑨)、その二つが設 定してある場合、入力して「設定」ボタンをクリッ クします。ユーザーID とパスワードが設定されてい ない場合はそのまま「設定」ボタンをクリックします。

次に「テーブルの選択」ダイアログボックスが表示されま す(図⑩)。テーブルを選択して「次へ」ボタンをクリック すると、「データ項目の選択」ダイアログボックスが表示 されます。(図⑪)

| 3                                                          |                                                                                                    |
|------------------------------------------------------------|----------------------------------------------------------------------------------------------------|
| データソ                                                       | ースの選択                                                                                                    |
| 接網<br>Dr<br>Dr<br>dwi<br>Exx<br>MS<br>Ro<br>Sa<br>Sh<br>TE | 乾分デーがースを強んで、[次へ] を押して下さい。<br>Koubou Sample Database [Microsoft Access Driver (*.mdb)]<br>label sample db [Driver do Microsoft Access (*.mdb)]<br>h [SQL Server]<br>cel Files [Microsoft Access Driver (*.mdb)]<br>s Access Database [Microsoft Access Driver (*.mdb)]<br>mple [Microsoft Access Driver (*.mdb)]<br>mple [Microsoft Access Driver (*.mdb)]<br>SDRS [SQL Server] |
|                                                            | 〈 戻る 次へ 〉 取消                                                                                                    |
| 9                                                          | データベースのユーザーIDとパスワードの入力 🛛 🗙                                                                                                    |
| 9                                                          | ユーザーIDの入力:<br>設定                                                                                                    |

| 10                                         |   |
|--------------------------------------------|---|
| テーブルの選択                                    | X |
| デーウソース中のテーブルを選んで、[次へ] を押して下さい。<br>会社<br>商品 |   |
| 〈 戻る 次へ 〉 取消                               |   |

1

パスワードの入力:

# 8

図⑪画面の左側には、そのテーブルにあるデータ項目が一覧表示されているので、呼び出したい データ項目を選択し追加ボタン シン をクリックします。図⑪画面右側の「呼び出すデータ項目」 欄に追加されます。又、「呼び出すデータ項目」欄に追加したデータ項目を削除したい場合、デー タ項目を選択し <<< ボタンをクリックすると削除されます。「呼出」ボタンをクリックし、図 ⑫のように外部データベースが読み込まれます。

| (11) |                                                                                                    |
|------|----------------------------------------------------------------------------------------------------|
| U    | データ項目の選択                                                                                                    |
|      | 元のテーブルにあるデータ項目<br>商品名 [50B_VARCHAR]<br>メーカー名 [50B_VARCHAR]<br>標準価格 [11 BJNT EGEP]<br>割朽[価格 [11 BJ,NT EGEP]<br>内容量 [20B,VARCHAR] |
|      | テーブルから呼出す必要なデータを選んで、[呼出]を押して下さい。<br>                                                                                            |

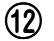

| y v        | 5                                                                                                    |         |
|------------|----------------------------------------------------------------------------------------------------|---------|
| G:¥Dr labe | I¥Noname01.dbs                                                                                                   |         |
| 番号         | 商品名                                                                                                    | メーカー名 👇 |
| 00001      | ミスターコーヒー                                                                                                    | Pokka   |
| 00002      | 烏龍茶                                                                                                    | カルビス    |
| 00003      | 紅茶伝説アイスティ                                                                                                    | カルビス    |
| 00004      | オリジナルブレンド                                                                                                    | UCC     |
| 00005      | ブレンドコーヒー                                                                                                    | UCC     |
| 00006      | グレーブ100%                                                                                                    | ウェルチ    |
| 00007      | アップル100%                                                                                                    | ウェルチ    |
| 80000      | ペブシコーラ                                                                                                    | ペプシ     |
| 00009      | ストレートピーチ                                                                                                    | 全農      |
| 00010      | 静岡産 煎茶                                                                                                    | カルビス    |
| 00011      | ウイスキー                                                                                                    | サントリー   |
| 00012      | ワインカフェ                                                                                                    | メルシャン   |
| 00013      | ∀張鶴                                                                                                    | 日本盛     |
| 9 m)       | and the second second second second second second second second second second second second second second second |         |

## 外部データベースリンクの設定

市販のデータベースソフトのデータを直接呼び出したい場合は、「外部データベースリンクの設定」をします。ラベル発行時に「AP-700 コンソールソフト」が自動的に、指定したデータソースの指定したテーブルからデータを呼び出してラベルの発行ができます。

# 9

まず、外部データベースとリンクさせる空きの内部デー タベースを新規作成します。メニューの「設定」から(G) 外部データベースリンクの設定を選択します。ダイアロ グボックス(図③)が表示され、「参照」をクリックし てデータソースの選択をします。(P82 図⑧、⑨と同 じ要領です)テーブルの選択をして、「完了」をクリッ クするとリンクされる外部データベースの名称が入力 されます。次にデータのロード方法を選択し、「設定」 をクリックして外部データベースの設定が完了します。

| (13)                             |   |
|----------------------------------|---|
| 外部テータベースリンクの設定                   | × |
| 「リンクされる外部データベースの名称               |   |
| [DrKoubou Sample Database] 商品 参照 |   |
|                                  |   |
| ◎ 開く時に外部データベースからデータを自動−ドする       |   |
| ○ 手動で外部テーダ(ースからテーダをロートする)        |   |
|                                  | _ |
| 設定 取消 ^ルプ                        |   |
|                                  |   |

・ 手動で外部データベースからデータをロードする

データベースの自動ロードは行いません。外部データベースをロードしたい場合、その都度、 作業者自身が手動でメニューから「外部データベースを再ロードする」 を選択し手動で更新 します。

#### ・ 開く時に外部データベースからデータを自動ロードする

このデータベースが開かれると、指定されたリンクされる外部データベースから全データを 自動ロードします。この場合、ロードする前の外部データベースに何か変更があれば必ず内 部データベースに反映され全データベースをロードするという点がメリットですが、ラベル 発行においては同じデータベースが何回も開かれる場合が多く、この時データベースを初め に一回ロードした後はその後ロードを行いません。またそれ以降外部データベースの変更が あってもリンクする内部データベースに影響されないので、ラベル発行時データが最新のも のとは限らなくなります。また、内部データベースを開くには少し時間が掛かります。

#### ・ 常にリアルタイムで外部データベースからデータを呼出する

このパラメータをチェックすると、ラベル発行する時に外部データベースのある特定のデー タを指定した時に初めて、そのデータをロードします。この場合、呼び出しするデータは外 部データベース内にあるデータの一行だけになります。常に最新のデータをロードすること ができます。尚、外部データベースによって接続とデータの取込みに時間がかかる場合もあ るので、マウスが砂時計になっている時はしばらくお待ち下さい。

外部データベースとリンクさせた内部データ ベースの「データ項目の設定」画面を開くと、右 図のように、設定したリンクされる外部テーブル 名称が表示されます。リンクされる外部データ名 称はコンボボックスから選択して設定します。こ の時、内部データベースのデータ名称とリンクさ れる外部データの名称は必ずしも同じでなくて 構いません。

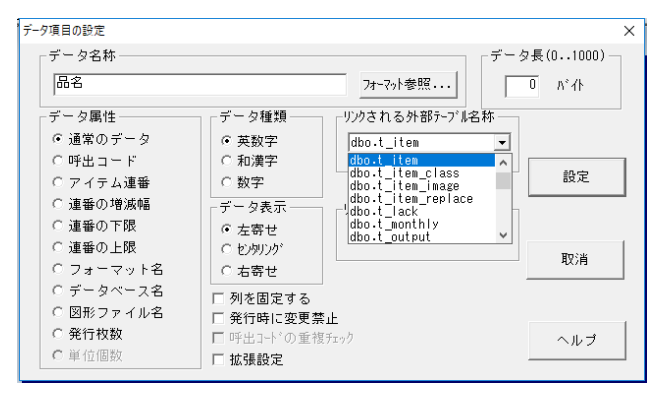

第4 部

# バッチデータ管理

バッチデータ管理では、大量のラベルを発行する時など、事前に 発行に必要なデータをまとめ、登録する為のファイルを管理します。 ここでは、バッチデータ管理についての様々な機能について紹介し ていきます。

# バッチデータ管理について

バッチデータファイルは、予約ファイル、スケジュールファイルとも呼ばれ、事前に発行に必要なデータをまとめて登録するためのファイルです。例えば品番1の商品を10枚、品番2の商品を5枚、品番10の商品を1枚発行したい場合、このファイルからデータを自動にロードして発行します。つまり、バッチデータファイルを上手に利用すれば、発行の効率を一層向上でき、間違いも少なくなります。次のような場合、バッチデータファイルをもっとも利用するのに適しています。

- 単 発行するアイテム数が非常に多くて、1つづつ呼び出して発行するのが大変な場合。
- アイテム毎の発行枚数が多い、現在の発行が終らなければ、次の発行指示を出せない等プリンタの側で待機していなければならない場合
- 発行データの作成と実際発行する時間や場所が離れている場合。
  例えば、今日作成したデータを明日発行する場合、本部で作成したデータを支店で発行する場合など。
- 発行データを作成する人とラベル発行する人が同じ人ではない場合。
- □ 同じパターンの発行データを繰り返し発行する場合。

バッチデータファイルは一種のデータベースです。データベースファイルのデータ構造は自由 に設定できますが、バッチデータファイルのデータ構造の場合は、フォーマットによって決め られるので、自由に設定する事ができません。ご注意下さい。

バッチデータファイルを新規作成する時、フォーマット優先発行モードでは、対応するフォー マット名称を設定すれば、そのフォーマットによってバッチデータファイルの構造が自動に作 られます。データベース優先発行モードでは、対応するデータベース名称を設定すれば、その データベースに設定してあるベースフォーマットによってバッチデータファイルの構造が自動 に作られます。

ー方、プログラム「ラベル発行」において、フォーマット優先発行モードでフォーマットを呼び出す時、データベース優先発行モードでデータベースを呼び出す時にも、バッチデータファイルが自動に作られます。ただし、ファイルの拡張子は「BT\$」になります。プログラム「ラベル発行」で登録したバッチデータはこのファイルに記憶されます。プログラム「バッチデータ管理」ではこのファイルを読み込む事ができます。

# 画面の構成

【図5-1】

| ージステムボタン<br>メニューバー<br>ー番号ボタン<br>タイトルバー<br>タイトルバー<br>ーヴィンドウ枠 |                                                         |                                           |             |          |             |          |         |
|-------------------------------------------------------------|---------------------------------------------------------|-------------------------------------------|-------------|----------|-------------|----------|---------|
| AP-700 J<br>(1)ファイル                                         | ヘ <b>゙ッチデータ管理 - [C:¥AP-700¥</b><br>/ (2)編集 (3)入力 (4)検索と | 5amples¥sample2.bth」<br>ジャンフ゜(5)設定 (6)ツー) | レ (7)ウィントウ  | (8)言語    | (9)ヘルフ°     |          |         |
|                                                             |                                                         |                                           |             |          | <b>&gt;</b> | ? 🖻      |         |
| 番号                                                          | 品名                                                      | I JAN3-F                                  | 標準価格        | 枚数       | 状態          |          |         |
| 00001                                                       | ミスターコーヒー                                                | 490247100320                              | 110         | 1        | 発           |          |         |
| 00002                                                       | 烏龍茶                                                     | 490134051221                              | 210         | 1        | 発           |          |         |
| 00003                                                       | 紅茶伝説アイスティ                                               | 490134056521                              | 120         | 1        | 発           |          |         |
| 00004                                                       | オ <mark>ノジナルブレンド</mark>                                 | 490120100708                              | 688         | 1        | 発           |          |         |
| 00005                                                       | プレンドコーヒー                                                | 490120120129                              | 110         | 1        | 発           |          |         |
| 00006                                                       | グレープ100%                                                | 490406000710                              | 498         | 1        | 発           |          |         |
| 00007                                                       | ア <sub>ッ</sub> プル100%                                   | 490406000711                              | 458         | 1        | 発           |          |         |
| 00008                                                       | ペプシコーラ                                                  | 490100420161                              | 110         | 1        | 発           |          |         |
| 00009                                                       | ストレートビーチ                                                | 490801120135                              | 198         | 1        | 発           |          |         |
| 00010                                                       | 静岡産 煎茶                                                  | 490134037461                              | 108         | 1        | 発           |          |         |
| 0 <mark>0011</mark>                                         | ウイスキー                                                   | 490140025845                              | 2100        | 1        | 発           |          |         |
| 0 <mark>0012</mark>                                         | ワインカフェ                                                  | 490100012583                              | 1800        | 1        | 発           |          |         |
| 0 <mark>0013</mark>                                         | 〆張鶴                                                     | 49005821315                               | 2500        | 1        | 発           |          |         |
| 0 <mark>0014</mark>                                         | スパードライ                                                  | 490131302627                              | 250         | 1        | 発           |          |         |
| 行追加                                                         |                                                         |                                           |             |          | 546         |          |         |
|                                                             | 17〒*5万川 N. <sup>*</sup> ・                               |                                           | (11数・1 7/   | テムシテキケー  | - 20        | ティークな日本の | · 5 #/  |
|                                                             | - わ.か.物                                                 |                                           | 10/82.1 1/1 | 741] 安火。 | . 20        | - アプリ女人  | • • ]7' |
| L-1                                                         | テ追加ボタン                                                  | し行セレクトバー                                  |             |          |             |          |         |
| └行番                                                         |                                                         | スト画面                                      | Lat         | 97       | バー          |          |         |

# 操作方法・その他設定

## データ項目に関する情報

リスト画面にある、データ項目に対応するデータ名称ボタン をWクリックすると、そのデータ項目に関する情報が表示 され、データの属性、バイト数、種類(英文(数値含)、和 文)を確認する事ができます。

また、外部からテキスト形式のバッチデータをロードする時、 特に複雑なバッチ発行をする場合では、次の項目の設定が必 要となります。

| データ項目の設定<br>「データ名称           |                                                               | ×             |
|------------------------------|---------------------------------------------------------------|---------------|
| 品名                           |                                                               | 設定            |
| - データ属性<br>通常データ             | データ長(0600)<br>20 バイト                                          | 取消            |
| データ表示<br>〇 左寄せ<br>④ biologia | データ種類<br>和文                                                   | ^⊮7°          |
| <ul> <li>C 右寄せ</li> </ul>    | <ul> <li>✓ 変わる度に挿入うベルを</li> <li>✓ テキストデータロード時フィルター</li> </ul> | 発行する<br>・を掛ける |
| - Jung-IC & St 37            |                                                               | 参照            |
| - データベース中のデータの<br>           | )名称                                                           | 参照            |

#### ・ <u>変わる度に挿入ラベルを発行する</u>

このパラメータにチェックをつけると、指定のデータ項目の内容が変わったら挿入ラベルを発行する 設定ができます(挿入ラベルが設定してある場合)。これによって、挿入ラベルの発行タイミングを 自由に設定できます。二つ以上のデータ項目がチェック対象に設定された場合、どれか一つが変わっ たら挿入ラベルを発行します。

#### <u>テキストデータダウンロード時フィルターを掛ける</u>

このパラメータにチェックをつけると、フィルターになるデータベースと比較対象のデータ項目を データ項目に設定します。外部からテキストデータを読み込む時、読み込んだ当該のデータが指定 フィルターのデータベースにあるかどうかを調べて、あればロードし、なければロードしないとい う処理をします。この機能によって、外部バッチデータに必要なデータのみをロードすることが可 能になります。フィルターの設定に間違いがあれば、フィルターが無効になります。

#### 初期設定

バッチデータファイルは必ずフォーマット、又はデー タベースに対応しています。フォーマット優先発行モ ードでは、バッチデータファイルはフォーマットと対 応し、フォーマットの設定内容によってバッチデータ の構造が自動に決めらます。データベース優先発行モ ードでは、バッチデータファイルはデータベースと対 応し、データベースのベース・フォーマットの設定内 容によってバッチデータの構造が自動に決められます。 対応するフォーマットやデータベースの設定は、「新 規作成」作業の最初に行います。

| C:¥MLP-700¥Sample          | s¥sample.FMT  参照                  | 設定 |
|----------------------------|-----------------------------------|----|
|                            | 参照                                | ]  |
|                            | 参照                                | 即当 |
|                            | 参照                                |    |
| 発行モード                      |                                   |    |
| ◎ フォーマット優先                 | □ 呼出コードで登録                        |    |
| ◎ データベース優先                 | ▶ 単位個数を追加                         |    |
| 注意: ここで設定した<br>後で変更できないので、 | フォーマット又はデータベース <br>データを登録する前にデータ構 | đ  |

ここで設定したパラメータがバッチファイルのデータ構造を決めるパラメータなので、一度設定 すると後で変更する事ができません。変更したい場合は、もう一度「新規作成」を選択し、改め て作り直して下さい。

## 対応するフォーマット又はデータベースの名称

対応するフォーマット又はデータベースの名称を設定します。この設定をする前に、まず発行モードを選択します。フォーマット優先発行モードを選んだ場合はフォーマット名称を、データベース 優先発行モードを選んだ場合はデータベース名称を設定します。

## 発行モード

- フォーマット優先か、データベース優先か発行モードを選択します。
- ・フォーマット優先発行モード→フォーマットを先に呼び出してから
- データベースにあるデータを呼び出すモード
- ・データベース優先発行モード→データベースからデータを呼び出す時に
   関連するフォーマットを呼び出すモード

#### 呼出コードで登録

このパラメータにチェックすると、バッチファイルにアイテムの呼出コードを登録する事になり、チェックしないと、バッチファイルに呼び出したアイテムのデータを登録する事になります。チェック する場合は、バッチファイルのサイズが小さい事と、発行時にデータベースからデータを呼び出すの でデータベースの変更が反映できます。

チェックしない場合は、バッチデータがデータベースのデータと切り離されたので、バッチデータを 変更してもデータベースのデータに影響しないというメリットがあります。ニーズに合わせて選択し て下さい。

## 発行時表示状態の設定

発行画面でバッチ発行の画面にどのデータ を表示するか、どの順番で表示するかを設 定します。メニュー「(<u>5</u>)設定」→「(<u>E</u>) 発行時表示状態の設定…」を選択します。 右図のダイアログボックスが表示されます。 バッチデータにある全てのデータ項目をど の形で表示するかを自由に設定できます。

| 1日本一、 トスロ                          |            |               |
|------------------------------------|------------|---------------|
| 就存ェータ項目<br> 品名<br>  JANコード<br>標準価格 | 発行時表示テータ項目 |               |
|                                    | <<         |               |
| 設定                                 | 取消         | ∆ <b>⊮</b> 7° |

「既存データ項目」から表示させたいデータを選択し、「>>」ボタンをクリックして「発行時表 示データ項目」の欄に追加します。追加する順番により、データの並び順も設定することができ ます。但し、設定した結果を「ラベル発行」のバッチ発行の画面でしか確認ができません。

#### 列順移動

外部からテキストデータを読み込む時、データの並び順がフォーマット作成時のデータの並び順 と異なる場合は、データ項目列の並び順を入れ替えることができます。移動したい列のデータ項 目名を選択し、メニューの「(<u>2</u>)編集」→「(<u>H</u>)列順序移動...」を選択します。

「移動先の指定」ダイアログが表示されるので、移動先を選択して、「移動」ボタンをクリックします。移動先に指定したデータ項目列の前に移動します。

※「列順移動」が出来るのはデータ(行)がない場合のみ行えます。

| 番号    | 商品名                                        | JANコード メーカー     | ·名      | 標準価格、値引き額 調整日数                                    | ←①         |
|-------|--------------------------------------------|-----------------|---------|---------------------------------------------------|------------|
| 行追加   | <ol> <li>最初に移動し</li> <li>日名を選択し</li> </ol> | ノたい列のデータ<br>ます。 | 項<br>②→ | <b>移動先の指定</b><br>移動先を指定して下さい:                     | ×          |
|       | ② 移動先のデ-<br>ます。                            | - 夕項目名を選択       | U       | 商品名<br>  J → J → ド<br>メーカー名<br>値引き額<br>賞味日量<br>枚数 |            |
|       | ③ 選択したデ-<br>されます。                          | -タの前に列が移        | 動       | 彩動                                                | 取消         |
| 番号行追加 | 値引き額 商品名                                   | JAN⊐-F          | メーカー名   | 標準価格 調整日数                                         | <b>←</b> ③ |

第 5 部 履歴データ管理

「AP-700 コンソールソフト」では、ラベルに印字した 内容の履歴を自由に記録することができます。履歴データ管 理とは、このように記録された、どの商品をいつ、何枚発行 したかのような履歴データを照会したり、管理したり、集計 したりするときに利用されるツールです。

# 履歴データ管理

「AP-700 コンソールソフト」では、履歴データを管理するには、まず履歴構造ファイル(拡張 子.HST)を作成しなければなりません。履歴構造ファイルは履歴データファイルの名称の決め方、 履歴の保存期間、デフォルトで記録するデータ項目などを設定します。実際の履歴データが履歴 データファイル(拡張子.HDT)に記録されます。

#### 履歴構造ファイルの作成

メニュー「(1) ファイル」から「(A) 新規 作成」又は、ツールバーの「新規作成」を 選択すると、図①の「初期設定」のウィン ドウが出ます。先ず、「履歴ファイル名」の タイプの選択をします。「固定」を選ぶと、 全ての発行履歴が1つの履歴データファイ ルにより管理され、履歴データファイルの 名称が、フォーマット優先発行モードでは 履歴構造ファイルの名称と同じ、データベ ース優先発行モードではデータベースファ

| 1                |                        |
|------------------|------------------------|
| 初期化設定            |                        |
| -履歴ファイル名<br>ⓒ 固定 | <b>履歴保存期間</b><br>・     |
| ○ 毎日変            | C 三ヶ月 C 半年 C 一年        |
| ┌自動追加項           |                        |
| ☑ 発行状態           | ☑ 発行時間                 |
| 💌 ७४-२७१३        | マ インデックス               |
| ☑ 発行枚数           |                        |
| 設定               | キャンセル ヘルフ <sup>。</sup> |

イルの名称と同じです。「毎日変化」を選ぶと、履歴データファイルの名称が上記の固定名称十日 付になるので、毎日新たな履歴データファイルが作成され履歴を管理します。その場合は「レコ ード保存期間」でデータファイルの保存期間を選択します。「自動追加項目」ではチェックをつけ た項目が自動的に設定されます。「設定」をクリックすると、初期設定が完了します。

2

「自動追加項目」以外の項目は列追加ボタン を押して新たに設定します。列追加ボタンを 押すとデータ項目の設定 (図②) が表示され るので、履歴をとるデータに合わせて各項目 を入力・選択し、設定します。データ属性で は、「通常のデータ」以外は既に自動追加項 目で選択されているものは選択できません。 フォーマット作成の履歴データの設定では、 データの名称を参照入力する際、ここで設定 されたデータ名称が表示されます。

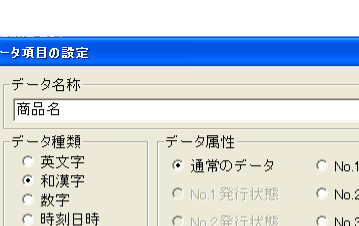

| 1862                                                                                             |                                                                                                    |                                                                                                |                         |
|--------------------------------------------------------------------------------------------------|----------------------------------------------------------------------------------------------------|------------------------------------------------------------------------------------------------|-------------------------|
| <ul> <li>データ種類</li> <li>○英文字</li> <li>○和漢字</li> <li>○数字</li> <li>○時刻日時</li> <li>データ表示</li> </ul> | <ul> <li>データ属性</li> <li>● 通常のデータ</li> <li>● No.1 発行状態</li> <li>● No.2 発行状態</li> <li>● No.3 発行状態</li> </ul> | <ul> <li>No.17ォーマット名</li> <li>No.27ォーマット名</li> <li>No.37ォーマット名</li> <li>No.47ォーマット名</li> </ul> | 取;肖<br>ヘルフ <sup>。</sup> |
| <ul> <li>● 左寄せ</li> <li>○ センタリング</li> <li>○ 右寄せ</li> </ul>                                       | <ul> <li>○ No.4発行状態</li> <li>○ 発行枚数</li> </ul>                                                             | ○ インデックス<br>○ 発行時間                                                                             |                         |
| リンクされる外部テーブル                                                                                     |                                                                                                    |                                                                                                |                         |

語宁

最後にメニューの(1)ファイルから(C)上書き保存を選択するか、またはツールボタンの上書 き保存をクリックし、ファイルに名前を付けて保存します。この履歴構造ファイルは管理メニュ ーの「システム設定」(P12参照)で履歴設定ファイルのパスと名称に設定します。

# 履歴データの照会

先ず、履歴データを開くには、履歴構造ファ イル(拡張子.HST)を最初に開き、その後、 メニューの(<u>1</u>)ファイルから(<u>D</u>)履歴デ ータを読み込むを選択するか、 「「」、ボタンを 押すと右図のような「HDTファイルの選択」 の画面が表示されます。右図③は初期設定の レコードファイルタイプが「毎日変化」を選 択したものなので、複数の履歴データファイ ルが表示されています。ファイルを選択し「開 く」を押すと、履歴データファイルが開かれ ます。 З

| HDTファイル選択                                                                    | × |
|------------------------------------------------------------------------------|---|
| 開きたいファイルを選んで、「開く」を押してください。                                                   |   |
| new.18062004.hdt<br>new.18062004.hdt<br>new.21062004.hdt<br>new_22062004.hdt |   |
| 2004 年 6 1月 22 日                                                             |   |
| 削除 新規作成 開く 取消                                                                |   |

履歴データファイルの操作は、列の移動・削除は行えませんが、その他の操作(データ修正、検索など)はデータベース管理と同様ですので、「第3部 データベース管理」を参照してください。

| (1)7p/( | ■ AP700107-0/71と展展が「少等現<br>(Na_4/ ONE= ONE=K0300* (NEE= KN-4 KN-330 70xm²) |                  |                   |                   |                 |           |         |                     |
|---------|----------------------------------------------------------------------------|------------------|-------------------|-------------------|-----------------|-----------|---------|---------------------|
|         |                                                                            |                  |                   |                   |                 |           |         |                     |
| 📾 Te    | st                                                                         |                  |                   |                   |                 |           |         |                     |
| 番号      | 商品                                                                         | 発行               | 状態1 発行            | 状態2 <u>発</u> 行    | 状態3 <b> </b> 発行 | 状態4 発行    | う枚数 発行  | 時間                  |
|         | G:¥A                                                                       | P-700¥samples¥Te | st.hdt            | マシバニオ単分分の         | 754-14450       | 75/-1225/ | フレイニナルズ |                     |
|         | 월 5<br>00001                                                               | するめいか            | 994114(88)<br>発行済 | 9-1117,882<br>発行済 | 未使用             | 未発行       | 100     | 27-08-2004 21:04:18 |
|         | 00002                                                                      | ほしうめ             | 発行済               | 未使用               | 発行済             | 未発行       | 150     | 27-08-2004 21:04:19 |
|         | 00003                                                                      | バナナチップ           | 発行済               | 未使用               | 未発行             | 未発行       | 300     | 27-08-2004 21:04:20 |
| <       | 00004                                                                      | レーズン             | 発行済               | 発行済               | 未発行             | 未発行       | 120     | 27-08-2004 21:06:35 |
|         | <                                                                          | 1                | 1                 | 1                 | 1               | 1         | 1       | )<br>)              |
|         |                                                                            |                  |                   |                   |                 |           |         |                     |
| <       | ▲ 15/11×1/〒 パッファー:セル ファイル教知:2 アイラム(手数): 7 データの1数):8 サイズ*: 9774             |                  |                   |                   |                 |           |         |                     |

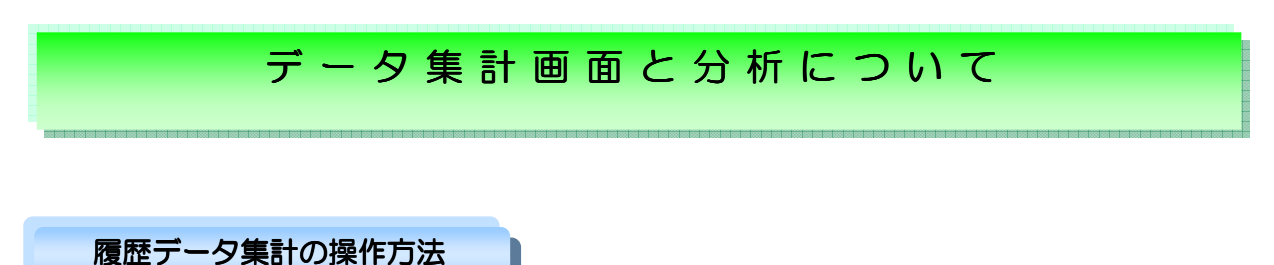

開いた履歴データファイル(拡張子.HDT)の各データ項目をダブルクリックして「データ項目の 設定」に入り、「データ集計分析対象の設定」を行います。

#### <u>データ集計分析対象の設定</u>

履歴データファイル内のデータ項目の設定 では、「データ集計分析対象の設定」のみが 行えます。「分析対象」とは分類別で集計す るときの分類となるデータ項目のことです。 分類対象が1から5までありますが、これら は集計の際の大分類、大中分類、中分類、中 小分類、小分類とお考え下さい。例えば、月 別・店舗別・商品別で売上を集計したい場合、 月を分類対象1、店舗を分類対象2、商品を 分類対象3と設定します。「集計対象」とは、 内容が集計されるデータ項目のことです。先 の例では、売上は集計対象になります。デー タの種類が英数字のもののみ「集計対象」に 設定することができます。

4

| -タ項目の設定         |                           |              |
|-----------------|---------------------------|--------------|
| データ名称<br>価格     |                           | 設定           |
| データ属性<br>通常データ  | データ長<br>6 ハ <sup>*,</sup> | 小    取消      |
| -データ種類          | ]                         | <b>∿</b> ルフ° |
| -リンクされる外部デー<br> | -9名称                      |              |
| データ集計分析対象       | の設定                       |              |
| ◎ 対象としない        | ○ 分類対象1                   | ○ 分類対象2      |
| ○ 分類対象3         | ○ 分類対象4                   | ○ 分類対象5      |
| ○ 集計対象          |                           | □ 列を固定する     |

集計範囲の設定

| 明細 並び替え       | 印刷 設定値セーブ | 設定値ード テキストへ   | 出力 戻る(Esc) 🔽 | 明細を表示 合計画面表示 |
|---------------|-----------|---------------|--------------|--------------|
| ¥日コード<br>▼ =▼ | ✔ 製品名称    | ▼ 製品企画(サ<br>▼ | 「 連番<br>▼    | ✔ 個数<br>▼    |
|               |           |               |              |              |

履歴データを集計するには先ず履歴データファイルを開き、メニューの(<u>1</u>)ファイルから(<u>E</u>) カレント履歴データを読み込むを選択するか、 ■ ボタンを押します。履歴レコードー覧が表示 され、「データ項目の設定」で設定した「分類対象」が、順番に表示されています。分類対象の名

#### 第5部 履歴データ管理/データ集計画面と分析について

称の左側にあるチェックボックスは、当該分類を集計するときに有効か無効かを設定するもので、 チェックを入れると有効になり、画面左上にある 合計 ボタンをクリックすることにより、 分類別の集計、例えば担当者別や店舗別、商品別での集計が可能となります。 さらにその下の二つのコンボボックスでは、各分類それぞれの表示や集計の範囲を決め、その範 囲内においての合計や明細を表示させることも可能です。

# 並び替え

アイテムを並べ替えたい場合、まず並び替える対 象になるデータ項目を指定するために、列セレク トバー/セレクト枠をそのデータ項目がある列へ 持っていきます。次に、メニュー「検索」のサブ メニュー「並び替え」を選択します。そうすると、 設定ダイアログボックスが表示され、「並び替え る対象のデータ」のところに指定したデータ項目 の名称が表示されます。並び替える対象のデータ は選択することが可能です。対象のデータは5項 目まで選択することができます。データ項目が文 字列の場合に「文字のコードに基づく」を選び、

| 並び替え                        |                                                                           |
|-----------------------------|---------------------------------------------------------------------------|
| 並び替える1番目の対象データー<br>しない      | <ul> <li>○ 昇順</li> <li>○ 文字列として</li> <li>○ 降順</li> <li>○ 数値として</li> </ul> |
| 並び替える2番目の対象データー<br>しない    ▼ | <ul> <li>・ 昇順</li> <li>・ 文字列として</li> <li>○ 降順</li> <li>○ 数値として</li> </ul> |
| 並び替える3番目の対象データー<br>しない      | <ul> <li>○ 昇順</li> <li>○ 予順</li> <li>○ 数値として</li> </ul>                   |
| 並び替える4番目の対象データー<br>しない      | <ul> <li>○ 昇順</li> <li>○ 文字列として</li> <li>○ 路値として</li> </ul>               |
| 並び替える5番目の対象データー<br>しない      | <ul> <li>・ 昇順</li> <li>・ 文字列として</li> <li>○ 降順</li> <li>○ 数値として</li> </ul> |
| 並び替え 取消                     | <u>^</u> ₩7°                                                              |

データ項目が数字の場合に「数値の大きさに基づく」を選びます。どういう順番でアイテムを並び替えるかを設定することができます。小さい文字コード/数値が先、大きい文字コード/数値が後の場合、「小一>大」を選び、逆の場合に「大一>小」を選びます。このボタンを押すと並び替えが始まります。並び替えが終わったら、結果がリスト画面に表示されます。注意してほしいのは、一旦データベースを並び替えてしまうと、元の順番に戻ることができないことです。ただし、並び替えのメモリの中で行われるので、もう一度元のデータベースをファイルからメモリにロードすれば、元の順番に戻ることができます。

#### 第5部 履歴データ管理/データ集計画面と分析について

# 明細合計表示

| 合計5 | kz12 | AP-700P       | 120 | 331245 | 100 | 28-06-2004 17:27:29 |
|-----|------|---------------|-----|--------|-----|---------------------|
| 合計4 | kz12 | A P - 700 P   | 120 | 331245 | 100 | 28-06-2004 17:27:29 |
| 合計3 | kz12 | A P = 7 0 0 P | 120 | 331245 | 100 | 28-06-2004 17:27:29 |
| 合計2 | kz12 | A P = 7 0 0 P |     |        | 295 |                     |
| 合計1 | kz12 | A P - 700 P   |     |        | 295 |                     |
| 総計  |      |               |     |        | 540 |                     |

合計は小合計と総計に分類することができます。小合計はデータ項目の設定で分類対象に指定さ れたアイテムを対象に合計\*(\*は分類対象の番号に対応)として計算されます。計算を行う対 象は集計対象に設定されたアイテムになります。集計分類の優先順位は分類対象1、分類対象2、 分類対象3、分類対象4、分類対象5の順になります。優先順位を持つとは最初に優先順位の高 いアイテムを最初に分けた後に、次に優先順位の高いアイテムの分類を行うということです。

左の図では、合計1は2つあります。こ れは、(製品名称)が分類対象1で、AP -700CとAP-700Pを分けて計 算しているからです。集計対象は(個数) で、赤字で表示されているのが合計です。 その後に分類対象2の(ロット No.)で 分けた集計対象(個数)の計算を合計2 で表現します。総計はそれらの合計です

| No.   | 製品名称        | ロットNo.    | 個数  |
|-------|-------------|-----------|-----|
| 00001 | AP-700C     | 695987456 | 50  |
| 00002 | AP-700C     | 695987456 | 50  |
| 00003 | AP-700C     | 695987456 | 100 |
| 合計2   | A P - 700 C | 695987456 | 200 |
| 00004 | AP-700C     | FJKLLM112 | 30  |
| 00005 | AP-700C     | FJKLLM112 | 20  |
| 合計2   | AP-700C     | FJKLLM112 | 50  |
| 合計1   | AP-700C     |           | 250 |
| 00006 | AP-700P     | 031015    | 15  |
| 00007 | AP-700P     | 031015    | 15  |
| 00008 | AP-700P     | 031015    | 5   |
| 合計2   | AP-700P     | 031015    | 35  |
| 00009 | AP-700P     | GFBK-A152 | 30  |
| 00010 | AP-700P     | GFBK-A152 | 12  |
| 合計2   | A P - 700 P | GFBK-A152 | 42  |
| 合計1   | AP-700P     |           | 77  |
| 総計    |             |           | 327 |